Classified as Internal / Clasificado como Interno

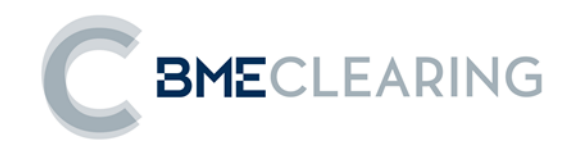

# **MEFFStation** MANUAL OPERATIVO- LIQUIDACIÓN

MEFF S/MART V.11.01.06

Junio 2021

La información contenida en este documento está sujeta a modificaciones sin previo aviso. A menos que se indique lo contrario, las compañías, los nombres y los datos utilizados en los ejemplos son ficticios. Ninguna parte de este documento puede ser reproducida o transmitida de ninguna forma, ni por cualquier medio, ya sea electrónico o mecánico, con ningún propósito, sin la previa autorización por escrito.

© 2021 MEFF. Todos los derechos reservados.

#### Tabla de Contenidos

| 1. | MEF   | FStatio  | on vs. MEFFStation MT                           | 1  |
|----|-------|----------|-------------------------------------------------|----|
| 2. | Escri | itorio . |                                                 | 2  |
|    | 2.1   | Ventan   | a principal                                     | 2  |
|    |       | 2.1.1    | Ventana principal – Menú de comandos            | 2  |
|    |       | 2.1.2    | Ventana principal - Barras de herramientas      | 3  |
|    |       | 2.1.3    | Ventana principal – Barra de estado de conexión | 4  |
|    | 2.2   | Ventan   | nas flotantes                                   | 5  |
|    | 2.3   | Agrupa   | ación de ventanas                               | 6  |
|    |       | 2.3.1    | Docksite                                        | 7  |
|    |       | 2.3.2    | Page Control Docksite                           | 8  |
|    | 2.4   | Gestiór  | n de las configuraciones del escritorio         | 9  |
|    |       | 2.4.1    | Guardar configuración                           | 9  |
|    |       | 2.4.2    | Mostrar configuración                           | 10 |
|    |       | 2.4.3    | Cerrar configuración                            | 10 |
|    |       | 2.4.4    | Eliminar configuración                          | 11 |
|    | 2.5   | Localiz  | ación de una ventana en el escritorio           | 12 |
|    | 2.6   | Person   | alización de ventanas                           | 13 |
|    |       | 2.6.1    | Guardar personalización                         | 13 |
|    |       | 2.6.2    | Guardar personalización. Pantalla por defecto   | 14 |
|    |       | 2.6.3    | Restaurar personalización                       | 14 |
|    |       | 2.6.4    | Eliminar personalización                        | 15 |
| 3. | Cone  | exión    |                                                 | 16 |
|    | 3.1   | Configu  | uración de conexión                             | 16 |
|    | 3.2   | Estable  | ecimiento de conexión                           | 16 |
|    | 3.3   | Descor   | nexión                                          | 17 |
|    | 3.4   | Pausar   |                                                 | 17 |

|    | 3.5  | Reanudar                                            | 17  |
|----|------|-----------------------------------------------------|-----|
|    | 3.6  | Estado conexiones                                   | 17  |
|    | 3.7  | Estado entornos                                     | 17  |
|    | 3.8  | Password de Conexión                                |     |
|    | 3.9  | Gestión de errores de conexión                      | 19  |
|    | 3.10 | Operadores Conectados                               | 19  |
| 4. | Vent | itanas Flotantes                                    | 20  |
|    | 4.1  | Generales                                           | 20  |
|    |      | 4.1.1 Ticker del Operador                           | 20  |
|    | 4.2  | Liquidación                                         | 21  |
|    |      | 4.2.1 Monitor de funcionalidades                    | 21  |
|    |      | 4.2.2 Gestión de Operaciones                        | 22  |
|    |      | 4.2.3 Gestión de Operaciones Históricas             | 23  |
|    |      | 4.2.4 Gestión de Peticiones de Ejercicio            | 24  |
|    |      | 4.2.5 Gestión de Posición Abierta                   | 25  |
|    |      | 4.2.6 Variation Margin                              | 25  |
|    |      | 4.2.7 Gestión de Give-Out                           | 27  |
|    |      | 4.2.8 Gestión de Give-Ins                           | 28  |
|    |      | 4.2.9 Gestión de Give-Ins Liquidador                | 29  |
|    |      | 4.2.10 Gestión de Referencias de Give-Out           |     |
|    |      | 4.2.11 Gestión de Referencias de Give-In            | 31  |
|    |      | 4.2.12 Gestión de Filtros de Give-Out               | 32  |
|    |      | 4.2.13 Gestión de Filtros de Give-In                | 33  |
|    |      | 4.2.14 Gestión de Filtros de Give-In del Liquidador | 34  |
|    |      | 4.2.15 Gestión de Entregas                          | 35  |
|    |      | 4.2.16 Operaciones de Terceros Liquidadas           | 36  |
|    |      | 4.2.17 Posición Abierta de Terceros Liquidada       | 37  |
| 5. | Cons | sulta de Operaciones Registradas                    | 38  |
|    |      |                                                     | iii |

|     | 5.1   | De la sesión                                    | 38  |
|-----|-------|-------------------------------------------------|-----|
|     | 5.2   | Históricas                                      | 39  |
|     | 5.3   | A partir de la posición abierta                 | 39  |
| 6.  | Оре   | raciones a Precio Medio                         | .41 |
| 7.  | Asig  | nación, Traspasos y Give-ups                    | .43 |
|     | 7.1   | Asignación de cuenta diaria                     | 43  |
|     | 7.2   | Traspaso de operaciones                         | 44  |
|     | 7.3   | Give-Outs                                       | 45  |
|     |       | 7.3.1 Configuración                             | 45  |
|     |       | 7.3.2 Solicitud                                 | 49  |
|     |       | 7.3.3 Gestión                                   | 50  |
|     | 7.4   | Give-Ins                                        | 51  |
|     |       | 7.4.1 Configuración                             | 51  |
|     |       | 7.4.2 Gestión                                   | 55  |
|     | 7.5   | Give-In como Compensador de la cuenta destino   | 56  |
|     |       | 7.5.1 Configuración                             | 56  |
|     |       | 7.5.2 Gestión                                   | 57  |
|     | 7.6   | Asignación, Traspasos y Give-uso: Ventana única | 58  |
|     | 7.7   | Códigos de colores                              | 59  |
| 8.  | Peti  | ción de ejercicio                               | .60 |
| 9.  | Simu  | ılación de Garantías                            | .62 |
| 10. | Cons  | sultas en Liquidación                           | .63 |
|     | 10.1  | Variation Margin                                | 63  |
|     | 10.2  | Consulta de Posición Abierta                    | 64  |
| 11. | Men   | sajes al administrador                          | .65 |
| 12. | Gest  | ión de Permisos                                 | .66 |
| 12  | Cont  | iguración                                       | 67  |
| 13. | COIII |                                                 | iv  |
|     |       |                                                 | 1 V |

|     | 13.1                                                                                                    | Cámara por Defecto                                                                                                    | 67                                               |
|-----|----------------------------------------------------------------------------------------------------|----------------------------------------------------------------------------------------------------|--------------------------------------------------|
|     | 13.2                                                                                                    | Mercado por Defecto                                                                                                    | 67                                               |
|     | 13.3                                                                                                    | Bloqueo de Terminal                                                                                                    | 68                                               |
|     | 13.4                                                                                                    | Resaltar Cambios                                                                                                    | 68                                               |
|     | 13.5                                                                                                    | Actualización Ticker General                                                                                                    | 68                                               |
| 14. | Gen                                                                                                    | eración de Ficheros de Traspaso                                                                                                    | 70                                               |
|     | 14.1                                                                                                    | Final de día                                                                                                    | 70                                               |
|     | 14.2                                                                                                    | Solicitud Puntual                                                                                                    | 72                                               |
|     | 14.3                                                                                                    | Datos día anterior                                                                                                    | 73                                               |
| 15. | Lista                                                                                                    | dos                                                                                                    | 74                                               |
| 16. | Pará                                                                                                    | metros de arranque del terminal                                                                                                    | 75                                               |
| Apé | ndice                                                                                                    | A Personalización de las Matrices de Datos                                                                                                    | 1                                                |
| •   |                                                                                                    |                                                                                                    |                                                  |
|     | Δ1                                                                                                    | Partes de una matriz                                                                                                    | 1                                                |
|     | A.1                                                                                                    | Partes de una matriz                                                                                                    | 1<br>3                                           |
|     | A.1<br>A.2<br>A 3                                                                                                    | Partes de una matriz<br>Menú de opciones<br>Gestión de columnas/bandas                                                                                                    | 1<br>3                                           |
|     | A.1<br>A.2<br>A.3                                                                                                    | Partes de una matriz<br>Menú de opciones<br>Gestión de columnas/bandas<br>Ordenación de filas                                                                                              | 1<br>3<br>4<br>12                                |
|     | A.1<br>A.2<br>A.3<br>A.4                                                                                                    | Partes de una matriz<br>Menú de opciones<br>Gestión de columnas/bandas<br>Ordenación de filas                                                                                              | 1<br>3<br>4<br>12                                |
|     | A.1<br>A.2<br>A.3<br>A.4<br>A.5                                                                                                    | Partes de una matriz<br>Menú de opciones<br>Gestión de columnas/bandas<br>Ordenación de filas<br>Agrupación de filas                                                                       | 1<br>                                            |
|     | A.1<br>A.2<br>A.3<br>A.4<br>A.5<br>A.6                                                                                                    | Partes de una matriz<br>Menú de opciones<br>Gestión de columnas/bandas<br>Ordenación de filas<br>Agrupación de filas<br>Filtrado de filas                                                  | 1<br>                                            |
|     | A.1<br>A.2<br>A.3<br>A.4<br>A.5<br>A.6<br>A.7                                                                                                 | Partes de una matriz<br>Menú de opciones<br>Gestión de columnas/bandas<br>Ordenación de filas<br>Agrupación de filas<br>Filtrado de filas<br>Líneas de totales                             | 1<br>4<br>12<br>13<br>16<br>17                   |
|     | A.1<br>A.2<br>A.3<br>A.4<br>A.5<br>A.6<br>A.7<br>A.8                                                                                          | Partes de una matriz<br>Menú de opciones<br>Gestión de columnas/bandas<br>Ordenación de filas<br>Agrupación de filas<br>Filtrado de filas<br>Líneas de totales<br>Opciones de presentación | 1<br>4<br>12<br>13<br>16<br>17<br>22             |
|     | A.1<br>A.2<br>A.3<br>A.4<br>A.5<br>A.6<br>A.7<br>A.8<br>A.9                                                                                   | Partes de una matriz<br>Menú de opciones                                                                                                    | 1<br>                                            |
|     | <ul> <li>A.1</li> <li>A.2</li> <li>A.3</li> <li>A.4</li> <li>A.5</li> <li>A.6</li> <li>A.7</li> <li>A.8</li> <li>A.9</li> <li>A.10</li> </ul> | Partes de una matriz                                                                                                    | 1<br>4<br>12<br>13<br>16<br>17<br>22<br>25<br>26 |

#### 1. MEFFStation vs. MEFFStation MT

Dentro de la familia de terminales existen dos versiones: MEFFStation y MEFFStation MT. El contenido de este manual es válido para ambas versiones. En el resto de capítulos para referirse al terminal se ha usado el nombre genérico MEFFStation.

MEFFStation es el terminal estándar y está asociado a un único código de operador.

MEFFStation MT es el terminal Multi-Trader y permite que el usuario de dicho terminal pueda cambiar dinámicamente el código de operador en cuyo nombre está actuando.

El título de ventana principal informa del tipo de terminal con el que se está trabajando.

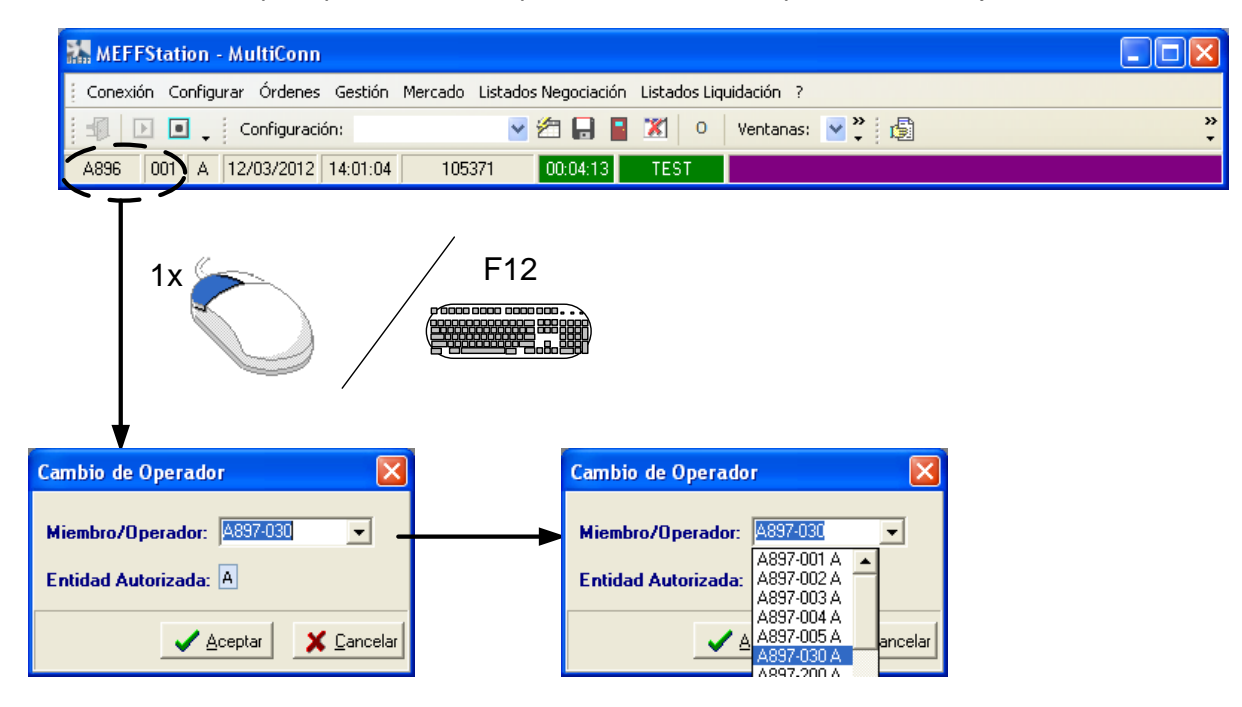

- Cambio de operador en el terminal MEFFStation MT -

#### 2. Escritorio

#### 2.1 Ventana principal

MEFFStation dispone de una ventana principal que permite acceder a:

- Menú de comandos
- Barras de herramientas
- Barra de estado de conexión

#### 🕌 MEFFStation - MultiConn

| Conex | ción | Conf | ìgurar Órd | enes Ges   | tión Mercado  | Listados Neg | ociación | Listados | Liqu | iidaci | ón | ?  |    |           |   |
|-------|------|------|------------|------------|---------------|--------------|----------|----------|------|--------|----|----|----|-----------|---|
|       |      |      |            | Configurad | tión: LASTCFG | •            | 2        | <b>X</b> | 0    | VM     | OP | ΤM | TK | Ventanas: | • |
| B890  | 001  | Α    | 20/02/2020 | 18:02:56   | 166750        | 00:01:06     | TE       | ST       |      |        |    |    |    |           |   |

#### - Ventana principal de MEFFStation -

El resto de ventanas de MEFFStation están asociadas a esta ventana principal y se ocultarán y mostrarán al restaurar o minimizar la misma.

#### 2.1.1 Ventana principal – Menú de comandos

El menú de comandos de la pantalla principal de MEFFStation permite acceder a todas las funcionalidades disponibles.

MEFFStation - MultiConn

| Conex           | ión | Conf | igurar | Órde  | nes    | Gestión  | Mercado | Listados Neg | ociación | Listados | s Liqu | uidaci | ón | ?     |           |   |
|-----------------|-----|------|--------|-------|--------|----------|---------|--------------|----------|----------|--------|--------|----|-------|-----------|---|
| <b>]</b> -₽   D |     | ]    |        | C     | Config | uración: | LASTCFG | •            | 2        | <b>X</b> | 0      | VM     | OP | TM TK | Ventanas: | • |
| B890            | 001 | A    | 20/02/ | /2020 | 18:02  | 2:56     | 166750  | 00:01:06     | TE       | ST       |        |        |    |       |           |   |

#### 2.1.2 Ventana principal - Barras de herramientas

MEFFStation tiene predefinidas unas barras de herramientas que permiten el acceso rápido a las funcionalidades más comunes.

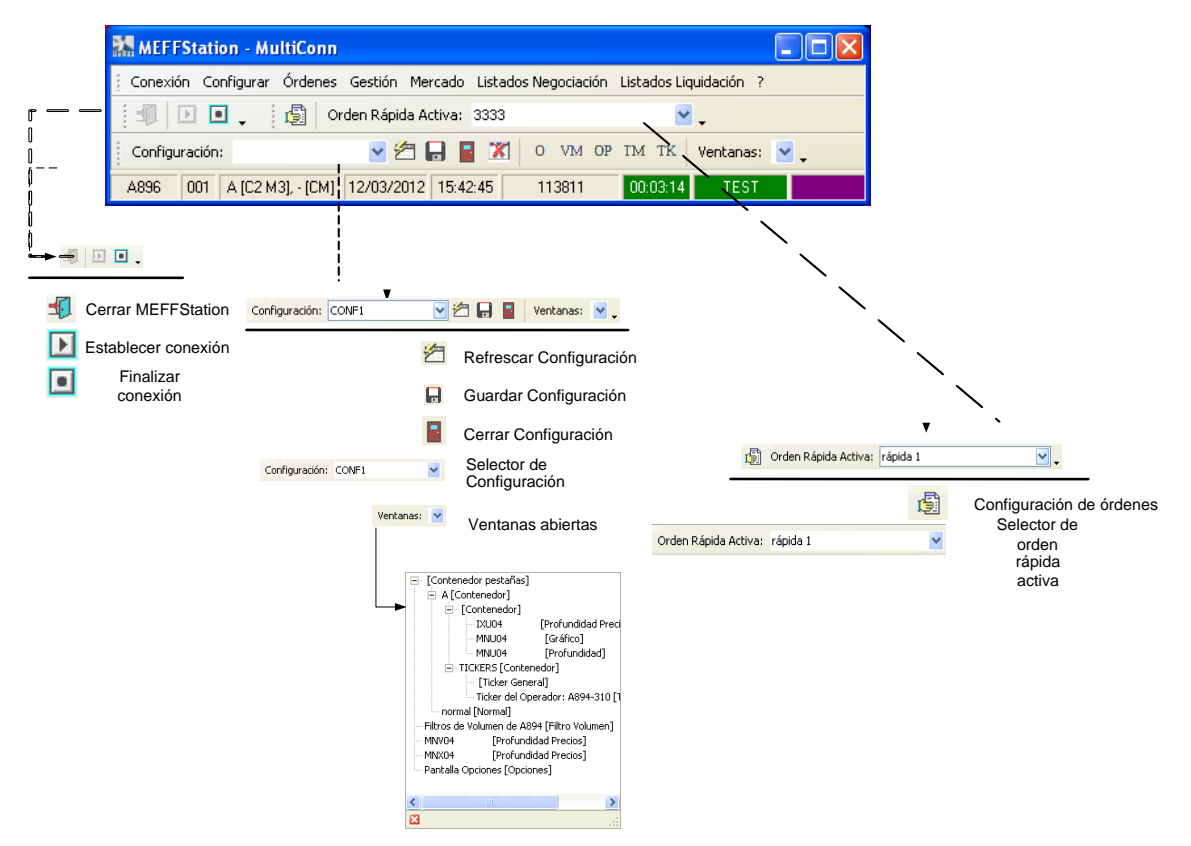

- Ventana principal: Barras de herramientas -

#### 2.1.3 Ventana principal – Barra de estado de conexión

La ventana principal contiene una línea de estado que presenta información general del terminal y la conexión.

| MEFFStation - MultiConn                                                          |                   |                      |                             |                   |
|----------------------------------------------------------------------------------|-------------------|----------------------|-----------------------------|-------------------|
| Conexión Configurar Órdenes                                                      | Gestión Mercado   | Listados Negociación | Listados Liquidación        | ?                 |
| Config                                                                           | juración: LASTCFG | - 🖆 🔒                | 📔 🐹 o vm op                 | TM TK Ventanas: 💌 |
| B890 001 A 20/02/2020 18:0                                                       | 2:56 166750       | 00:01:06 TE          | EST                         |                   |
|                                                                                  |                   | Configuración        | Última config<br>restaurada | )<br>guración     |
| E                                                                                | Barra de estado   |                      |                             |                   |
| <b>&gt;</b>                                                                      | B890 001 A 20/    | 02/2020 18:02:56 166 | 750 00:01:06                | TEST              |
| Código de miembro                                                                |                   |                      |                             |                   |
| Código de operador                                                               |                   |                      |                             |                   |
| Entidad autorizada                                                               |                   |                      |                             |                   |
| Fecha de sesión                                                                  |                   |                      |                             |                   |
| Hora de sesión                                                                   |                   |                      |                             |                   |
| Número de mensajes recibidos y procesados                                        |                   |                      |                             |                   |
| Estado de la conexión / Tiempo transcurrido desde el establecimiento de conexión |                   |                      |                             |                   |
| Estado de los entornos<br>y tipo de entorno: TEST / ENTORNO                      |                   |                      |                             |                   |

- Ventana principal: Información -

#### 2.2 Ventanas flotantes

Las ventanas flotantes son aquellas cuyo objetivo no es realizar un proceso concreto, sino la de presentar información y eventualmente permitir interactuar con el sistema a partir de la información mostrada.

Por la funcionalidad que tienen asociada es posible disponer de varias de estas ventanas abiertas simultáneamente.

Para pasar de una ventana a otra, haga clic con el ratón en la ventana destino o use las siguientes combinaciones de teclas:

| Teclas        | Significado                         |
|---------------|-------------------------------------|
| CTRL + AV PAG | Pasa el foco a la siguiente ventana |
| CTRL + RE PAG | Pasa el foco a la ventana previa    |

En el capítulo 4 se describen de forma detallada las ventanas de este tipo de que dispone MEFFStation.

#### 2.3 Agrupación de ventanas

Para facilitar la visualización y manejo de las ventanas flotantes existen dos tipos especiales de ventana, cuya función es la de permitir la agrupación de varias ventanas flotantes en una única ventana.

Un *Docksite* es una ventana especial que permite agrupar varias ventanas flotantes en su interior, de forma que todas son visibles simultáneamente.

Un *Page Control Docksite* permite agrupar tanto ventanas como *Docksites*. Las pestañas situadas en la parte superior dan acceso a las diferentes ventanas.

Para agregar un elemento a una de estas ventanas, éste debe ser arrastrado con el ratón a la vez que se mantiene pulsada la tecla *CTRL*.

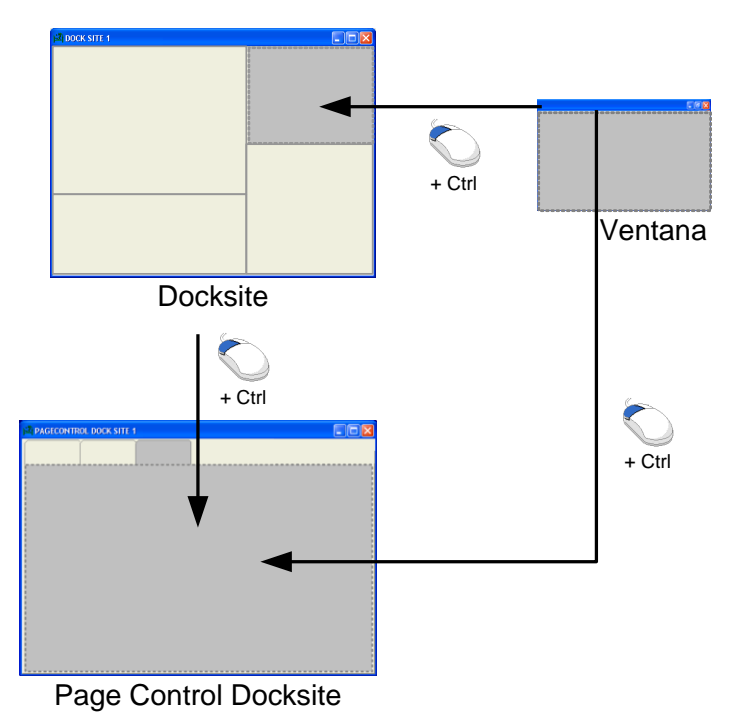

- Organización del escritorio mediante el uso de Docksite y Page Control Docksite -

#### 2.3.1 Docksite

Opción de menú: Configurar – Escritorio – DockSite

Agregar ventana: Arrastrar ventana + CTRL

Desagregar ventana: CTRL + Doble clic sobre la barra de la ventana a desagregar

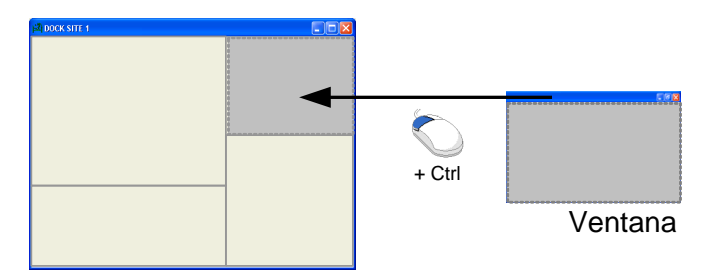

- Proceso para agregar una ventana a un DockSite -

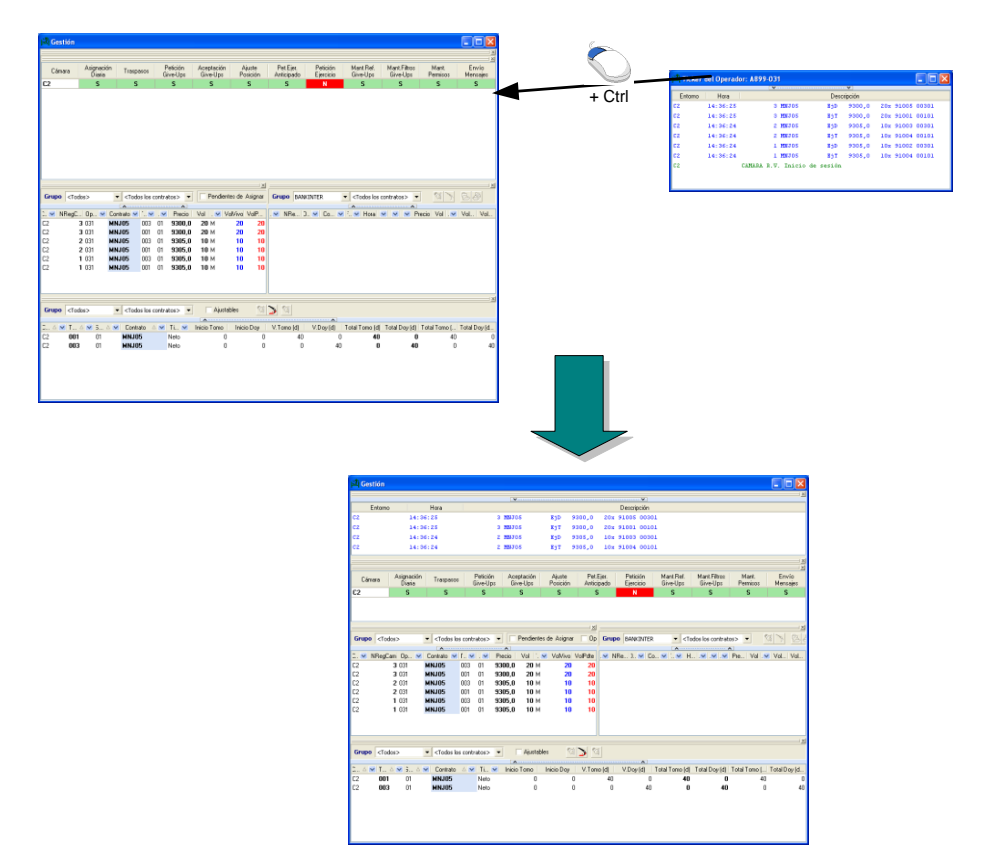

- Ejemplo de agregación de una ventana a un DockSite -

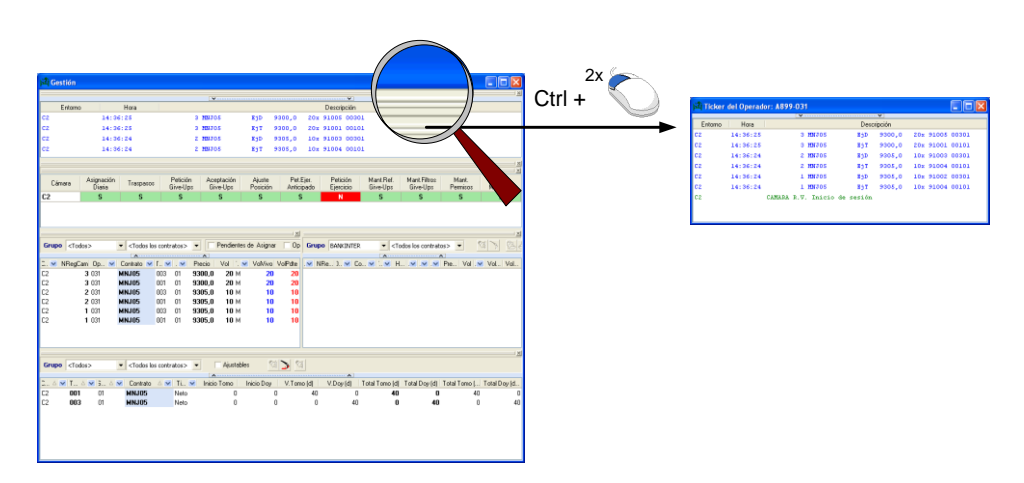

- Ejemplo de desagregación de una ventana de un DockSite -

El título del docksite es fijado por el usuario en el momento de su creación. Posteriormente podrá modificarse mediante la opción *Cambiar Título* del menú de la propia ventana, accesible mediante clic con el botón auxiliar sobre el icono de la ventana.

#### 2.3.2 Page Control Docksite

#### Opción de menú: Configurar – Escritorio – Page Control DockSite

Agregar ventana: Arrastrar ventana + CTRL

Desagregar ventana: CTRL + Doble clic sobre la barra de la ventana a desagregar

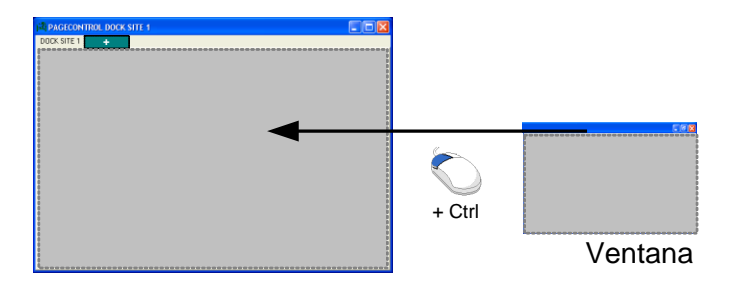

- Agregar ventana a un Page Control Docksite -

El título del Page Control docksite es fijado por el usuario en el momento de su creación. Posteriormente podrá modificarse mediante la opción *Cambiar Título* del menú de la propia ventana, accesible mediante clic con el botón auxiliar sobre el icono de la ventana.

Se puede avanzar o retroceder entre las diferentes pestañas mediante las combinaciones de teclas:

| Teclas                | Significado                                                      |
|-----------------------|------------------------------------------------------------------|
| CTRL + TAB            | Pasa el foco a la siguiente pestaña del Page<br>Control DockSite |
| CTRL + SHIFT +<br>TAB | Pasa el foco a la pestaña previa del Page Control<br>DockSite    |

#### 2.4 Gestión de las configuraciones del escritorio

Una configuración de escritorio viene determinada por la disposición de las ventanas flotantes y los paneles de agrupación así como las personalizaciones que se hayan hecho en estos últimos.

MEFFStation permite guardar la configuración del escritorio bajo un nombre, de modo que pueda ser restaurada más adelante. Con este mecanismo se puede crear un repositorio de configuraciones de escritorio asociadas a distintas necesidades operativas, permitiendo que el operador pueda pasar de una a otra de forma rápida y cómoda.

#### 2.4.1 Guardar configuración

#### Opción de menú: Configurar - Escritorio - Guardar Configuración

| Escritorio                           | 🕨 🐴 DockSite                                  |
|--------------------------------------|-----------------------------------------------|
| Idioma                               | Page Control DockSite                         |
| Datos Traspaso Negociación           | Pantallas Preconfiguradas 🕨                   |
| Datos Traspaso Liquidación           | Refrescar Configuración Guardar Configuración |
| Datos Traspaso Contrapartida Central | Mostrar Configuración                         |
| Mercado defecto<br>Cámara defecto    | Eliminar Configuración                        |

- Guardar configuración -

#### 2.4.2 Mostrar configuración

#### Opción de menú: Configurar – Escritorio – Mostrar Configuración

| Escritorio                           | DockSite                                               |
|--------------------------------------|--------------------------------------------------------|
| Idioma                               | Page Control DockSite                                  |
| Datos Traspaso Negociación           | Pantallas Preconfiguradas 🔹 🕨                          |
| Datos Traspaso Liquidación           | 🛛 🚰 Refrescar Configuración<br>🖵 Guardar Configuración |
| Datos Traspaso Contrapartida Central | Mostrar Configuración                                  |
| Mercado defecto<br>Cámara defecto    | Eliminar Configuración                                 |

- Mostrar configuración –

#### 2.4.3 Cerrar configuración

#### Opción de menú: Configurar - Escritorio - Cerrar Configuración

| Escritorio                           | 🕨 🔠 DockSite                                           |
|--------------------------------------|--------------------------------------------------------|
| Idioma                               | Page Control DockSite                                  |
| Datos Traspaso Negociación           | Pantallas Preconfiguradas 🔹 🕨                          |
| Datos Traspaso Liquidación           | 🛛 🚰 Refrescar Configuración<br>🔲 Guardar Configuración |
| Datos Traspaso Contrapartida Central | Mostrar Configuración                                  |
| Mercado defecto<br>Cámara defecto    | Eliminar Configuración                                 |

- Cerrar configuración -

### 2.4.4 Eliminar configuración

#### Opción de menú: Configurar – Escritorio – Eliminar configuración

| Escritorio                           | ÷      | 👲 DockSite                                           |
|--------------------------------------|--------|------------------------------------------------------|
| Idioma                               |        | Page Control DockSite                                |
| Datos Traspaso Negociación           |        | Pantallas Preconfiguradas                            |
| Datos Traspaso Liquidación           |        | 🖄 Refrescar Configuración<br>🔒 Guardar Configuración |
| Datos Traspaso Contrapartida Central |        | Mostrar Configuración                                |
| Mercado defecto<br>Cámara defecto    | )<br>} | Eliminar Configuración 🔹 🕨                           |

- Eliminar configuración -

#### 2.5 Localización de una ventana en el escritorio

Mediante la opción <u>Ventanas</u> situada en la ventana principal se accede a un árbol desplegable donde se presentan todas las ventanas abiertas organizadas según su disposición en *docksites* y *page control docksite*.

Al seleccionar una ventana del árbol, ésta pasará al frente y su marco parpadeará para resaltar su activación.

| EFFStati | ion - MultiC                                            | onn                                                                                                    |                                                                                                    |                                                                     |                           |           |          |
|----------|---------------------------------------------------------|----------------------------------------------------------------------------------------------------|----------------------------------------------------------------------------------------------------|---------------------------------------------------------------------|---------------------------|-----------|----------|
| iexión   | Configurar                                              | Órdenes                                                                                                    | Gestión                                                                                                | Mercado                                                             | Listados Negoci           | iación Li | stados I |
|          |                                                         | Confi                                                                                                    | guración:                                                                                              | LASTCFG                                                             | - 2                       | ä 🔒 📱     | <b>X</b> |
| 001      | I A 20/02                                               | 2/2020 18:0                                                                                                    | )2:56                                                                                                  | 166750                                                              | 00:01:06                  | TEST      |          |
|          | ⊡ Estado<br>Mor<br>Gestión<br>⊡ Give-up<br>Give<br>Give | [Dock Site]<br>nitor de Funcionali<br>o de Operaciones<br>os [Page Dock Site]<br>e Ins de A899 [Giv<br>e Ins Liquidador de<br>e Outs de A899 [G | dades de Liquid<br>A899-031 [Ticke<br>A899 [Operacio<br>]<br>re Ins]<br>e A899 [Give In:<br>iive Outs] | ación [Monitor Fun<br>er Operador]<br>nes propias]<br>s Liquidador] | cionalidades Liquidación] |           |          |
|          | ×                                                       |                                                                                                    |                                                                                                    |                                                                     |                           |           |          |

- Acceso a la lista de ventanas abiertas -

#### 2.6 Personalización de ventanas

Las ventanas del terminal ofrecen una gran versatilidad en su configuración. Para evitar tener que repetir las tareas de personalización, el terminal permite guardar las personalizaciones realizadas para su posterior uso.

Con este método se preservan todas las personalizaciones realizadas excepto la posición de la ventana. Esto incluye entre otros: el título y el tamaño de la ventana, la configuración de las matrices de datos, la selección de contratos o los filtros de información seleccionados.

#### 2.6.1 Guardar personalización

## Método de acceso: <u>Menú de la ventana (clic con el botón secundario del ratón sobre la barra de título de la ventana) – Guardar Pantalla ...</u>

Funcionalidad: Asignar un nombre a la personalización de la ventana para su posterior uso.

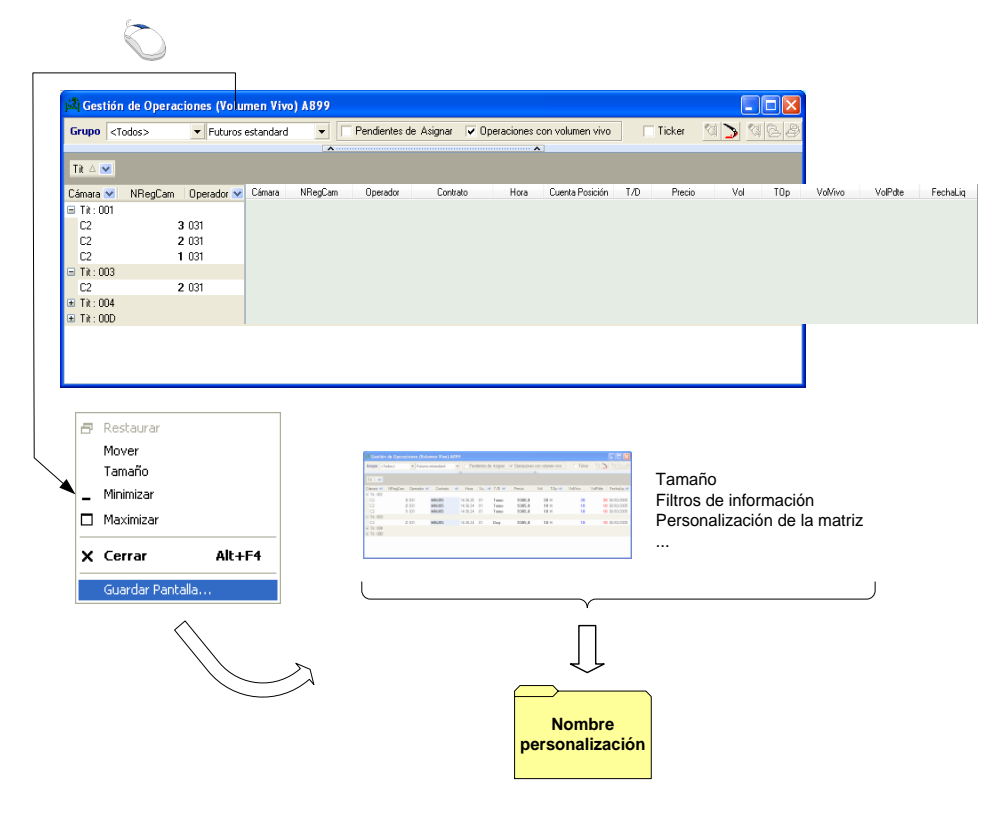

- Guardar personalización –

#### 2.6.2 Guardar personalización. Pantalla por defecto

Método de acceso: Menú de la ventana (clic con el botón secundario del ratón sobre la barra de título de la ventana) – Guardar como pantalla por defecto

**Funcionalidad**: Aplicar por defecto los cambios de diseño realizados en una ventana, a las ventanas del mismo tipo que el usuario abra desde el menú.

#### 2.6.3 Restaurar personalización

#### Opción de menú: Configurar - Escritorio - Pantallas Preconfiguradas - Nombre

Funcionalidad: Abrir una ventana con una personalización de apariencia y datos realizada previamente.

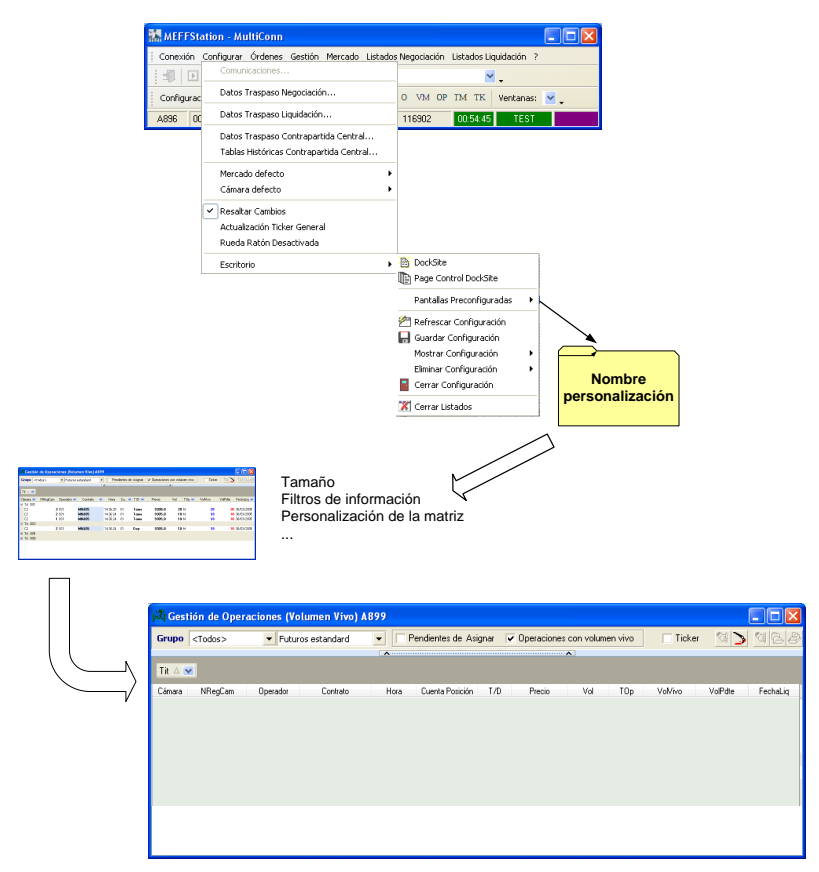

- Restauración de una ventana personalizada -

#### 2.6.4 Eliminar personalización

Opción de menú: Configurar - Escritorio - Pantallas Preconfiguradas - Gestión de Pantallas...

Funcionalidad: Eliminar una personalización previa.

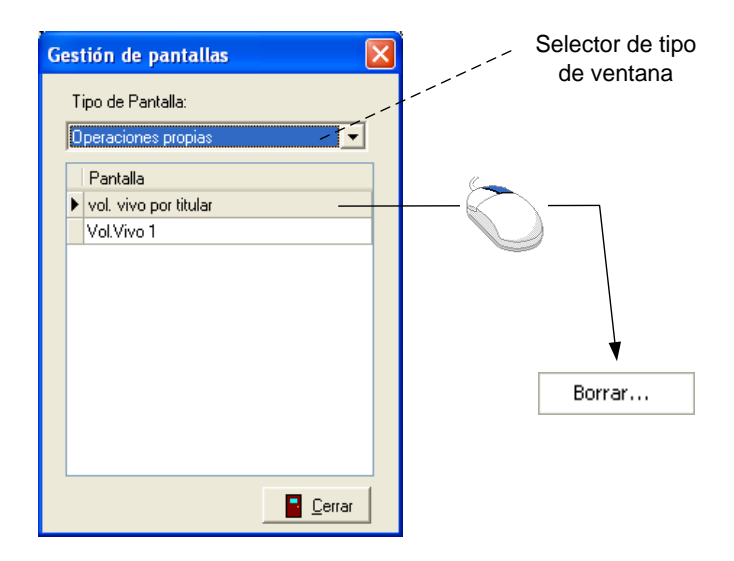

- Ventana de Gestión de Pantallas –

#### 3. Conexión

#### 3.1 Configuración de conexión

#### Opción de menú: Configurar – Comunicaciones

Funcionalidad: Definir los parámetros de conexión al sistema.

Para poder acceder a esta funcionalidad el MEFFstation no tendrá que estar operativo.

Los datos de configuración son suministrados por MEFF.

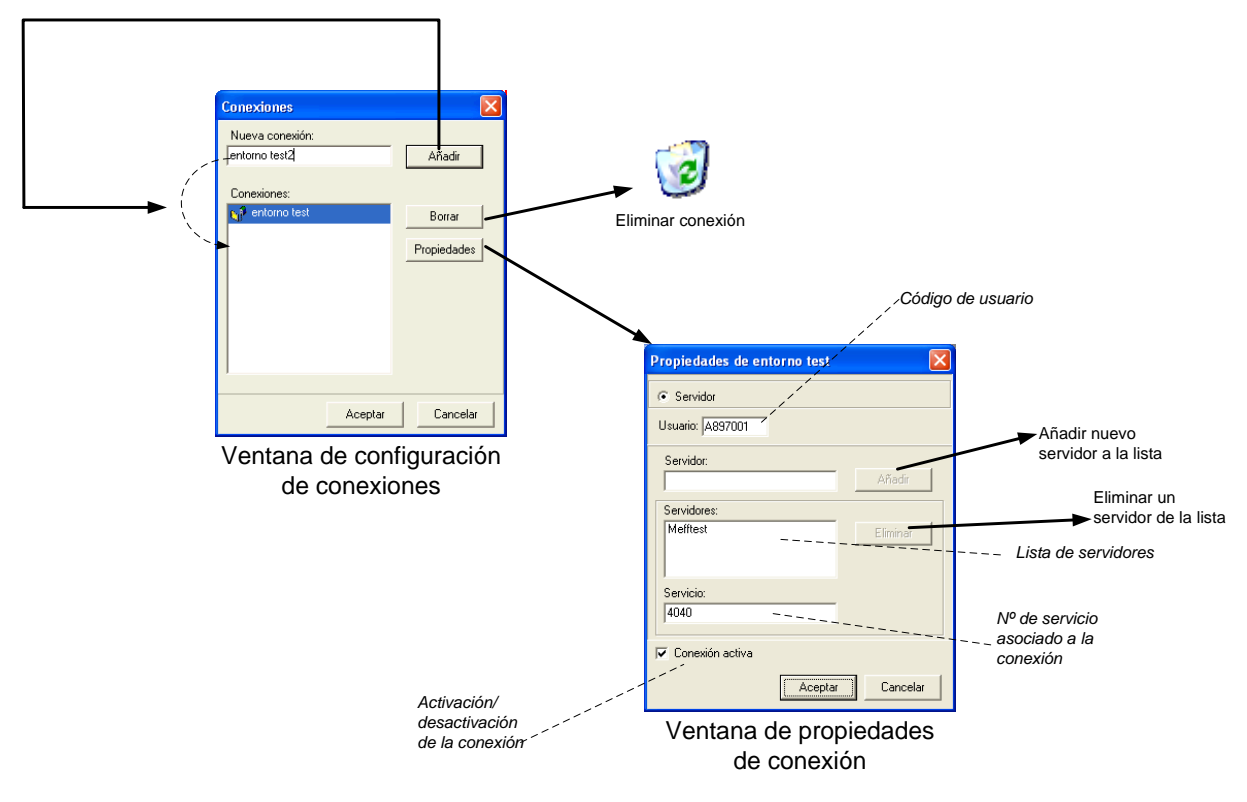

- Ventanas de configuración de comunicaciones -

#### 3.2 Establecimiento de conexión

Opción de menú: Conexión – Conectar

Funcionalidad: Establecer las conexiones activas no descartadas.

Antes de realizar cualquier acción en un entorno deberá disponerse de conexión con el mismo.

#### 3.3 Desconexión

Opción de menú: Conexión – Desconectar

Funcionalidad: Terminar todas las conexiones.

#### 3.4 Pausar

#### Opción de menú: Conexión – Pausar

Funcionalidad: Permite pausar las conexiones, se puede seleccionar cada una de ellas o todas.

#### 3.5 Reanudar

Opción de menú: Conexión – Reanudar

Funcionalidad: Permite reanudar las conexiones pausadas.

#### 3.6 Estado conexiones

#### Opción de menú: Conexión – Estados conexiones

**Funcionalidad**: Emerge una nueva pantalla con las conexiones existentes con todo el detalle de su funcionamiento.

| Monitor d | e conexio | nes      |            |          |          |          | x |
|-----------|-----------|----------|------------|----------|----------|----------|---|
| Conexión  | Usuario   | 00:24:51 | Fecha      | Hora     | Mens-Rec | Estado   |   |
| t1fxd     | B890001   | 00:24:10 | 20/02/2020 | 18:26:41 | 84460    | En Línea |   |
| t1fxtr    | B890001   | 00:24:10 | 20/02/2020 | 18:26:41 | 85143    | En Línea |   |

#### 3.7 Estado entornos

#### Opción de menú: Conexión – Estados entornos

**Funcionalidad**: Emerge una nueva pantalla con los entornos existentes con todo el detalle de su funcionamiento.

| Monitor Entornos    |            |          |        | ×        |
|---------------------|------------|----------|--------|----------|
| Entorno             | Fecha      | Hora     | Número | Conexión |
| CD - CAMARA MEFF FX | 20/02/2020 | 18:26:12 | 84415  | En linea |
| CN - CAMARA MEFF FX | 20/02/2020 |          |        | En linea |
| MD - MEFF FX        | 20/02/2020 | 18:26:12 | 85113  | En linea |

#### 3.8 Password de Conexión

Como medida de seguridad se ha añadido la opción de pedir contraseña al conectar el terminal. A partir del momento en que Servicios de Mercado active esta protección, el usuario podrá cambiar la contraseña asignada a través de la nueva opción de menú, "Configurar - Cambio Password".

A continuación, se describe el proceso de introducción de contraseña.

Cuando se conecta el terminal por primera vez o se resetea el password debido a un máximo número de intentos de conexión, la primera ventana que se muestra es

| Identification |              |    |
|----------------|--------------|----|
| Enter User ID  | and Password |    |
| User ID        | A896001      |    |
| Password       |              |    |
|                |              |    |
|                |              | ОК |
|                |              |    |

#### y la siguiente

| Change Password  | 1                |    |
|------------------|------------------|----|
| Enter new Passv  | vord for A896001 | :  |
|                  |                  |    |
| Old Password     | 1                |    |
| New Password     |                  |    |
| Re-type Password |                  |    |
|                  | Cancel           | ок |
|                  | Cancel           | ок |

Una vez entrada la password por primera vez y modificada por el usuario, en las sucesivas conexiones solo saldrá la primera ventana mostrada anteriormente.

El password ha de ser de un mínimo de 6 dígitos y contener caracteres alfa numéricos.

#### 3.9 Gestión de errores de conexión

Cuando MEFFStation detecta un error en alguna de sus conexiones, lo notificará al usuario, que puede optar por reintentar o aceptar la desconexión. Si la desconexión es aceptada deberá decidir si desea descartar la conexión, de forma que el terminal no requiera esta conexión para finalizar correctamente, o no descartarla, de forma que el terminal considera necesaria la finalización de las sesiones asociadas a la conexión.

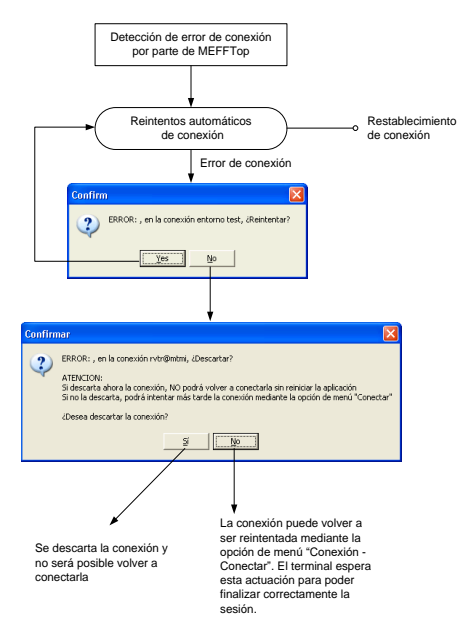

- Actuaciones frente a una desconexión

#### 3.10 Operadores Conectados

#### Opción de menú: Gestión – Operadores Conectados

Funcionalidad: Seguimiento de operadores conectados, en caso de ser un MEFFStation MT.

**Multiplicidad**: Ventana única. Cuando ya existe una ventana de este tipo abierta, el solicitar de nuevo la opción pasa el foco a dicha ventana en lugar de abrir una nueva instancia.

#### 4. Ventanas Flotantes

#### 4.1 Generales

4.1.1 Ticker del Operador

Opción de menú: Gestión – Ticker Operador

#### Teclas de acceso rápido: ALT+T (abrir) / ESC (cerrar)

Funcionalidad: Seguimiento de operaciones propias y notificaciones.

**Multiplicidad**: Varias instancias. Cuando se solicita la apertura de una ventana de este tipo el terminal crea una nueva instancia independientemente de si existen otras ventanas de este tipo activas.

#### Filtros de información:

• Entorno: Permite filtrar la información por código de segmento .

| Ent | Hora | Descripción                                                |
|-----|------|------------------------------------------------------------|
| C7  | 12:3 | D.Energia Gas Fin de prórroga peticiones de Ejercicio      |
| C7  | 12:3 | D.Energia Gas Fin de prórroga asignación cta. diaria       |
| C7  | 12:3 | D.Energia Gas Fin de aceptación de Give-Ups                |
| C7  | 12:3 | D.Energia Gas Fin de ajustes de posición                   |
| C7  | 12:3 | D.Energia Gas Vencimiento Fin de prórroga peticiones de Ej |
| C7  | 12:3 | D.Energia Gas Vencimiento Fin de prórroga asignación cta   |
| C7  | 12:3 | D.Energia Gas Vencimiento Fin de aceptación de Give-Ups    |
| C7  | 12:3 | D.Energia Gas Vencimiento Fin de ajustes de posición       |
| C7  | 12:3 | MEFF POWER CLEARING HOUSE SIMULATION ENVIRONMENT           |
| C2  | 12:3 | MEFF R.V. CLEARING HOUSE SIMULATION ENVIRONMENT            |
| мз  | 12:0 | MEFF RV Oper. de Bolsa por Deltas Final                    |
| мз  | 12:0 | MEFF RV RFQs horario corto Final                           |
| мз  | 12:0 | MEFF RV Aplic. H horario corto Final                       |
|     |      |                                                            |

#### - Ventana Ticker del Operador -

Realizando doble clic sobre el área de la ventana, se alterna entre el modo ticker (eventos más recientes sin navegación posible) y el modo consulta (navegación libre).

#### 4.2 Liquidación

#### 4.2.1 Monitor de funcionalidades

Opción de menú: Mercado – Funcionalidades Liquidación

Funcionalidad: Consulta de las funcionalidades activas en el sistema.

**Multiplicidad**: Ventana única. Cuando ya existe una ventana de este tipo abierta, el solicitar de nuevo la opción pasa el foco a dicha ventana en lugar de abrir una nueva instancia.

La posibilidad de realizar una acción dependerá de las funcionalidades activas y de los permisos que tenga el operador.

En la ventana del monitor de funcionalidad de liquidación se presenta una columna por cada funcionalidad y una fila por cada cámara. En la casilla correspondiente a una cámara y una funcionalidad se presenta "Si" con fondo verde si es posible realizar la acción descrita, "No" con fondo rojo cuando no se permita, "No ahora" con fondo amarillo cuando se haya suspendido temporalmente.

| 🕌 Monit | or de Comandos ADM de Liquidación |                   |                  |                 |                     |                       |                               |                                   |                     |                           |                    |                             |                                 |                             |                      |                         |                         | • •             |
|---------|-----------------------------------|-------------------|------------------|-----------------|---------------------|-----------------------|-------------------------------|-----------------------------------|---------------------|---------------------------|--------------------|-----------------------------|---------------------------------|-----------------------------|----------------------|-------------------------|-------------------------|-----------------|
| Cámara  | Modalidad                         | Iniciar<br>Sesión | Fin de<br>Diaria | Fin de Give-Ups | Fin Ajust. Posición | Fin Ejer.<br>Anticip. | Ejercicio/<br>Vencimie<br>nto | Cálculo<br>Clearing<br>Definitivo | Finalizar<br>Sesión | Fin<br>Acept.<br>Oper.Neg | Precios<br>Cierrre | Anular<br>Precios<br>Cierre | Iniciar Aj.<br>Sesión<br>Actual | Cargar<br>Parám.<br>Garant. | Preparar<br>Entregas | Fin<br>Entregas<br>Neg. | Fin<br>Entregas<br>Liq. | Fin<br>Entregas |
| C7      | Gas Vencimiento                   | Realiz            | Pend. No         | Pend. No        | Pend. No            | No                    | Pend                          | Pend                              | Pend                | Pend                      | Pend               | No                          | Si                              | Si                          | No                   | No                      | No                      | No              |
| C7      | Gas                               | Realiz            | Pend. No         | Pend. No        | Pend. No            | No                    | Pend                          | Pend                              | Pend                | Pend                      | Pend               | No                          | Si                              | Si                          | No                   | No                      | No                      | No              |
| C7      | Electricidad                      | Realiz            | Pend. No         | Pend. No        | Pend. No            | No                    | Pend                          | Pend                              | Pend                | Externo                   | Pend               | No                          | Si                              | Si                          | No                   | No                      | No                      | No              |
| C2      | Horario extendido                 | Realiz            | Pend. No         | Pend. No        | Pend. No            | Pend                  | Pend                          | Pend                              | Pend                | Externo                   | Externo            | No                          | Si                              | Si                          | No                   | No                      | No                      | No              |
| C2      | Horario corto                     | Realiz            | Pend. No         | Pend. No        | Pend. No            | Pend                  | Pend                          | Pend                              | Pend                | Externo                   | Externo            | No                          | Si                              | Si                          | No                   | No                      | No                      | No              |

- Monitor de funcionalidades -

#### 4.2.2 Gestión de Operaciones

#### Opción de menú: Gestión – Gestión de Operaciones

**Funcionalidad**: Consulta, asignación, traspaso, Operación a precio medio, give-out y anulación de operaciones registradas durante la sesión.

**Multiplicidad**: Varias instancias. Cuando se solicita la apertura de una ventana de este tipo el terminal crea una nueva instancia independientemente de si existen otras ventanas de este tipo activas.

| 👬 G                                                                                                    | estión de (       | Operaciones                                                                                                    | A898              |                                                                                                    |                                                                                                    |                 |           |                 |                      |          |                 | _ 🗆 🗙              |                    |
|----------------------------------------------------------------------------------------------------|-------------------|----------------------------------------------------------------------------------------------------|-------------------|----------------------------------------------------------------------------------------------------|----------------------------------------------------------------------------------------------------|-----------------|-----------|-----------------|----------------------|----------|-----------------|--------------------|--------------------|
| <too< td=""><td><todos></todos></td><td></td><td>▼ <todos></todos></td><td>Todos los contr</td><td>atos&gt; 💌 <t< td=""><td>odos&gt; 💌 🚺</td><td>Pendiente</td><td>es de Asignar 📄</td><td>Op. con volumen vivo</td><td>Ticker</td><td><b>M &gt;</b> M</td><td>883</td><td>K</td></t<></td></too<> | <todos></todos>   |                                                                                                    | ▼ <todos></todos> | Todos los contr                                                                                                    | atos> 💌 <t< td=""><td>odos&gt; 💌 🚺</td><td>Pendiente</td><td>es de Asignar 📄</td><td>Op. con volumen vivo</td><td>Ticker</td><td><b>M &gt;</b> M</td><td>883</td><td>K</td></t<> | odos> 💌 🚺       | Pendiente | es de Asignar 📄 | Op. con volumen vivo | Ticker   | <b>M &gt;</b> M | 883                | K                  |
| Cán                                                                                                    | Cámara            | NRegCar                                                                                                    | m Operador        | Contrato                                                                                                    | Hora                                                                                                    | Cuenta Posición | T/D       | Precio          | Vol TOp              | VoNivo   | VolPdt          | e FechaLiq         |                    |
| Call                                                                                                    | C2                | 3085022                                                                                                    | 030               | CREPEU 1650N.                                                                                                    | 13:15:34                                                                                                    | 00101           | Tomo      | 23,00           | 3 H                  |          | 3               | 3 14/05/2018       |                    |
| C2                                                                                                    |                   |                                                                                                    |                   |                                                                                                    |                                                                                                    |                 |           |                 |                      |          |                 |                    |                    |
| C2                                                                                                    |                   |                                                                                                    |                   |                                                                                                    |                                                                                                    |                 |           |                 |                      |          |                 |                    |                    |
| C2                                                                                                    |                   |                                                                                                    |                   |                                                                                                    |                                                                                                    |                 |           |                 |                      |          |                 |                    |                    |
| C2                                                                                                    |                   |                                                                                                    |                   |                                                                                                    |                                                                                                    |                 |           |                 |                      |          |                 |                    |                    |
| C2                                                                                                    |                   |                                                                                                    |                   |                                                                                                    |                                                                                                    |                 |           |                 |                      |          |                 |                    |                    |
| C2                                                                                                    |                   |                                                                                                    |                   |                                                                                                    |                                                                                                    |                 |           |                 |                      |          |                 |                    | -                  |
| Total <sup>1</sup>                                                                                                    | )<br>/ol. = 15/15 | 5                                                                                                    |                   |                                                                                                    |                                                                                                    |                 | Vol.Ve    | nta = 15/15     | P.M.V. = 9830,00     | 0000/983 | 0,000000        |                    |                    |
|                                                                                                    |                   |                                                                                                    | ,                 |                                                                                                    |                                                                                                    |                 |           |                 |                      |          |                 |                    |                    |
|                                                                                                    | Crite             | rios de                                                                                                    | selección         |                                                                                                    |                                                                                                    |                 |           |                 |                      |          |                 |                    |                    |
|                                                                                                    | Gru               | upo <to< td=""><td>odos&gt;</td><td>▼ <todos k<="" td=""><td>os contrat</td><td>os&gt; 🔻</td><td></td><td></td><td></td><td></td><td>Selecció</td><td>elección 🔻</td><td></td></todos></td></to<> | odos>             | ▼ <todos k<="" td=""><td>os contrat</td><td>os&gt; 🔻</td><td></td><td></td><td></td><td></td><td>Selecció</td><td>elección 🔻</td><td></td></todos> | os contrat                                                                                                    | os> 🔻           |           |                 |                      |          | Selecció        | elección 🔻         |                    |
|                                                                                                    |                   | -<br><to< td=""><td>)dos&gt;</td><td>Codes</td><td>los contra</td><td>atos&gt;</td><td></td><td></td><td></td><td></td><td>M As M</td><td>Asignar a Cuent</td><td></td></to<>                     | )dos>             | Codes                                                                                                    | los contra                                                                                                    | atos>           |           |                 |                      |          | M As M          | Asignar a Cuent    |                    |
|                                                                                                    |                   | ABE                                                                                                    | RTIS              | Futuros                                                                                                    | estandar                                                                                                    | d               |           |                 |                      |          | 🔁 Tra 🙇         | Traspaso           |                    |
|                                                                                                    |                   | ALT                                                                                                    | ADIS              | Lime-sp                                                                                                    | read<br>is call esta                                                                                                    | andard          |           |                 |                      |          | 🗳 Giv 👼         | Give Out           |                    |
|                                                                                                    |                   | AMA                                                                                                    | ADEUS             | Opcione                                                                                                    | s put esta                                                                                                    | andard          |           |                 |                      |          |                 | Asignaciones, tr   | aspasos y give-ups |
|                                                                                                    |                   | BAN<br>BBV                                                                                                    | IKINTER<br>A      | Opcione                                                                                                    | es estanda                                                                                                    | ard             |           |                 |                      |          | Vis X           | Anular Operació    | n Liquidación      |
|                                                                                                    |                   | END                                                                                                    | ESA               | -                                                                                                    |                                                                                                    |                 |           |                 |                      |          | <b>R</b>        | Operación a pre    | cio medio          |
|                                                                                                    |                   |                                                                                                    |                   |                                                                                                    |                                                                                                    |                 |           |                 |                      |          | N 🗸             | Visualizar títulos | columnas           |
|                                                                                                    |                   |                                                                                                    |                   |                                                                                                    |                                                                                                    |                 |           |                 |                      |          |                 |                    |                    |
|                                                                                                    | Γ                 | Pendi                                                                                                    | entes de A        | signar                                                                                                    |                                                                                                    |                 |           |                 |                      |          |                 |                    |                    |
|                                                                                                    |                   | _                                                                                                    |                   | -                                                                                                    |                                                                                                    |                 |           |                 |                      |          |                 |                    |                    |
|                                                                                                    |                   | ~                                                                                                    | Operaci           | iones en cue                                                                                                    | enta dia                                                                                                    | iria con vo     | lumen     | pendient        | te                   |          |                 |                    |                    |
|                                                                                                    |                   |                                                                                                    | Todac             |                                                                                                    |                                                                                                    |                 |           |                 |                      |          |                 |                    |                    |
|                                                                                                    |                   |                                                                                                    | Touas             |                                                                                                    |                                                                                                    |                 |           |                 |                      |          |                 |                    |                    |
|                                                                                                    |                   |                                                                                                    |                   |                                                                                                    |                                                                                                    |                 |           |                 |                      |          |                 |                    |                    |
|                                                                                                    | [                 | Opera                                                                                                    | aciones Volu      | imen Vivo                                                                                                    |                                                                                                    |                 |           |                 |                      |          |                 |                    |                    |
|                                                                                                    |                   | _                                                                                                    |                   |                                                                                                    |                                                                                                    |                 |           |                 |                      |          |                 |                    |                    |
|                                                                                                    |                   | ~                                                                                                    | Operaci           | iones con vo                                                                                                    | olumen                                                                                                    | vivo            |           |                 |                      |          |                 |                    |                    |
|                                                                                                    |                   |                                                                                                    | Todac             |                                                                                                    |                                                                                                    |                 |           |                 |                      |          |                 |                    |                    |
|                                                                                                    |                   |                                                                                                    | Touas             |                                                                                                    |                                                                                                    |                 |           |                 |                      |          |                 |                    |                    |
|                                                                                                    |                   |                                                                                                    |                   |                                                                                                    |                                                                                                    |                 |           |                 |                      |          |                 | -                  |                    |
|                                                                                                    | ſ                 | Ticke                                                                                                    | er                |                                                                                                    |                                                                                                    |                 |           |                 |                      |          |                 |                    |                    |
|                                                                                                    |                   |                                                                                                    | C (1 )            |                                                                                                    | 0                                                                                                    | a da a 🔰 🥠      | 1         |                 |                      | • •      |                 |                    |                    |
|                                                                                                    |                   | $\mathbf{M}$                                                                                                    | Solo vis          | ualizacion +                                                                                                    | Orden                                                                                                    | adas segur      | n el mo   | omento d        | ie su notificad      | lion     |                 |                    |                    |
|                                                                                                    |                   |                                                                                                    | Modo e            | dición + Oro                                                                                                    | denació                                                                                                    | n v navega      | ación li  | ihre            |                      |          |                 |                    |                    |
|                                                                                                    |                   |                                                                                                    |                   |                                                                                                    |                                                                                                    | , , , navege    |           |                 |                      |          |                 |                    |                    |

- Gestión de operaciones -

Al seleccionar varias operaciones la ventana presenta un área de resumen en su parte inferior que informa del volumen de las operaciones seleccionadas y, si el contrato es el mismo para todas las operaciones, también informa del volumen comprado y vendido así como el precio medio de compra y venta.

#### 4.2.3 Gestión de Operaciones Históricas

#### Opción de menú: Gestión – Gestión de Operaciones Históricas

**Funcionalidad**: Consulta, traspaso ,give-out y anulación de operaciones de sesiones previas que disponen de volumen vivo.

**Multiplicidad**: Varias instancias. Cuando se solicita la apertura de una ventana de este tipo el terminal crea una nueva instancia independientemente de si existen otras ventanas de este tipo activas.

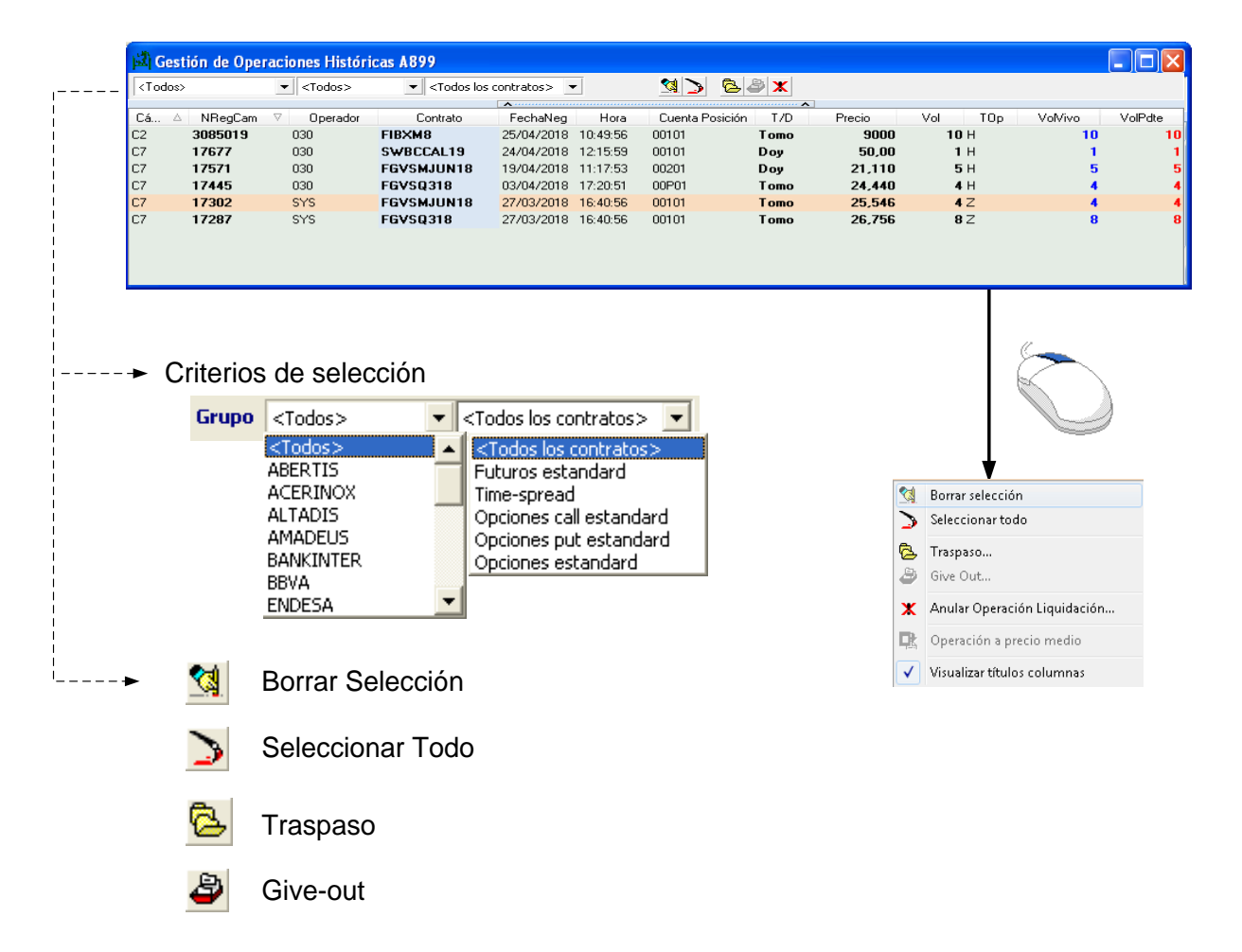

- Gestión de operaciones históricas -

#### 4.2.4 Gestión de Peticiones de Ejercicio

#### Opción de menú: Gestión – Gestión de Peticiones de Ejercicio

Funcionalidad: Consulta y modificación de las peticiones de ejercicio.

**Multiplicidad**: Varias instancias. Cuando se solicita la apertura de una ventana de este tipo el terminal crea una nueva instancia independientemente de si existen otras ventanas de este tipo activas.

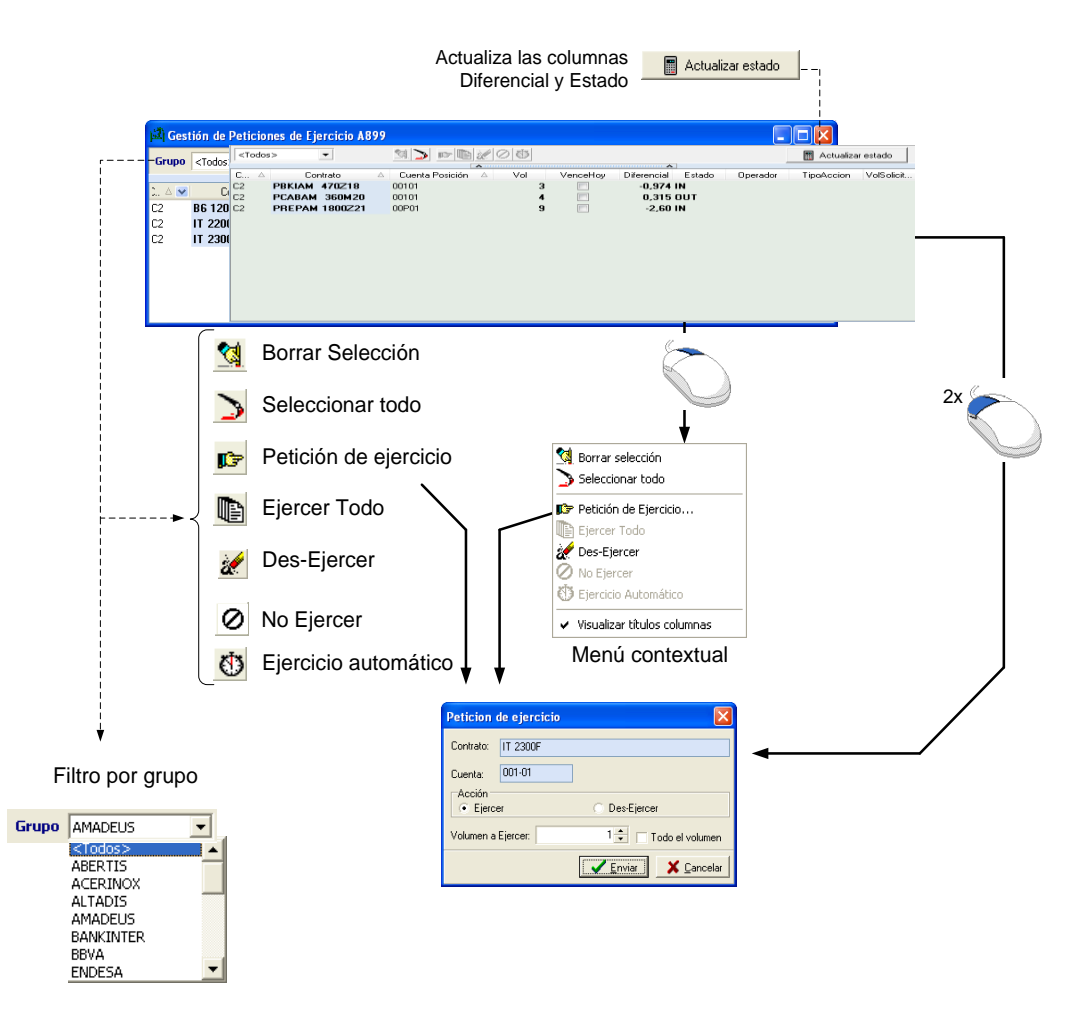

- Gestión de peticiones de ejercicio -

#### 4.2.5 Gestión de Posición Abierta

#### Opción de menú: Gestión – Posición Abierta

#### Funcionalidad: Consulta de la posición abierta

**Multiplicidad**: Varias instancias. Cuando se solicita la apertura de una ventana de este tipo el terminal crea una nueva instancia independientemente de si existen otras ventanas de este tipo activas.

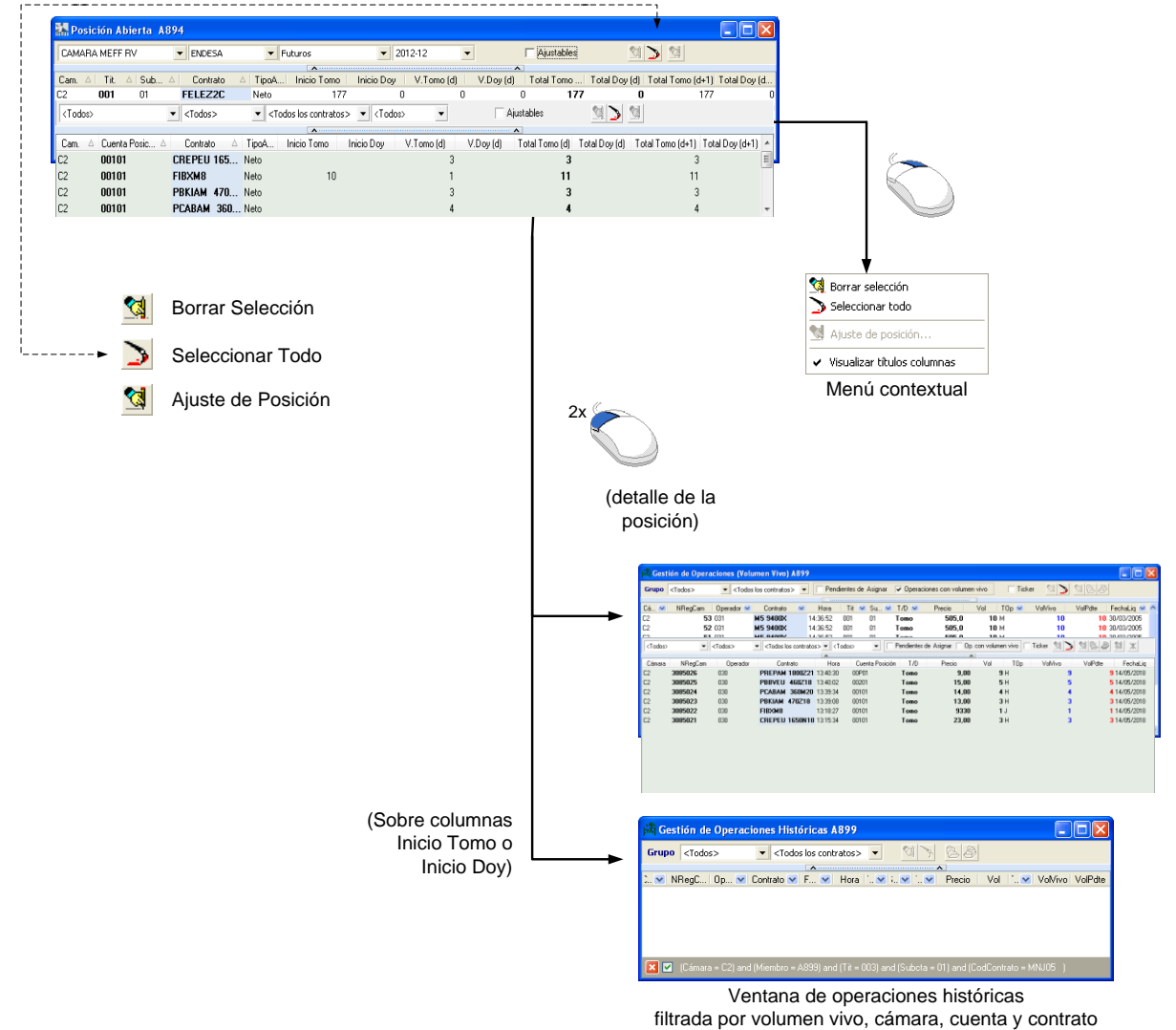

#### 4.2.6 Variation Margin

Opción de menú: Gestión – Variation Margin

Funcionalidad: Consulta de Variation Margin

**Multiplicidad**: Varias instancias. Cuando se solicita la apertura de una ventana de este tipo el terminal crea una nueva instancia independientemente de si existen otras ventanas de este tipo activas.

| 1 | 퉒 Variatio                        | n Margin A850                                 |                                   |                                 |                                  |                |           | ×         |   |                                                   |
|---|-----------------------------------|-----------------------------------------------|-----------------------------------|---------------------------------|----------------------------------|----------------|-----------|-----------|---|---------------------------------------------------|
|   | Entorno:<br>Contrato:             | C2 CAMARA MEFI<br>FIBXZ8                      | FRV                               | •                               | Cuent                            | a Posición:    | ××101     | •         | } | Selección de contrato y                           |
|   | Precio R<br>Open Int              | eferencia :<br>erest Inicial :                | 9510 <b>Tomo</b>                  | Doy                             | Precio Dif.                      | Precio         | Var.Ma    | argin     |   | cuenta<br>Desclose del cálculo del                |
|   | Total Op<br>Ajuste de<br>Open Int | eraciones :<br>e Posición :<br>erest Actual : |                                   |                                 |                                  |                |           |           | ſ | Variation Margin para el<br>contrato seleccionado |
|   | NRegCa                            | am Tomo                                       | Doy                               | Precio                          | DifPrecio                        |                | VarMargin |           |   |                                                   |
|   |                                   |                                               |                                   |                                 |                                  |                |           |           | × | Operaciones del día                               |
|   | Variation                         | Margin CAMAR/                                 | A MEFF RV (15:14                  | :32) :                          |                                  |                | 0,00      |           | ) |                                                   |
|   |                                   | Cá<br>+ hor                                   | mara (relaciona)<br>a de actualiz | onada al<br>selecc<br>ación del | contrato<br>cionado)<br>total de | <br> <br> <br> |           |           |   |                                                   |
|   |                                   |                                               | Total de Var                      | Variatior<br>iation-Ma          | n Margin<br>argin por<br>cámara  |                |           |           |   |                                                   |
|   |                                   |                                               | Botón de<br>de                    | refresco<br>Variatior           | del total<br>n Margin            |                | •         | <br> <br> |   |                                                   |

- Consulta de variation margin-

#### 4.2.7 Gestión de Give-Out

#### Opción de menú: Gestión – Give-Ups – Gestión Give-Outs

Funcionalidad: Seguimiento del estado y gestión de los give-outs.

**Multiplicidad**: Varias instancias. Cuando se solicita la apertura de una ventana de este tipo el terminal crea una nueva instancia independientemente de si existen otras ventanas de este tipo activas.

| 🛋 Give Outs de A8 | 99                                                                                                    |                                              |                                                                             |             |                             |           | X |
|-------------------|----------------------------------------------------------------------------------------------------|----------------------------------------------|-----------------------------------------------------------------------------|-------------|-----------------------------|-----------|---|
| <todos></todos>   | ▼ <todos> ▼ <todo< th=""><th>os los contratos&gt; 🔹 🖄 📐 🕐 🖉</th><th>Pendientes</th><th></th><th></th><th></th><th></th></todo<></todos> | os los contratos> 🔹 🖄 📐 🕐 🖉                  | Pendientes                                                                  |             |                             |           |   |
| Cám ∆ IdAl ⊽ Op   | era NRegCa Contrato                                                                                                    | Precio Vol T/D Cuenta Posición               | n MiemDest RefGiveUp Reffr                                                  | tGiveOut Mn | amoni Estado NRegCam        | Hora Fech | a |
|                   |                                                                                                    | Ventana de Gestio                            | ón de Give-outs                                                             | 5           | (                           |           |   |
| Cuitouioo         |                                                                                                    |                                              |                                                                             |             |                             |           |   |
| Criterios         | de selección                                                                                                    |                                              |                                                                             |             |                             |           |   |
| Grupo             |                                                                                                    | Codos >                                      | <todos contratos="" los=""><br/><todos contratos="" los=""></todos></todos> |             |                             |           |   |
|                   | ABERTIS                                                                                                    | Futuros estandard                            | Futuros                                                                     |             | Borrar selección            |           |   |
|                   | ALTADIS                                                                                                    | Opciones call estandard                      | Futuros por diferencias                                                     | · 3         | Seleccionar todo            |           |   |
|                   | AMADEUS<br>BANKINTER                                                                                                    | Opciones put estandard<br>Opciones estandard | Opciones<br>Opciones sobre índice                                           | 🥵 1         | Fraspaso                    |           |   |
|                   | BBVA                                                                                                    |                                              | Opciones europeas<br>Opciones americanas                                    |             | irve Out                    |           |   |
|                   |                                                                                                    |                                              |                                                                             |             | Operación a precio medio    |           |   |
| <b>1</b>          | Borrar Selección                                                                                                    | I                                            |                                                                             |             | /isualizar títulos columnas |           |   |
| ے :               | Seleccionar Tod                                                                                                    | D                                            |                                                                             |             |                             |           |   |
| C                 | Repetir                                                                                                    |                                              |                                                                             |             |                             |           |   |
| 4                 | Repetir Modifica                                                                                                    | ando                                         |                                                                             |             |                             |           |   |
| 1                 | Cancelar                                                                                                    |                                              |                                                                             |             |                             |           |   |
| ► Pe              | ndientes Cuan                                                                                                    | do está marcado, sól                         | lo se presentan                                                             | los giv     | ve-out pendiente            | S         |   |

- Gestión de Give-outs -

#### 4.2.8 Gestión de Give-Ins

Opción de menú: Gestión – Give-Ups – Gestión Give-Ins

Funcionalidad: Seguimiento del estado y gestión de los give-ins.

**Multiplicidad**: Varias instancias. Cuando se solicita la apertura de una ventana de este tipo el terminal crea una nueva instancia independientemente de si existen otras ventanas de este tipo activas.

|                                                                                                    | 330                                                                                                    |                                                                                          |                                                     |                                                                   |
|----------------------------------------------------------------------------------------------------|----------------------------------------------------------------------------------------------------|------------------------------------------------------------------------------------------|-----------------------------------------------------|-------------------------------------------------------------------|
| Grup (Todos)                                                                                                    | ▼ <todos> ▼ <todos contratos="" los=""> ▼</todos></todos>                                                                                                    | · <u>MD M</u> Z DF                                                                       | Pendientes                                          |                                                                   |
| 1. △<br>C2<br>C2<br>C2<br>C2<br>C2<br>C2<br>C4 Id.Alloc.<br>C2<br>C2<br>C4 Id.Alloc.<br>C2<br>C2<br>C4 Id.Alloc.<br>C2<br>C2<br>C2<br>C4 Id.Alloc.<br>C2<br>C2<br>C2<br>C2<br>C2<br>C2<br>C2<br>C2<br>C2<br>C2<br>C2<br>C2<br>C2 | Image: Contrato         Precio         Vol         T/D         Mien           BB 1250F         0.32         20 Tomo         004           BB 1250F         0.33         10 Doy         000           MNJ05         9300,0         20 Tomo         004 | D OperDe Cta. Posició MiemD<br>01 A899 031 REF.ZZ<br>01 A899 031 REF.AB<br>A899 031 REF1 | RefGiveUp Estado Z.1 CX Pendiente Liq. CX Rechazado | NRegCam Hora Fe<br>09:52: A899<br>64 09:42: A830 30/03.<br>09:42: |
|                                                                                                    |                                                                                                    |                                                                                          |                                                     | 1                                                                 |
|                                                                                                    | Ventana                                                                                                    | de Gestión de G                                                                          | ive-Ins                                             |                                                                   |
|                                                                                                    | Vontand                                                                                                    |                                                                                          |                                                     |                                                                   |
|                                                                                                    |                                                                                                    |                                                                                          |                                                     |                                                                   |
| ➤ Criterie                                                                                                    | s de selección                                                                                                    |                                                                                          |                                                     |                                                                   |
| Grup                                                                                                    | <todos></todos>                                                                                                    | ntratos> 💌                                                                               |                                                     |                                                                   |
|                                                                                                    | ABERTIS Futuros esta                                                                                                    | andard                                                                                   |                                                     |                                                                   |
|                                                                                                    | ACERINOX<br>ALTADIS                                                                                                    | )s>     <to< th=""><th>idos los contratos&gt; 💌 🏅</th><th>Seleccionar todo</th></to<>    | idos los contratos> 💌 🏅                             | Seleccionar todo                                                  |
|                                                                                                    | AMADEUS Opcietors                                                                                                    | los contratos> <to<br>estandard Fut</to<br>                                              | idos los contratos>                                 | Au ptar                                                           |
|                                                                                                    | BBVA Time-sp                                                                                                    | read Futu                                                                                | uros por entrega                                    | Borrar selección                                                  |
|                                                                                                    | ENDESA Opcione                                                                                                    | s call estandard                                                                         | iones                                               | Seleccionar todo                                                  |
|                                                                                                    | Opcione                                                                                                    | s put estandard Opc                                                                      | iones sobre índice 🛛 🔁                              | , Traspaso                                                        |
| ⊵ خ                                                                                                    | Borrar Selección                                                                                                    | opc                                                                                      | iones europeas<br>iones americanas                  | Give Out                                                          |
| >                                                                                                    |                                                                                                    |                                                                                          | ж                                                   | Anular Operación Liquidac                                         |
| 2                                                                                                    | Seleccionar Todo                                                                                                    |                                                                                          | D                                                   | Operación a precio medio                                          |
| <b>?</b>                                                                                                    | Acentar                                                                                                    |                                                                                          |                                                     | Visualizar títulos columnas                                       |
| <u></u>                                                                                                    |                                                                                                    |                                                                                          |                                                     |                                                                   |
|                                                                                                    | Asignar Cuenta y Aceptar                                                                                                    |                                                                                          |                                                     |                                                                   |
| 2                                                                                                    | · · ·                                                                                                    |                                                                                          |                                                     |                                                                   |
| <b>2</b><br>2                                                                                                    | Rechazar                                                                                                    |                                                                                          |                                                     |                                                                   |

- Gestión de Give-ins -

#### 4.2.9 Gestión de Give-Ins Liquidador

#### Opción de menú: Gestión – Give-Ups – Gestión Give-Ins Liquidador

Funcionalidad: Seguimiento del estado y gestión de los give-ins en que se participa como compensador.

**Multiplicidad**: Varias instancias. Cuando se solicita la apertura de una ventana de este tipo el terminal crea una nueva instancia independientemente de si existen otras ventanas de este tipo activas.

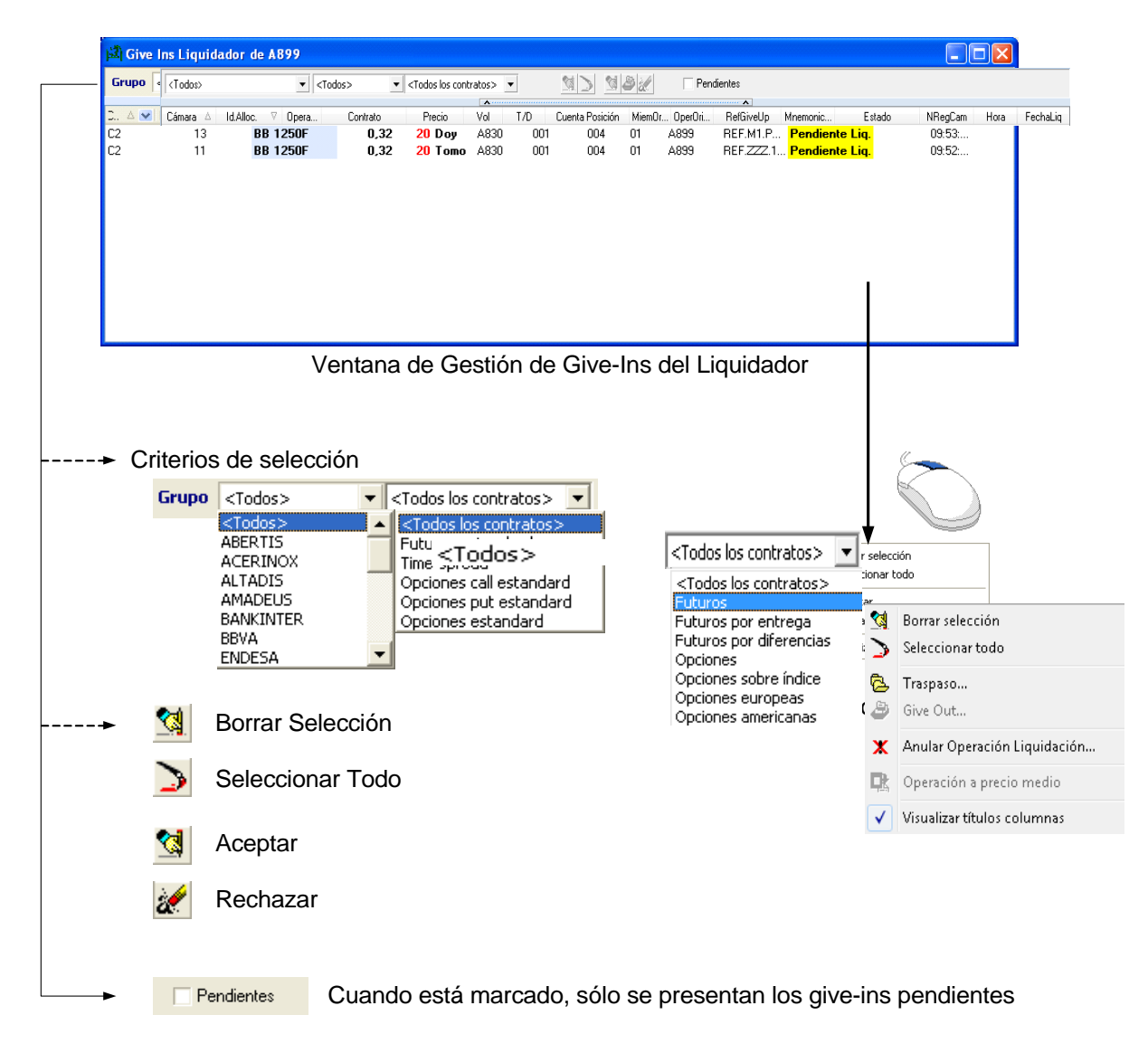

<sup>-</sup> Gestión de Give-ins Liquidador -

#### 4.2.10 Gestión de Referencias de Give-Out

#### Opción de menú: Gestión - Give-Ups - Referencias Give-Out

Funcionalidad: Seguimiento y gestión de las referencias de give-out.

**Multiplicidad**: Ventana única. Cuando ya existe una ventana de este tipo abierta, el solicitar de nuevo la opción pasa el foco a dicha ventana en lugar de abrir una nueva instancia.

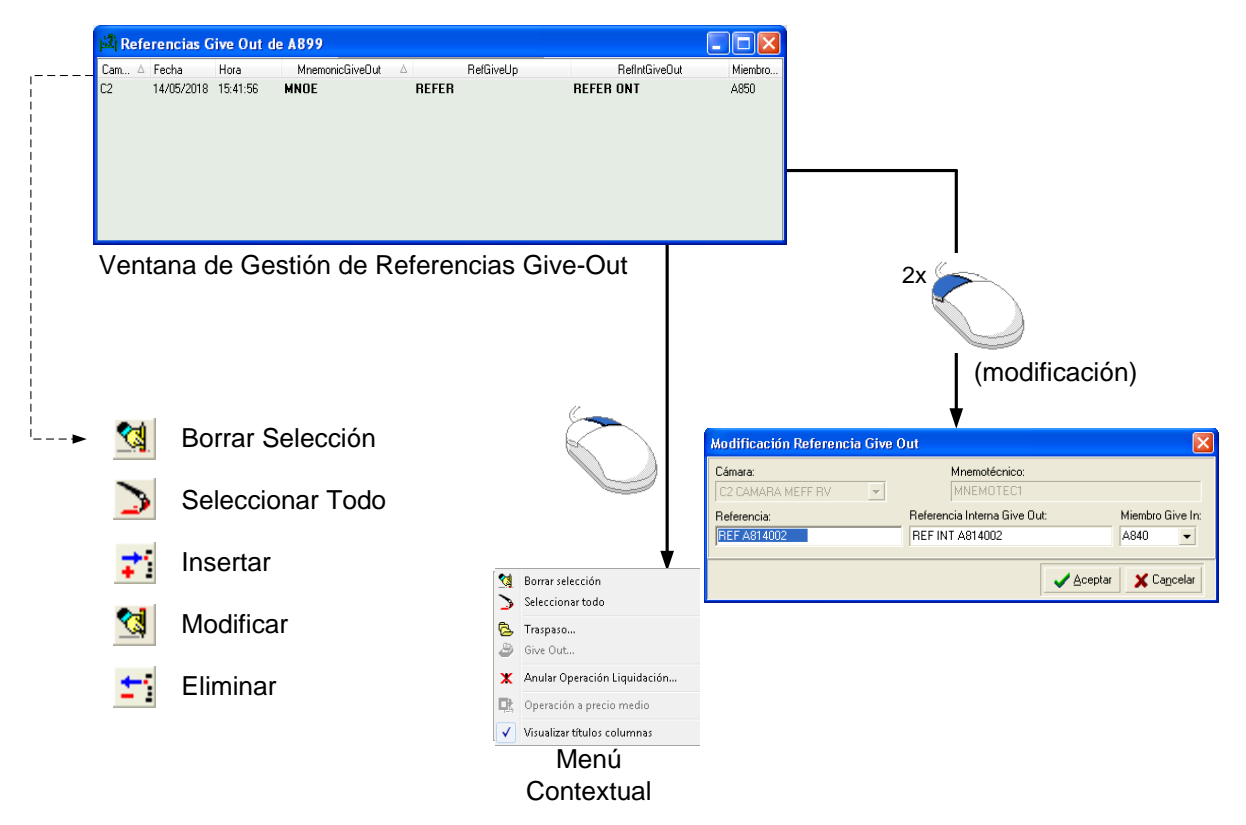

- Gestión de Referencias de Give-out -
### 4.2.11 Gestión de Referencias de Give-In

#### Opción de menú: Gestión - Give-Ups - Referencias Give-In

Funcionalidad: Seguimiento y gestión de las referencias de give-in.

**Multiplicidad**: Ventana única. Cuando ya existe una ventana de este tipo abierta, el solicitar de nuevo la opción pasa el foco a dicha ventana en lugar de abrir una nueva instancia.

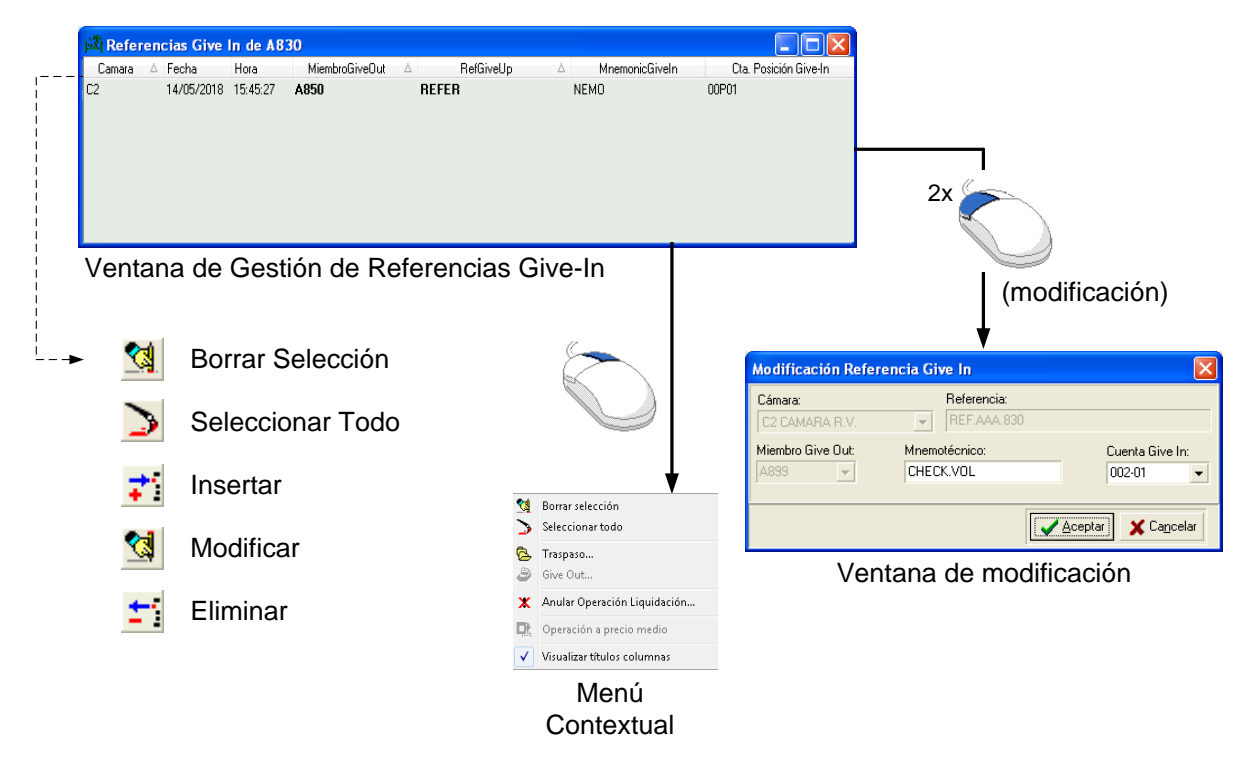

- Gestión de Referencias de Give-in -

# 4.2.12 Gestión de Filtros de Give-Out

### Opción de menú: Gestión - Give-Ups - Filtros Give-Out

Funcionalidad: Seguimiento y gestión de las filtros de give-out.

**Multiplicidad**: Ventana única. Cuando ya existe una ventana de este tipo abierta, el solicitar de nuevo la opción pasa el foco a dicha ventana en lugar de abrir una nueva instancia.

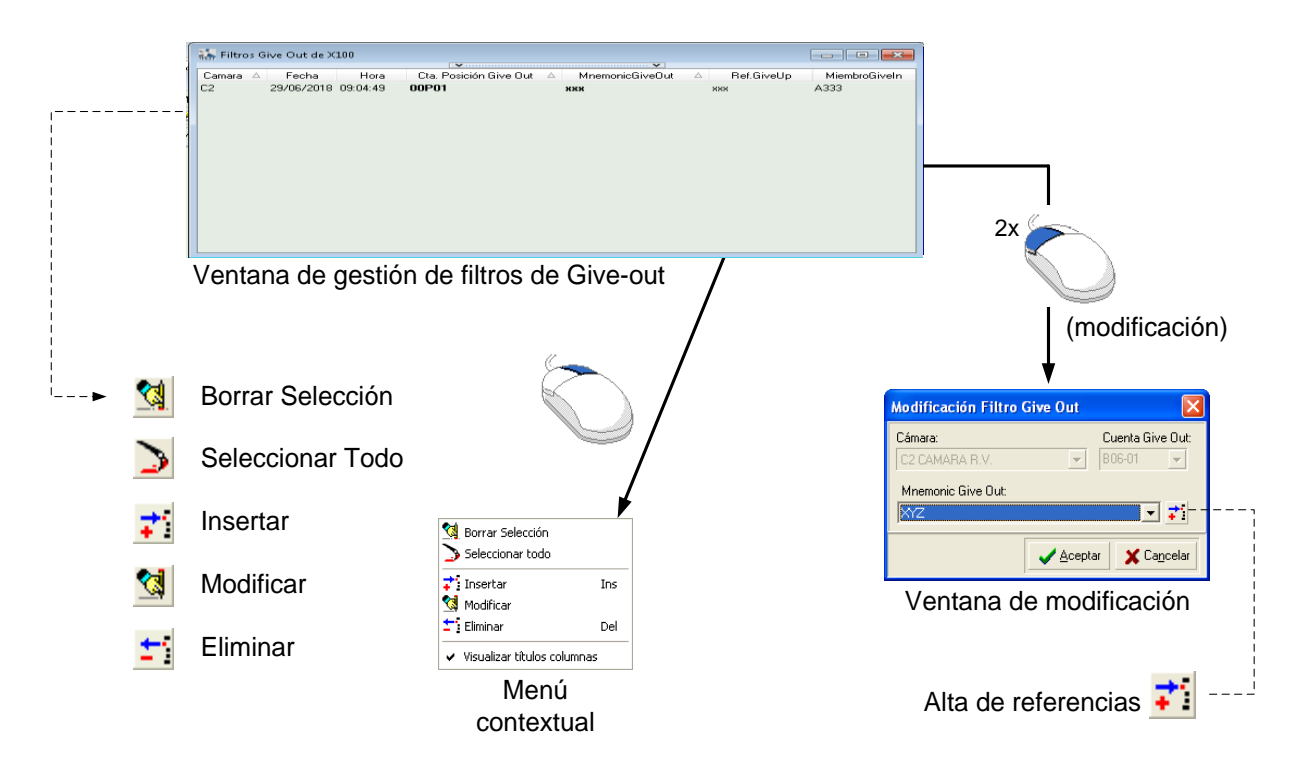

- Gestión de Filtros de Give-out -

### 4.2.13 Gestión de Filtros de Give-In

# Opción de menú: Gestión – Give-Ups – Filtros Give-In

Funcionalidad: Seguimiento y gestión de las filtros de give-in.

**Multiplicidad**: Ventana única. Cuando ya existe una ventana de este tipo abierta, el solicitar de nuevo la opción pasa el foco a dicha ventana en lugar de abrir una nueva instancia.

| <br> <br> <br> |          | Iteros Give In de A830           - | mbroGiveOut △ ♥ RefGiveUp<br>20 2727272727272     | ▲ ▼ No          | mMaxOperaci NomMax<br>20 000 12                   | Sesi   |                                              |             |            |            |  |
|----------------|----------|------------------------------------|---------------------------------------------------|-----------------|---------------------------------------------------|--------|----------------------------------------------|-------------|------------|------------|--|
|                |          | C2 30/03/20 10:13:35 A8            | 20 REF.???.A820                                   | /               | 10.000                                            | 50.000 | 2                                            |             |            |            |  |
|                |          | Ventana de Gestión                 | de Filtros Give-in                                |                 |                                                   |        |                                              | (mc         | odificació | ón)        |  |
| i<br>'►        | <b>1</b> | Borrar Selección                   |                                                   | Modificación Fi |                                                   |        |                                              | o Give In   |            |            |  |
|                | $\geq$   | Seleccionar Todo                   |                                                   | /               | Cámara:<br>C2 CAMARA R.V.<br>Nom. Max. Operación: |        | Miembro Give Out<br>A820<br>Nom. Max. Sesiór | Referencia: |            | <b>_</b>   |  |
|                | 7        | Insertar                           | M Borrar Selección                                |                 | 10000                                             |        |                                              | 60.000      | 🖌 Aceptar  | 🗶 Cancelar |  |
|                |          | Modificar                          | Tinsertar Ins                                     | L               |                                                   | Ven    | itana de                                     | modifica    | ación      |            |  |
|                | <u>+</u> | Eliminar                           | <ul> <li>✓ Yisualizar títulos columnas</li> </ul> |                 |                                                   |        |                                              |             |            |            |  |
|                |          |                                    | Menú<br>contextual                                |                 |                                                   |        |                                              |             |            |            |  |

- Gestión de Filtros de Give-in -

### 4.2.14 Gestión de Filtros de Give-In del Liquidador

### Opción de menú: Gestión - Give-Ups - Filtros Give-In del Liquidador

Funcionalidad: Seguimiento y gestión de las filtros de give-in del Liquidador.

**Multiplicidad**: Ventana única. Cuando ya existe una ventana de este tipo abierta, el solicitar de nuevo la opción pasa el foco a dicha ventana en lugar de abrir una nueva instancia.

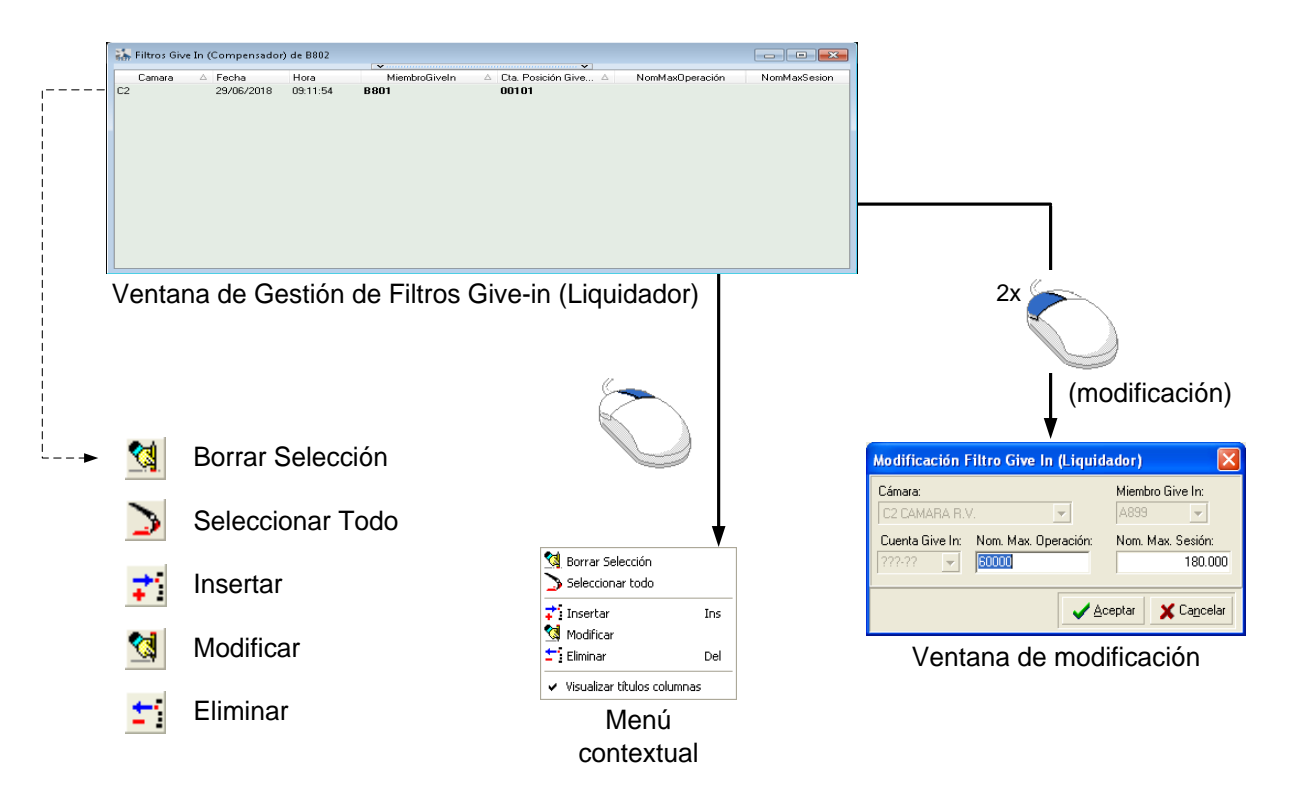

- Gestión de Filtros de Give-in del Liquidador -

### 4.2.15 Gestión de Entregas

### Opción de menú: Gestión – Gestión de Entregas

**Funcionalidad**: Durante el último día de negociación el miembro notifica para los titulares vendedores los bonos que entregarán. Sólo está disponible tras el cierre del entorno de liquidación.

**Multiplicidad**: Varias instancias. Cuando se solicita la apertura de una ventana de este tipo el terminal crea una nueva instancia independientemente de si existen otras ventanas de este tipo activas.

Ventana que indica la posición abierta vendedora del miembro compensador y de los miembros negociadores liquidados por este.

| ** | Gestión de Ent | tregas de A810 |                  |          |                |                 |           |             |                  |
|----|----------------|----------------|------------------|----------|----------------|-----------------|-----------|-------------|------------------|
|    | Pendientes     | Todas          |                  |          |                |                 |           |             |                  |
|    |                |                |                  | *        |                | *               |           |             |                  |
|    | Camara         | Miembro        | Cuenta garantías | Contrato | Volumen        | VolumenAsignado | PrecioRef | Compensador | Hora Actualiz.   |
| C2 |                | A811           | OPA              | FB10J2   |                | 109             | 0 99,00   | A810        | 16:56:00         |
| C2 |                |                | OOP              | FB10J2   |                | 23              | 0 99,00   | A810        | 16:56:00         |
| C2 |                | A810           | 002              | FB10J2   |                | 45              | 10 99,00  | A810        | 17:06:25         |
| C2 |                | A810           | 001              | FB10J2   |                | 35              | 1 99,00   | A810        | 17:03:18         |
|    |                |                |                  |          |                |                 |           |             |                  |
|    | Entr           | egable         | ۵ (              | CodCSD   | △ Tipo Notific | aci             | Volumen   |             | Importe Efectivo |
|    |                |                |                  |          |                |                 |           |             |                  |

Selección del bono entregable.

| Contrato:           Cámara         Cc           C2         5.85/           C2         Enkl           C2         Enkl | 002<br>FB10U2  |              |            |        | Volumen<br>Volumen | Total::<br>asignado: | 45               |
|----------------------------------------------------------------------------------------------------|----------------|--------------|------------|--------|--------------------|----------------------|------------------|
| Cámara Co<br>C2 5.50/<br>C2 5.85/<br>C2 EntA<br>C2 EntB                                                              |                |              |            |        | Importe E          | fectivo:             | 1.014.810,82     |
| C2 5.607<br>C2 5.857<br>C2 EntA<br>C2 EntB                                                                           | od. Entregable | Código ISIN  | Código CFI | CodCSD | Tipo Notificación  | Volumen              | Importe Efectivo |
| C2 5.85/<br>C2 EntA<br>C2 EntB                                                                                       | 10             | ES0000012389 | _          | 1      | Liquidador         | 0                    |                  |
| C2 EntA<br>C2 EntB                                                                                                   | 11             | ES00000123K0 |            | 1      | Liquidador         | 10                   | 1.014.810,82     |
| C2 EntB                                                                                                    |                | ES0000012389 |            | 1      | Liquidador         | 0                    |                  |
|                                                                                                    |                | ES00000123K0 |            | 1      | Liquidador         | 0                    |                  |
|                                                                                                    |                |              |            |        |                    | 6 End                | er 🛛 🗸 Cancelor  |

# 4.2.16 Operaciones de Terceros Liquidadas

# Opción de menú: Gestión – Operaciones de Terceros Liquidadas

**Funcionalidad**: Consulta de operaciones registradas durante la sesión en cuentas de otros negociadores en que se participa como compensador.

**Multiplicidad**: Varias instancias. Cuando se solicita la apertura de una ventana de este tipo el terminal crea una nueva instancia independientemente de si existen otras ventanas de este tipo activas.

| )과) Operac                                                                          | 🙀 Operaciones de Terceros Liquidadas 8802 🕞 💷 💷                                            |
|-------------------------------------------------------------------------------------|--------------------------------------------------------------------------------------------|
| Grupo <t< th=""><th>(Todos)</th></t<>                                               | (Todos)                                                                                    |
| Cám ♥<br>C2<br>C2<br>C2<br>C2<br>C2<br>C2<br>C2<br>C2<br>C2<br>C2<br>C2<br>C2<br>C2 | Cámara NRegCam Miembro Operador Contrato Hora Cuenta Posición T/D Precio Vol TOp FechaLiq  |
| <b>⊁</b> Cr                                                                         | Grupo <todos> <todos contratos="" los=""> <todos>          ABERTIS</todos></todos></todos> |
|                                                                                     | <ul> <li>Ticker</li> <li>Ordenadas según el momento de su notificación</li> </ul>          |
|                                                                                     | Ordenación y navegación libre                                                              |

- Operaciones de Terceros Liquidadas -

### 4.2.17 Posición Abierta de Terceros Liquidada

#### Opción de menú: Gestión – Posición Abierta de Terceros Liquidada

**Funcionalidad**: Consulta de la posición abierta de cuentas de otros negociadores en las que se participa como compensador

**Multiplicidad**: Varias instancias. Cuando se solicita la apertura de una ventana de este tipo el terminal crea una nueva instancia independientemente de si existen otras ventanas de este tipo activas

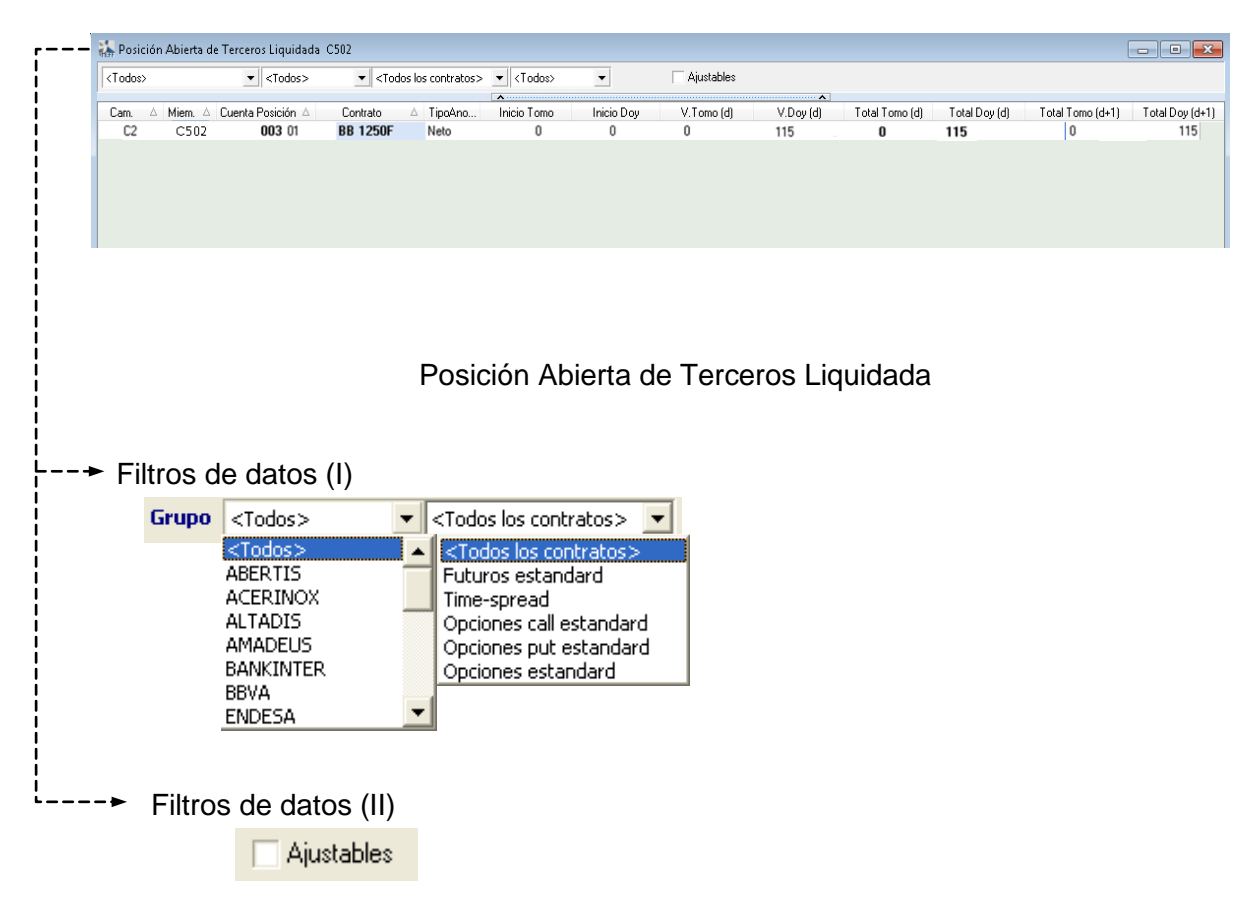

- Posición Abierta de Terceros Liquidada -

# 5. Consulta de Operaciones Registradas

### 5.1 De la sesión

Opción de menú: Gestión – Gestión de Operaciones

Funcionalidad: Consulta de las operaciones realizadas en la sesión en curso.

Desde esta ventana también es posible iniciar la asignación de cuenta diaria, el traspaso de operaciones o el Give-out tal y como se explica en el capítulo 8.

| 🛋 Gestió                      | 🕌 Gestie        | ón de Operacior | es A850         |                                                                                                    |                                                                                                    |                     |           |                 |                      |         |    |                |
|-------------------------------|-----------------|-----------------|-----------------|----------------------------------------------------------------------------------------------------|----------------------------------------------------------------------------------------------------|---------------------|-----------|-----------------|----------------------|---------|----|----------------|
| <br>Grupo <                   | <todos></todos> | •               | <todos></todos> | ▼ <todos contra<="" los="" td=""><td>tos&gt; ▼ <to< td=""><td>odos&gt; 💌 🔽</td><td>Pendiente</td><td>es de Asignar 🗖</td><td>Op. con volumen vivo</td><td>Ticker</td><td>1</td><td>968 X X</td></to<></td></todos> | tos> ▼ <to< td=""><td>odos&gt; 💌 🔽</td><td>Pendiente</td><td>es de Asignar 🗖</td><td>Op. con volumen vivo</td><td>Ticker</td><td>1</td><td>968 X X</td></to<> | odos> 💌 🔽           | Pendiente | es de Asignar 🗖 | Op. con volumen vivo | Ticker  | 1  | 968 X X        |
| Cá 💌                          | Cámara          | NRegCam         | Operador        | Contrato                                                                                                    | Hora                                                                                                    | Cuenta Posición     | T/D       | Precio          | Vol TOp              | VolVivo | Ve | JPdte FechaLiq |
| C2                            | C2              | 3085030         | 030             | PBKIAM 470Z18                                                                                                    | 18:20:34                                                                                                    | 00D01               | Tomo      | 13,00           | 3 T                  |         | 3  | 3 14/05/2018   |
| C2<br>C2                      | C2              | 3085030         | 030             | PBKIAM 470Z18                                                                                                    | 18:20:34                                                                                                    | 00101               | Doy       | 13,00           | 3 T                  |         |    | 14/05/2018     |
| C2                            | C2              | 3085029         | 030             | PBBVEU 460Z18                                                                                                    | 17:18:44                                                                                                    | 00201               | Doy       | 15,00           | <b>3</b> G           |         |    | 14/05/2018     |
| C2                            | C2              | 3085027         | 030             | FIBXU8                                                                                                    | 16:15:46                                                                                                    | 00101               | Tomo      | 9530            | 5 H                  |         | 5  | 14/05/2018     |
| C2                            | C2              | 3085026         | 030             | PREPAM 1800Z                                                                                                    | 13:40:30                                                                                                    | 00P01               | Tomo      | 9,00            | 9 H                  |         | 9  | 14/05/2018     |
| C2                            | 12              | 3085025         | 030             | PBBVEU 460218                                                                                                    | 13:40:02                                                                                                    | 00201               | lomo      | 15,00           | 5 H                  |         | 2  | 14/05/2018     |
| C2                            | 12<br>m         | 3085024         | 030             | PLABAM JOUMZU                                                                                                    | 13:33:34                                                                                                    | 00101               |           | 14,00           | 4 H                  |         | 4  | 14/05/2018     |
| C2                            | C2              | 2002023         | 020             |                                                                                                    | 13.33.00                                                                                                    | 00101               | Tomo      | 13,00           | 3 H                  |         |    | 14/05/2010     |
| C2                            | C2              | 3085021         | 030             | CREPELI 1650N                                                                                                    | 13:15:34                                                                                                    | 00101               | Тото      | 23.00           | 3.8                  |         | 3  | 14/05/2018     |
| C2                            | 02              | 3003021         | 000             | CHEFEO TOJON                                                                                                    | 10.10.04                                                                                                    | 00101               | 1 Olilo   | 23,00           | 511                  |         |    | 14/03/2010     |
|                               |                 |                 |                 |                                                                                                    |                                                                                                    |                     |           |                 |                      |         |    |                |
| <br><ul> <li>Crite</li> </ul> | erios           | de selec        | ción            |                                                                                                    |                                                                                                    |                     |           |                 |                      |         |    |                |
| G                             | rupo 🛛          | <todos></todos> | • <             | Todos los contrat                                                                                                    | os> 💌                                                                                                    |                     |           |                 |                      |         |    |                |
|                               | <               | <todos></todos> | ▲ [             | <todos contra<="" los="" td=""><td>atos&gt;</td><td></td><td></td><td></td><td></td><td></td><td></td><td></td></todos>                                                                                            | atos>                                                                                                    |                     |           |                 |                      |         |    |                |
|                               | A .             | BERTIS          | F               | Futuros estandar                                                                                                    | d                                                                                                    |                     |           |                 |                      |         |    |                |
|                               | А               |                 |                 | Time-spread                                                                                                    |                                                                                                    |                     |           |                 |                      |         |    |                |
|                               | بر<br>ہ         |                 |                 | Opciones call esta                                                                                                    | indard                                                                                                    |                     |           |                 |                      |         |    |                |
|                               | 8               |                 |                 | Opciones put esta<br>Opciones estanda                                                                                                    | andard                                                                                                    |                     |           |                 |                      |         |    |                |
|                               | В               | BVA             |                 | opciones escanua                                                                                                    | iru                                                                                                    |                     |           |                 |                      |         |    |                |
|                               | Ē               | NDESA           | -               |                                                                                                    |                                                                                                    |                     |           |                 |                      |         |    |                |
|                               | _               |                 |                 |                                                                                                    |                                                                                                    |                     |           |                 |                      |         |    |                |
|                               |                 |                 |                 |                                                                                                    |                                                                                                    |                     |           |                 |                      |         |    |                |
| _                             |                 |                 |                 |                                                                                                    |                                                                                                    |                     |           |                 |                      |         |    |                |
|                               |                 |                 |                 |                                                                                                    |                                                                                                    |                     |           |                 |                      |         |    |                |
| <br>>                         | Per             | ndientes de     | Asignar         |                                                                                                    |                                                                                                    |                     |           |                 |                      |         |    |                |
|                               |                 | Oper            | aciones         | en cuenta o                                                                                                    | diaria c                                                                                                    | con volum           | en pe     | ndiente         |                      |         |    |                |
|                               |                 | · · ·           |                 |                                                                                                    |                                                                                                    |                     | •         |                 |                      |         |    |                |
|                               |                 | loda            | IS              |                                                                                                    |                                                                                                    |                     |           |                 |                      |         |    |                |
| -                             |                 |                 |                 |                                                                                                    |                                                                                                    |                     |           |                 |                      |         |    |                |
| <br>>                         | 🗌 0p            | eraciones V     | olumen Viv      | /0                                                                                                    |                                                                                                    |                     |           |                 |                      |         |    |                |
|                               |                 | - One           | acionos         |                                                                                                    |                                                                                                    |                     |           |                 |                      |         |    |                |
|                               | I.              | Oper            | aciones         |                                                                                                    |                                                                                                    |                     |           |                 |                      |         |    |                |
|                               |                 | Toda            |                 |                                                                                                    |                                                                                                    |                     |           |                 |                      |         |    |                |
|                               |                 | TOUR            | IS              |                                                                                                    |                                                                                                    |                     |           |                 |                      |         |    |                |
| <br><b>&gt;</b>               | Tic             | cker            |                 |                                                                                                    |                                                                                                    |                     |           |                 |                      |         |    |                |
|                               |                 | Cála            | vievel'-        |                                                                                                    | 000d-                                                                                                    | 0.00 <i>0</i> /10 - |           | anta da         | ou potifica-a        | án      |    |                |
|                               | V               | 5010            | visualiz        | acion + Ord                                                                                                    | enaua                                                                                                    | s segun e           | mom       | iento de        | su nouncac           | 011     |    |                |
|                               |                 | Mode            | o ediciór       | n + Ordenad                                                                                                    | ción y r                                                                                                    | navegació           | n libre   | )               |                      |         |    |                |

- Gestión de Operaciones -

#### 5.2 Históricas

Opción de menú: Gestión – Gestión de Operaciones Históricas

Funcionalidad: Consulta de las operaciones de sesiones previas que tienen volumen vivo.

Desde esta ventana también es posible iniciar un traspaso o un Give-out tal y como se explica en el capítulo 8.

| <todo:< th=""><th>s&gt;</th><th>▼ <todos></todos></th><th>▼ <todos lo:<="" p=""></todos></th><th>s contratos&gt;</th><th>-</th><th>- S 🔁</th><th><i>₿</i></th><th></th><th></th><th></th></todo:<> | s>      | ▼ <todos></todos> | ▼ <todos lo:<="" p=""></todos> | s contratos> | -        | - S 🔁           | <i>₿</i>  |        |            |        |
|----------------------------------------------------------------------------------------------------|---------|-------------------|--------------------------------|--------------|----------|-----------------|-----------|--------|------------|--------|
|                                                                                                    |         |                   |                                | •            |          |                 | • • • • • |        |            |        |
| Cá 4                                                                                                    | NRegCam | ∇ Operador        | Contrato                       | FechaNeg     | Hora     | Cuenta Posición | T/D       | Precio | Vol TOp    | VoNivo |
| C2                                                                                                    | 3085019 | 030               | FIBXM8                         | 25/04/2018   | 10:49:56 | 00101           | Tomo      | 9000   | 10 H       | 10     |
| C7                                                                                                    | 17677   | 030               | SWBCCAL19                      | 24/04/2018   | 12:15:59 | 00101           | Doy       | 50,00  | <b>1</b> H | 1      |
| C7                                                                                                    | 17571   | 030               | FGVSMJUN18                     | 19/04/2018   | 11:17:53 | 00201           | Doy       | 21,110 | 5 H        | 5      |
| C7                                                                                                    | 17445   | 030               | FGVSQ318                       | 03/04/2018   | 17:20:51 | 00P01           | Tomo      | 24,440 | <b>4</b> H | 4      |
| C7                                                                                                    | 17302   | SYS               | FGVSMJUN18                     | 27/03/2018   | 16:40:56 | 00101           | Tomo      | 25,546 | <b>4</b> Z | 4      |
| C7                                                                                                    | 17287   | SYS               | FGVSQ318                       | 27/03/2018   | 16:40:56 | 00101           | Tomo      | 26.756 | 8 Z        | 8      |

Criterios de selección

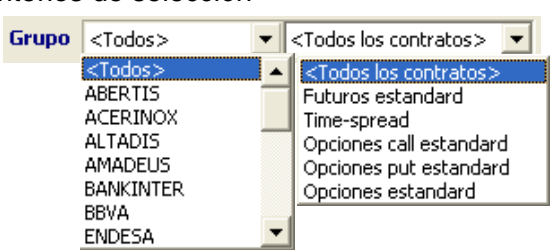

- Consulta de operaciones históricas -

### 5.3 A partir de la posición abierta

**Acceso:** La funcionalidad de consulta de operaciones a partir de la posición abierta está integrada en las funcionalidades de la ventana de posición abierta (véase 4.2.5).

### Opción de menú: Gestión – Posición Abierta

**Funcionalidad**: Consulta, bien de las operaciones de la sesión o de las operaciones históricas, que forman la posición abierta para una cuenta y contrato.

|                                                                                                    |                                                                                                    |                                                                                                    |                                                                                                    |                                                                                                    | - • •                                                                                                    |
|----------------------------------------------------------------------------------------------------|----------------------------------------------------------------------------------------------------|----------------------------------------------------------------------------------------------------|----------------------------------------------------------------------------------------------------|----------------------------------------------------------------------------------------------------|----------------------------------------------------------------------------------------------------|
| <todos contratos="" los=""></todos>                                                                                                    | > 💌 <todos> 💌</todos>                                                                                                    | Ajustabl                                                                                                    | les 🖄                                                                                                    |                                                                                                    |                                                                                                    |
| △ TipoA Inicio Tomo<br>Neto<br>Neto 10<br>Neto<br>Neto<br>Neto<br>Neto<br>Neto                                                                                                    | Inicio Doy V.Tomo (                                                                                                    | A Cover (d) Te Cover (d) Te | stal Tomo (d) Tota<br>3<br>11<br>5<br>4<br>2<br>3<br>9                                                                                                    | al Doy (d) <u>Total Tomo</u> (d+1                                                                                                    | ) Total Doy (d<br>3<br>1<br>5<br>4<br>2<br>3<br>9                                                                                                    |
| etalle de la<br>posición)                                                                                                    | Vivo) A850<br>v (clados los contratos> v (cl                                                                                                    | odos) v Pendientes                                                                                                    | de Asignar 17 10p. com vo                                                                                                    | olumen viva                                                                                                    |                                                                                                    |
| Cámara         NRegCam         Operador           C2         3085030         030           C2         3085027         030           C2         3085026         030           C2         3085025         030           C2         3085025         030           C2         3085025         030           C2         3085025         030           C2         3085025         030           C2         3085022         030           C2         3085022         030           C2         3085022         030 | Contrato Hora<br>PBKIAN 470218 18:20:34<br>FIBXU8 1615:46<br>PREPAM 18002 13:40:30<br>PBBVEU 460218 13:40:02<br>PCABAM 360M20 13:33:34<br>FIBXM8 13:18:27<br>CREPEU 1650N 13:15:34 | Cuerta Posición         T/D           00001         Tomo           00101         Tomo           00P01         Tomo           00201         Tomo           00101         Tomo           00101         Tomo           00101         Tomo           00101         Tomo           00101         Tomo           00101         Tomo           00101         Tomo                                                                                                    | Precio Vol<br>13.00 3<br>9530 55<br>9.00 9<br>15.00 55<br>14.00 4<br>9330 1<br>23.00 3                                                                    | TOp VolVivo VolPan<br>3T 3<br>5H 5<br>9H 9<br>5H 2<br>4H 4<br>1J 1<br>8H 3                                                                                                    | e FechaLiq<br>3 14/05/2018<br>14/05/2018<br>14/05/2018<br>14/05/2018<br>14/05/2018<br>14/05/2018<br>14/05/2018<br>14/05/2018                                                            |
| Ve<br>volur                                                                                                    | ntana de ope<br>men vivo, cár                                                                                                    | eraciones de<br>nara, cuent                                                                                                    | e la sesiór<br>a de posi                                                                                                    | n filtrada por<br>ción y contrat                                                                                                    | to                                                                                                    |
| Section de Operaci       Grupo <todos>        NRegC     Op       C2     4     001</todos>                                                                                                    | iones Históricas A899<br>Contrato F V V.<br>M5 9300D 20/0 004                                                                                                    | > ▼ 3 1<br>1♥♥ Precio<br>01 T 85,0                                                                                                    | Vol VolVivo V<br>40 40                                                                                                    | /olPdte<br>40                                                                                                    |                                                                                                    |
| 🔀 💟 (Cámara = C2) y (M                                                                                                    | liembro = A899) y (Tit = 004                                                                                                    | ) у (Subcta = 01) у (CodC                                                                                                    | Contrato = M5 9300D                                                                                                    | )                                                                                                    |                                                                                                    |
| Ventana                                                                                                    | de operación                                                                                                    | nes histórica                                                                                                    | as filtrada                                                                                                    | 1                                                                                                    |                                                                                                    |
| por vo                                                                                                    |                                                                                                    | contrata                                                                                                    | inta de                                                                                                    |                                                                                                    |                                                                                                    |
|                                                                                                    | Ventana<br>por vo                                                                                                    | Ventana de operacion<br>por volumen vivo, e<br>posición y                                                                                                    | Camara = C2 y Membro = A899 y (1 + = U4) y Subcta = D1 y Code<br>Ventana de operaciones histórica<br>por volumen vivo, cámara, cue<br>posición y contrato | Camara = C2 y Membro = A399 y [11 = U04 y [Subcla = U1] y [CodContrato = M5 3300<br>Ventana de operaciones históricas filtrada<br>por volumen vivo, cámara, cuenta de<br>posición y contrato | Camara = C219 (Membro = A339) g (1 = 004) g (Subcla = 01) g (CodContrato = M5 93000) Ventana de operaciones históricas filtrada por volumen vivo, cámara, cuenta de posición y contrato |

- Consulta de operaciones a partir de la posición abierta -

### 6. Operaciones a Precio Medio

**Acceso:** La operativa de asignación de cuenta diaria está integrada en las funcionalidades de la ventana de gestión de operaciones (véase 4.2.2).

### Opción de menú: Gestión – Gestión de Operaciones

**Funcionalidad**: Agrupación de operaciones en una única operación a Precio Medio según los precios de las operaciones que integran la agrupación

| 🕌 Gest  | ión de Operacior | nes B896        |                 |                                                                                                    |                 |            |                    |                 |             | - • •            |
|---------|------------------|-----------------|-----------------|----------------------------------------------------------------------------------------------------|-----------------|------------|--------------------|-----------------|-------------|------------------|
| < Todos | > <b>•</b>       | <todos></todos> | Codos los contr | atos> 💌 <t< th=""><th>odos&gt; 💌</th><th>Pendientes</th><th>de Asignar 🔲 Op. c</th><th>on volumen vivo</th><th>🗆 Ticker  🕅</th><th>368 X</th></t<> | odos> 💌         | Pendientes | de Asignar 🔲 Op. c | on volumen vivo | 🗆 Ticker  🕅 | 368 X            |
|         |                  |                 |                 | A                                                                                                    |                 |            | •                  |                 |             |                  |
| Cámara  | NRegCam          | Operador        | Contrato        | Hora                                                                                                    | Cuenta Posición | T/D        | Precio Vo          | ol TOp          | VoNivo      | VolPdte FechaLiq |
| C2      | 123402309        | 001             | FIBXZ8          | 10:46:07                                                                                                    | 0PM01           | Tomo       | 9000               | 1 G             | 1           | 1 29/06/2018     |
| C2      | 123402308        | 001             | FIBXZ8          | 10:46:07                                                                                                    | 0PM01           | Tomo       | 9000               | 1 G             | 1           | 1 29/06/2018     |
| C2      | 123402307        | 001             | FIBXZ8          | 10:46:07                                                                                                    | 0PM01           | Tomo       | 9000               | 1 G             | 1           | 1 29/06/2018     |
|         |                  |                 |                 |                                                                                                    |                 |            |                    |                 |             |                  |
|         |                  |                 |                 |                                                                                                    |                 |            |                    |                 |             |                  |
|         |                  |                 |                 |                                                                                                    |                 |            |                    |                 |             |                  |
|         |                  |                 |                 |                                                                                                    |                 |            |                    |                 |             |                  |
|         |                  |                 |                 |                                                                                                    |                 |            |                    |                 |             |                  |
|         |                  |                 |                 |                                                                                                    |                 |            |                    |                 |             |                  |
| 1       |                  |                 |                 |                                                                                                    |                 |            |                    |                 |             |                  |
|         |                  |                 |                 |                                                                                                    |                 |            |                    |                 |             |                  |
|         |                  |                 |                 |                                                                                                    |                 |            |                    |                 |             |                  |

Botón derecho sobre las operaciones seleccionadas (mismo signo & cuenta de posición)

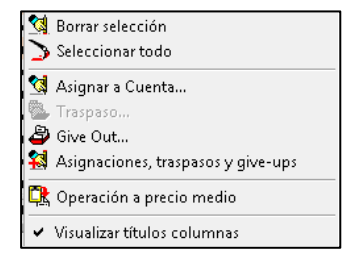

Resultado tras realizar la Operación a Precio Medio (operaciones J y 0)

| 🕌 Gesti         | ón de Operacio | nes B896        |                  |                                                                                                    |                 |              |                     |                  |                | - • ×        |
|-----------------|----------------|-----------------|------------------|----------------------------------------------------------------------------------------------------|-----------------|--------------|---------------------|------------------|----------------|--------------|
| <t odos=""></t> | •              | <todos></todos> | < Codos los cont | ratos> 💌 <t< td=""><td>odos&gt; 💌 🔽</td><td>Pendient</td><td>es de Asignar 🔲 Op.</td><td>con volumen vivo</td><td>🗆 Ticker 💁 为 🖄</td><td>68 X</td></t<> | odos> 💌 🔽       | Pendient     | es de Asignar 🔲 Op. | con volumen vivo | 🗆 Ticker 💁 为 🖄 | 68 X         |
| Cámara          | NBedCam        | Operador        | Contrato         | Hora                                                                                                    | Cuenta Posición | τ <i>ι</i> η | Precio \            | Vol TOp          | VoVivo VolPdt  | e Fechelia   |
| C2              | 123402310      | 001             | FIBXZ8           | 10:50:08                                                                                                    | 0PM01           | Dov          | 9000                | 3J               |                | 29/06/2018   |
| C2              | 123402310      | 001             | FIBXZ8           | 10:50:08                                                                                                    | 00D01           | Tomo         | 9000                | 3 J              | 3              | 3 29/06/2018 |
| C2              | 123402309      | 001             | FIBXZ8           | 10:46:07                                                                                                    | 0PM01           | Tomo         | 9000                | 1 G              | 1              | 1 29/06/2018 |
| C2              | 123402308      | 001             | FIBXZ8           | 10:46:07                                                                                                    | 0PM01           | Tomo         | 9000                | 1 G              | 1              | 1 29/06/2018 |
| C2              | 123402307      | 001             | FIBXZ8           | 10:46:07                                                                                                    | 0PM01           | Tomo         | 9000                | <b>1</b> G       | 1              | 1 29/06/2018 |
|                 |                |                 |                  |                                                                                                    |                 |              |                     |                  |                |              |
|                 |                |                 |                  |                                                                                                    |                 |              |                     |                  |                |              |
|                 |                |                 |                  |                                                                                                    |                 |              |                     |                  |                |              |
|                 |                |                 |                  |                                                                                                    |                 |              |                     |                  |                |              |
|                 |                |                 |                  |                                                                                                    |                 |              |                     |                  |                |              |
|                 |                |                 |                  |                                                                                                    |                 |              |                     |                  |                |              |
|                 |                |                 |                  |                                                                                                    |                 |              |                     |                  |                |              |
|                 |                |                 |                  |                                                                                                    |                 |              |                     |                  |                |              |

### 7. Asignación, Traspasos y Give-ups

#### 7.1 Asignación de cuenta diaria

**Acceso:** La operativa de asignación de cuenta diaria está integrada en las funcionalidades de la ventana de gestión de operaciones (véase 4.2.2).

# Opción de menú: Gestión – Gestión de Operaciones

Funcionalidad: Asignación de cuenta definitiva a las operaciones realizadas en la cuenta diaria.

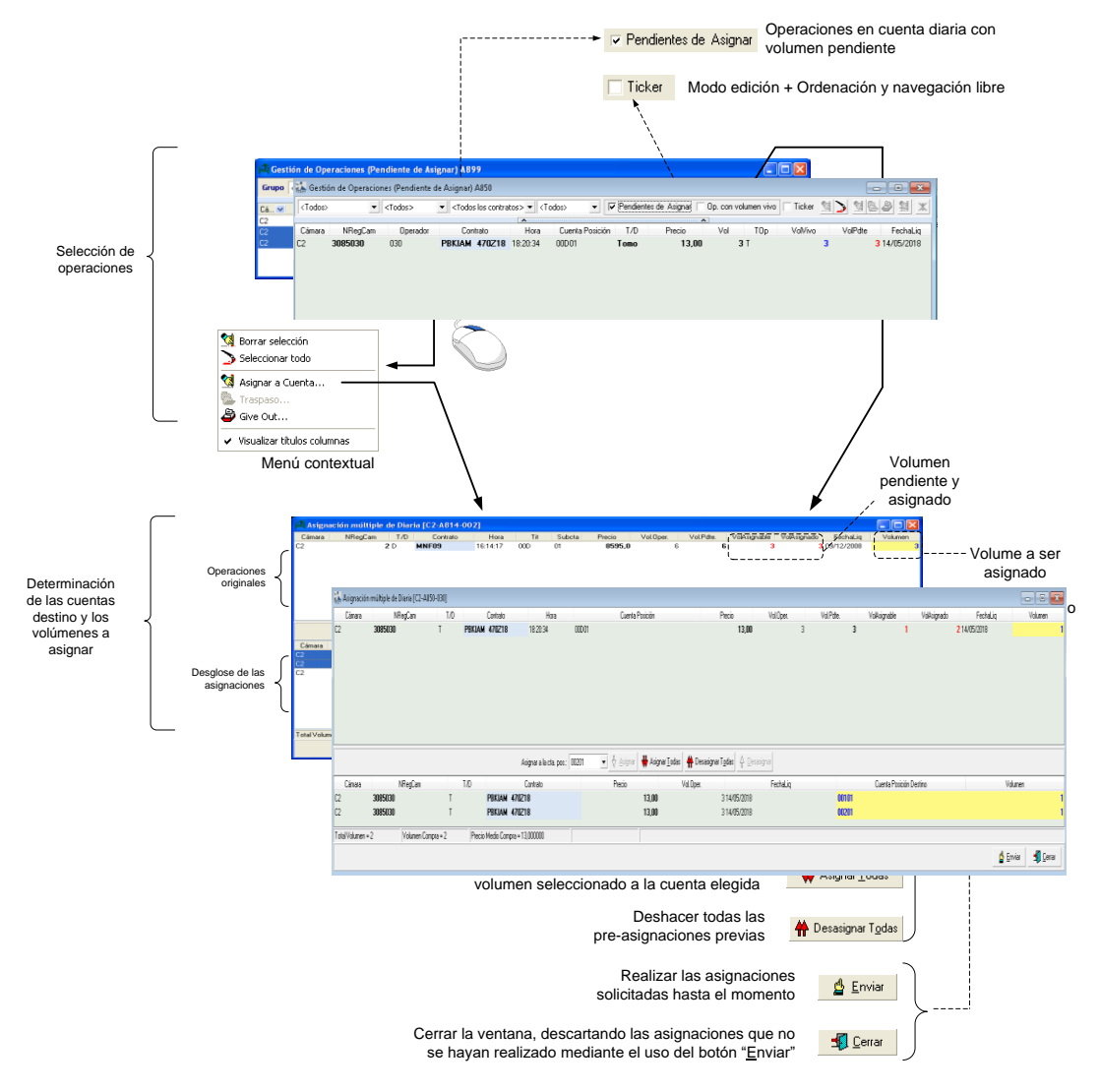

- Asignación de cuenta diaria -

### 7.2 Traspaso de operaciones

**Acceso:** La operativa de traspaso de operaciones está integrada dentro de las ventanas de gestión de operaciones (véase el capítulo 7).

# Opción de menú: Gestión – Gestión de Operaciones

### Opción de menú: Gestión – Gestión de Operaciones Históricas

Funcionalidad: Traspaso de operaciones entre cuentas.

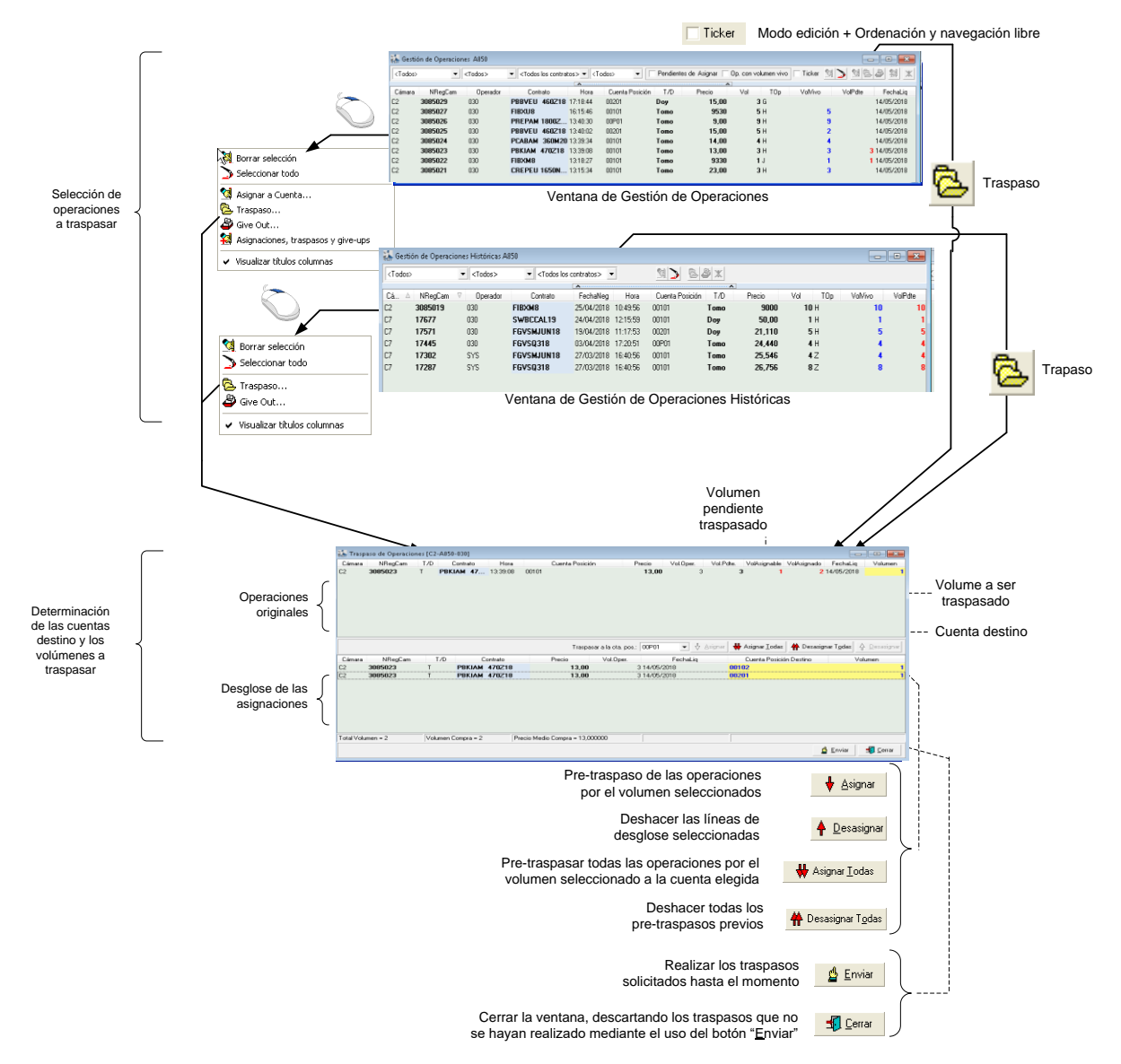

#### - Traspaso de operaciones -

Nótese que no se pueden traspasar a la vez operaciones de la sesión en curso y operaciones de sesiones previas.

# 7.3 Give-Outs

7.3.1 Configuración

# 7.3.1.1 Referencias

# Opción de menú: Gestión – Give-Ups – Referencias Give-Out

Funcionalidad: Consulta y gestión de las referencias de give-out.

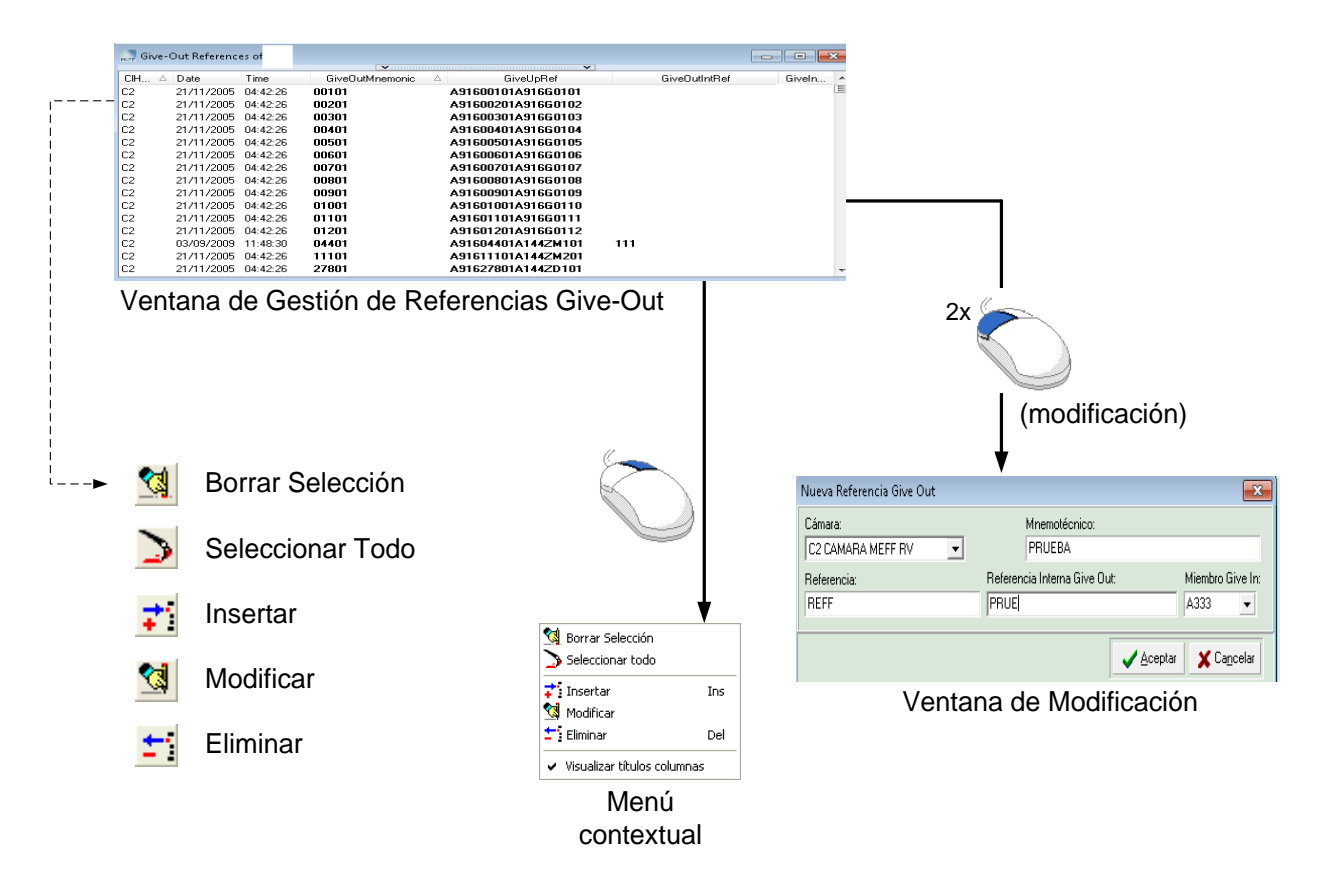

- Configuración de referencias de Give-out -

La referencia interna de give-out es de uso interno para el Miembro Origen. No es obligatoria. Se puede asociar al mnemotécnico de give-out y una misma referencia interna puede estar asociada a más de un mnemotécnico.

Existe la posibilidad de crear un nuevo mnemotécnico de give-out a partir de uno ya existente.

Método: Clic con el botón derecho de ratón sobre una referencia existente – Duplicar modificando

En caso de que una petición de alta, baja o modificación de una referencia de give-out no pueda ser procesada por el sistema central, se informará al operador con un mensaje en el ticker de operador.

El mensaje en el ticker tendrá la siguiente estructura

RECHAZO PETICIÓN (<<Acción>> - <<Estado>>) .....<<Campos>> ...

donde

<<Acción>> : "A" (alta), "B" (baja) o "M" (Modificación).

<<Estado>> puede tener los siguientes valores:

| Valor | Descripción                                                                                                    |
|-------|----------------------------------------------------------------------------------------------------|
| I     | Rechazado por inconsistencia de datos: el cliente ha<br>solicitado la petición, pero cuando ésta llega al<br>sistema central los datos han sido modificados por<br>otro usuario |
| N     | <u>Rechazado por petición no posible</u> : cuando la petición de modificación o baja llega al sistema central y el registro original ya no existe.                              |
| R     | <u>Rechazado por permisos</u> : cuando la petición llega a sistema central y el usuario no tiene permisos para realizarla.                                                      |
| S     | <u>Rechazado por sistema</u> : no se cumplen las comprobaciones de integridad que realiza el sistema central                                                                    |

<<Campos>>: Identifican la petición y son los mismos que se pintan actualmente en la aceptación de peticiones.

# 7.3.1.2 Filtros

Opción de menú: Gestión - Give-Ups - Filtros Give-Out

Funcionalidad: Consulta y gestión de los filtros de give-out automáticos.

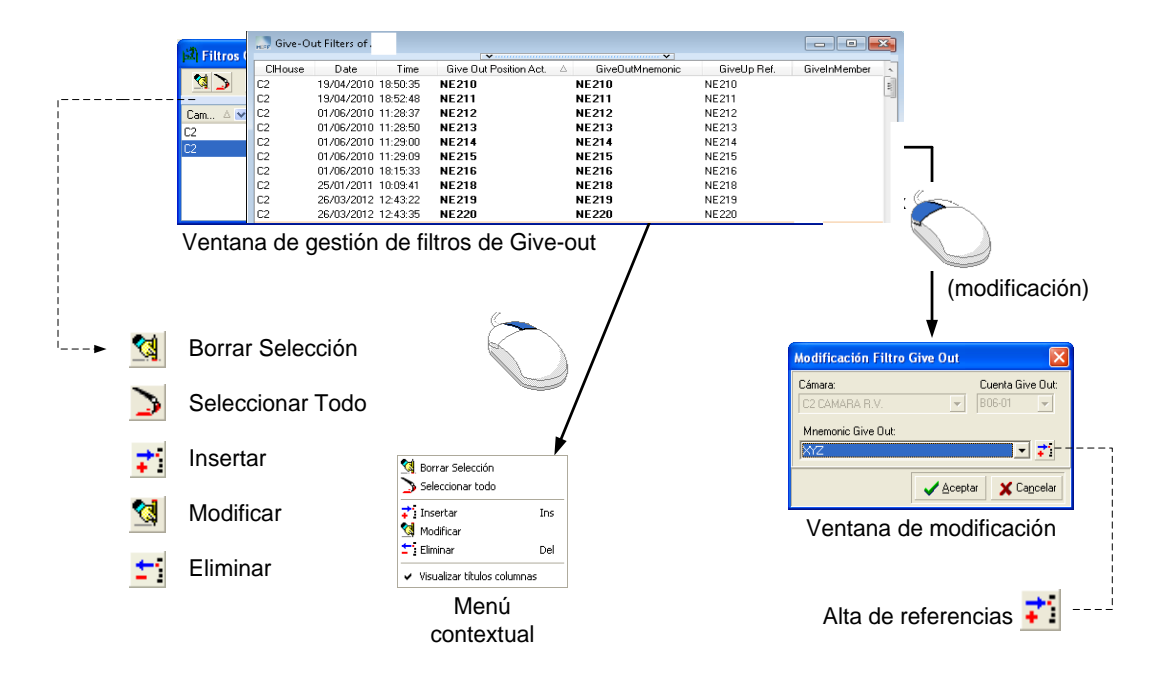

- Gestión de filtros de Give-out -

En caso de que una petición de alta, baja o modificación de un filtro de give-out no pueda ser procesada por el sistema central, se informará al operador con un mensaje en el ticker de operador.

El mensaje en el ticker tendrá la siguiente estructura

RECHAZO PETICIÓN (<<Acción>> - <<Estado>>) ......<<Campos>> ...

donde

<<Acción>> : "A" (alta), "B" (baja) o "M" (Modificación).

<<Estado>> puede tener los siguientes valores:

| Valor | Descripción                                                                                            |
|-------|----------------------------------------------------------------------------------------------------|
| I     | Rechazado por inconsistencia de datos: el cliente ha solicitado la petición, pero cuando ésta llega al |

sistema central los datos han sido modificados por otro usuario

- N <u>Rechazado por petición no posible</u>: cuando la petición de modificación o baja llega al sistema central y el registro original ya no existe.
- R <u>Rechazado por permisos</u>: cuando la petición llega a sistema central y el usuario no tiene permisos para realizarla.
- S <u>Rechazado por sistema</u>: no se cumplen las comprobaciones de integridad que realiza el sistema central
- <<Campos>>: Identifican la petición y son los mismos que se pintan actualmente en la aceptación de peticiones.

# 7.3.2 Solicitud

**Acceso:** La operativa de give-out de operaciones está integrada dentro de las ventanas de gestión de operaciones (véase capítulo 7).

Opción de menú: Gestión – Gestión de Operaciones

#### Opción de menú: Gestión – Gestión de Operaciones Históricas

Funcionalidad: Solicitud de Give-out de operaciones.

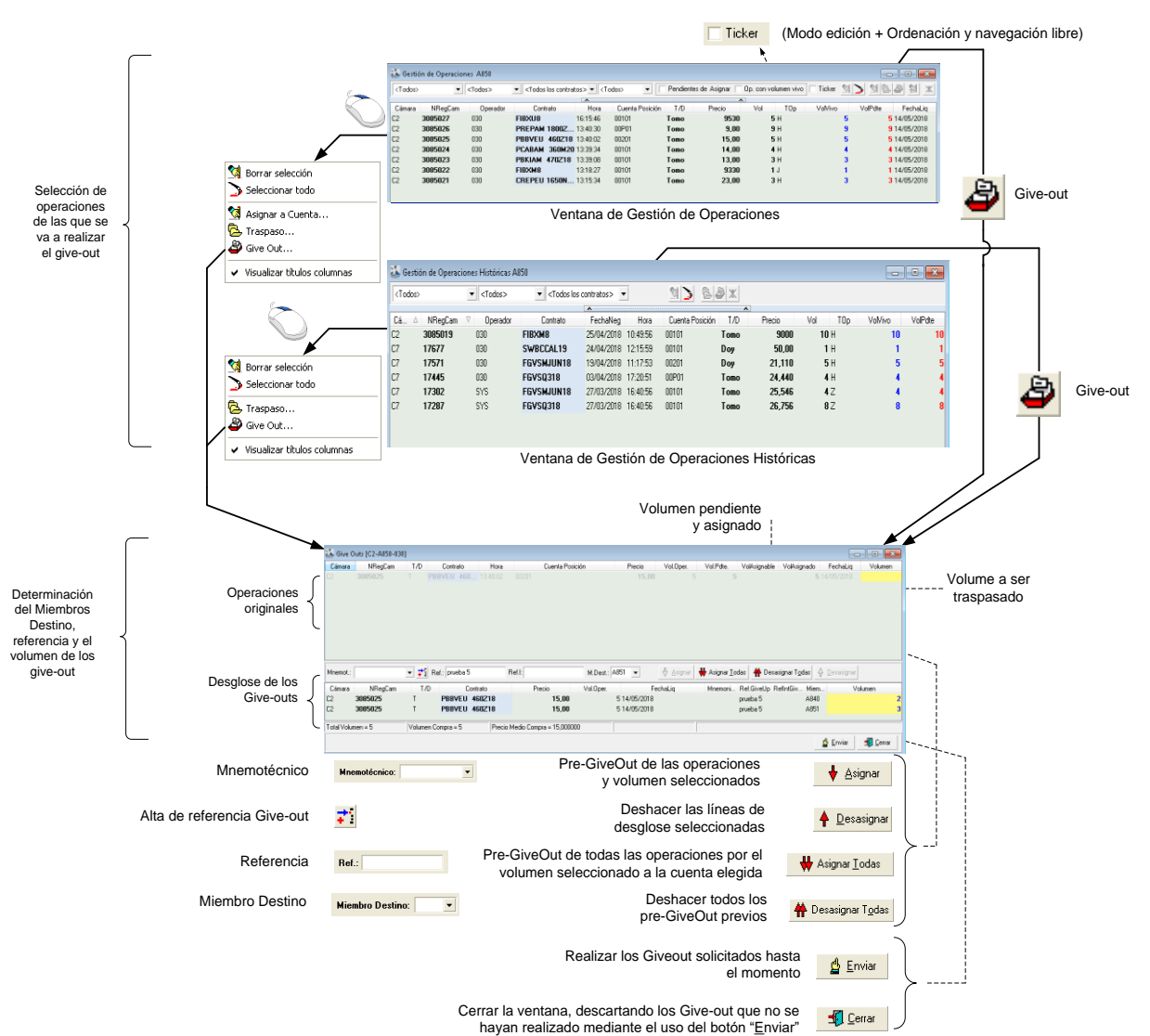

ealizado mediante el uso del boton Enviar

- Solicitud de Give-out -

### 7.3.3 Gestión

Opción de menú: Gestión - Give-Ups - Gestión Give-Outs

Funcionalidad: Consulta del estado y gestión de give-outs.

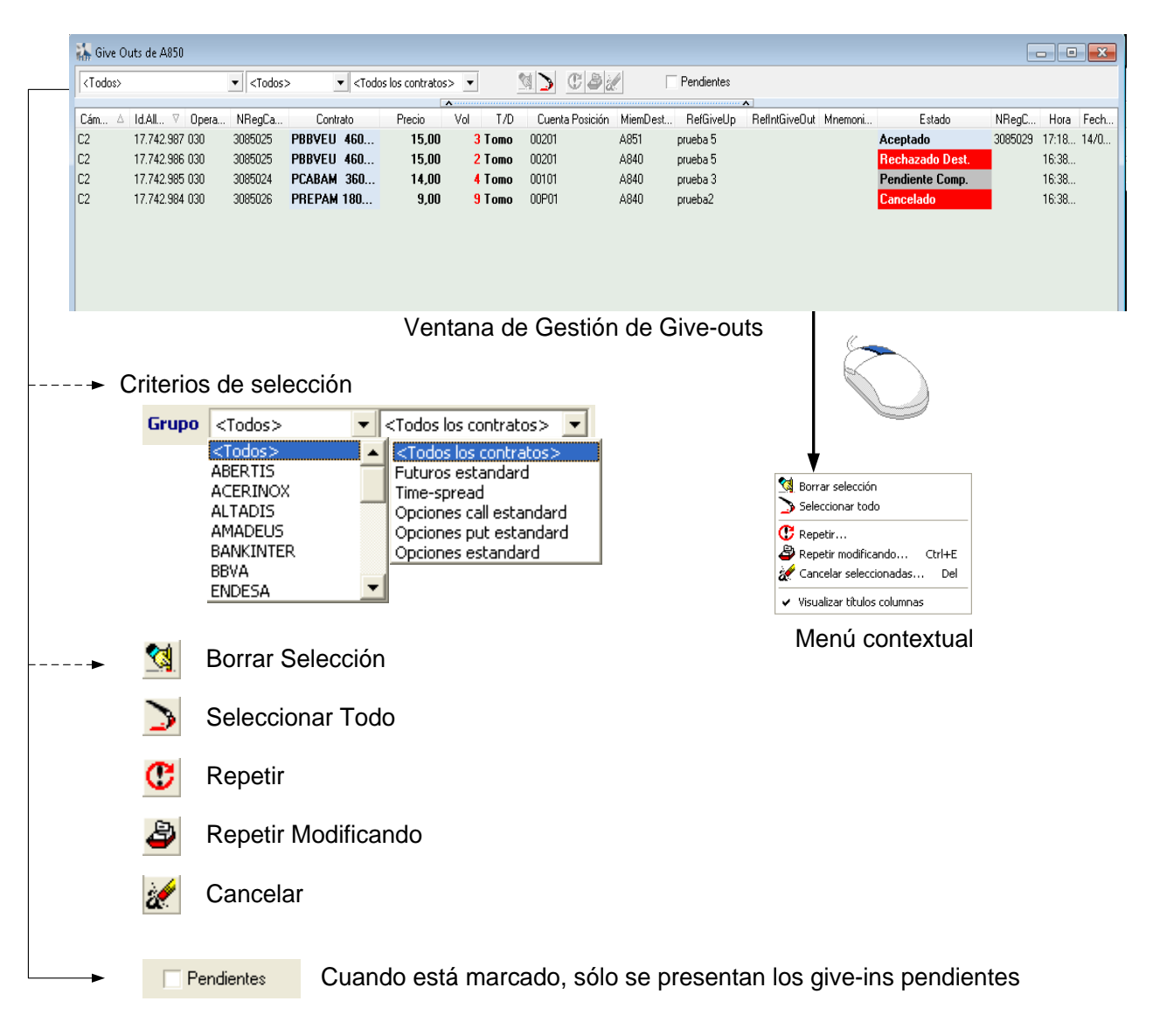

- Gestión de Give-outs -

### 7.4 Give-Ins

- 7.4.1 Configuración
- 7.4.1.1 Referencias

Opción de menú: Gestión - Give-Ups - Referencias Give-In

Funcionalidad: Consulta y gestión de las referencias de give-in.

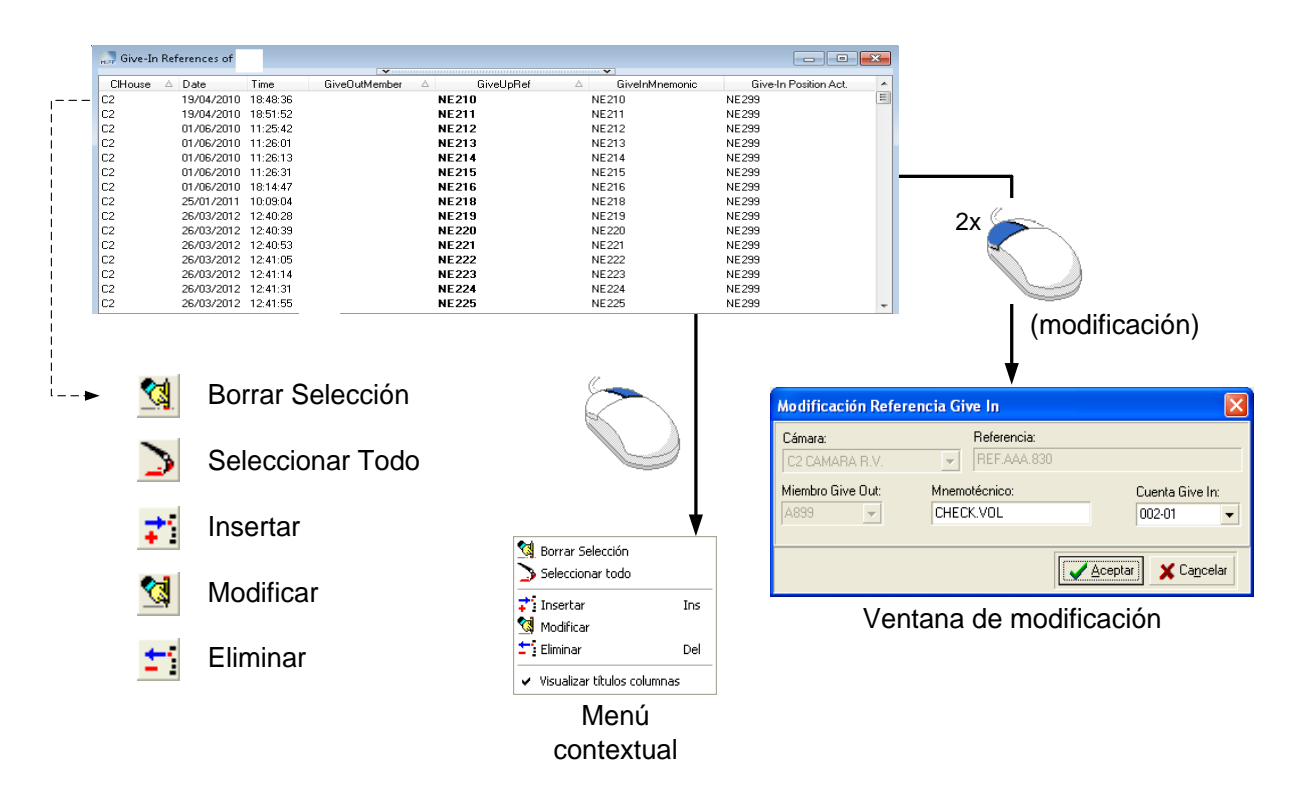

<sup>-</sup> Configuración de referencias de Give-in -

Existe la posibilidad de crear un nuevo mnemotécnico de give-in a partir de uno ya existente.

Método: Clic con el botón derecho de ratón sobre una referencia existente - Duplicar modificando

En caso de que una petición de alta, baja o modificación de una referencia de give-in no pueda ser procesada por el sistema central, se informará al operador con un mensaje en el ticker de operador.

El mensaje en el ticker tendrá la siguiente estructura

RECHAZO PETICIÓN (<<Acción>> - <<Estado>>) .....<<Campos>> ...donde

<<Acción>> : "A" (alta), "B" (baja) o "M" (Modificación).

<<Estado>> puede tener los siguientes valores:

| Valor | Descripción                                                                                                    |
|-------|----------------------------------------------------------------------------------------------------|
| I     | <u>Rechazado por inconsistencia de datos:</u> el cliente ha solicitado la petición, pero cuando ésta llega al sistema central los datos han sido modificados por otro usuario |
| Ν     | Rechazado por petición no posible: cuando la petición<br>de modificación o baja llega al sistema central y el<br>registro original ya no existe.                              |
| R     | Rechazado por permisos: cuando la petición llega a sistema central y el usuario no tiene permisos para realizarla.                                                            |
| S     | Rechazado por sistema: no se cumplen las comprobaciones de integridad que realiza el sistema central                                                                          |

<<Campos>>: Identifican la petición y son los mismos que se pintan actualmente en la aceptación de peticiones.

# 7.4.1.2 Filtros

Opción de menú: Gestión – Give-Ups – Filtros Give-In

Funcionalidad: Consulta y gestión de los filtros de aceptación de give-ins.

|               |          | 🛋 Filtros Give In de A830   |                                              |         |                                               |                   |                        |
|---------------|----------|-----------------------------|----------------------------------------------|---------|-----------------------------------------------|-------------------|------------------------|
|               |          |                             |                                              |         |                                               |                   |                        |
|               |          | Camara 🛆 💌 Fecha 💌 Hora 🛛 M | fiembroGiveOut △ 💌 RefGiveUp                 | 🛆 💌 Nom | MaxOperaci NomMaxS                            | iesi              |                        |
| 1             |          | C2 30/03/20 10:14:24 A      | 820 ????????????????????????????????????     | ???     | 20.000 12                                     | 0.000             | -                      |
|               |          | 02 30/00/20 10.10.30 A      |                                              |         | 10.000 0                                      | 2v (              |                        |
|               |          |                             |                                              | /       |                                               | ZA                |                        |
|               |          | Ventana de Gestión          | n de Filtros Give-in                         |         |                                               |                   |                        |
|               | "        |                             |                                              |         |                                               |                   | (modificación)         |
| · <b>&gt;</b> | <b>%</b> | Borrar Selección            |                                              | / 🛛     | odificación Filtro Gi                         | ive In            | ×                      |
|               | >        | Seleccionar Todo            |                                              |         | ámara:<br>22 CAMARA R.V.<br>om Max Operación: | Miembro Give Dut: | REF.???.A820           |
|               | <b>;</b> | Insertar                    | M Borrar Selección                           | Ē       |                                               | 60.000            | 🖌 órentar 🛛 🖌 Cancelar |
|               | <b>1</b> | Modificar                   | Timertar Ins                                 |         |                                               | Ventana de mo     | odificación            |
|               | <u>+</u> | Eliminar                    | Eliminar Del     Visualizar títulos columnas |         |                                               |                   |                        |
|               |          |                             | Menú                                         |         |                                               |                   |                        |
|               |          |                             | contextual                                   |         |                                               |                   |                        |

- Gestión de filtros de Give-ins -

En caso de que una petición de alta, baja o modificación de un filtro de give-in no pueda ser procesada por el sistema central, se informará al operador con un mensaje en el ticker de operador.

El mensaje en el ticker tendrá la siguiente estructura

```
RECHAZO PETICIÓN (<<Acción>> - <<Estado>>) ......<<Campos>> ...
```

donde

<<Acción>> : "A" (alta), "B" (baja) o "M" (Modificación).

<<Estado>> puede tener los siguientes valores:

ValorDescripciónIRechazado por inconsistencia de datos:<br/>solicitado la petición, pero cuando ésta llega al<br/>sistema central los datos han sido modificados por<br/>otro usuario

- N <u>Rechazado por petición no posible</u>: cuando la petición de modificación o baja llega al sistema central y el registro original ya no existe.
- R <u>Rechazado por permisos</u>: cuando la petición llega a sistema central y el usuario no tiene permisos para realizarla.
- S <u>Rechazado por sistema</u>: no se cumplen las comprobaciones de integridad que realiza el sistema central
- <<Campos>>: Identifican la petición y son los mismos que se pintan actualmente en la aceptación de peticiones.

# 7.4.2 Gestión

Opción de menú: Gestión – Give-Ups – Gestión Give-Ins

Funcionalidad: Consulta del estado y gestión de give-ins.

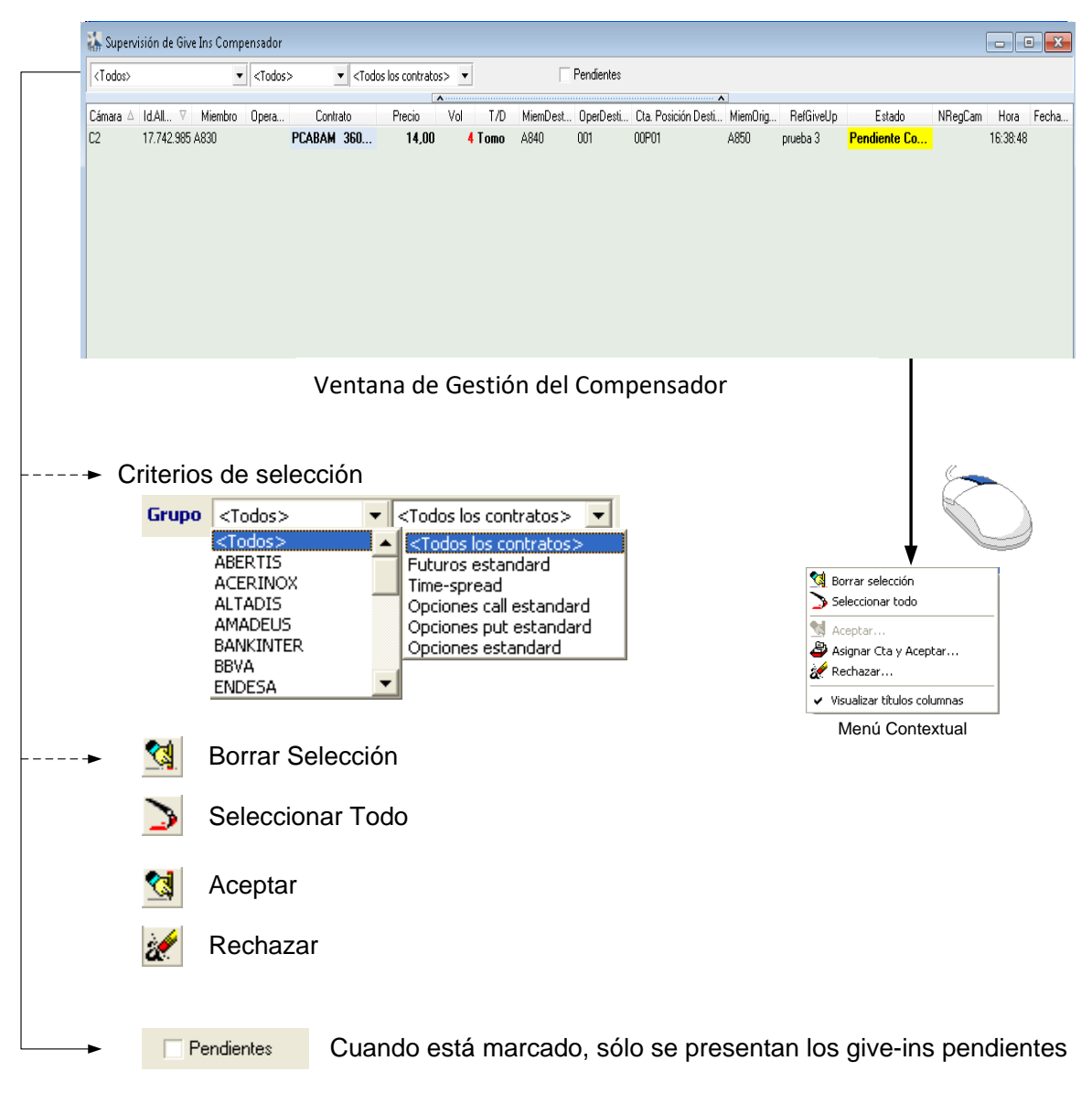

- Gestión de Give-ins -

# 7.5 Give-In como Compensador de la cuenta destino

# 7.5.1 Configuración

7.5.1.1 Filtros

Opción de menú: Gestión - Give-Ups - Filtros Give-In del Compensador

Funcionalidad: Consulta y gestión de los filtros de aceptación de give-ins como compensador.

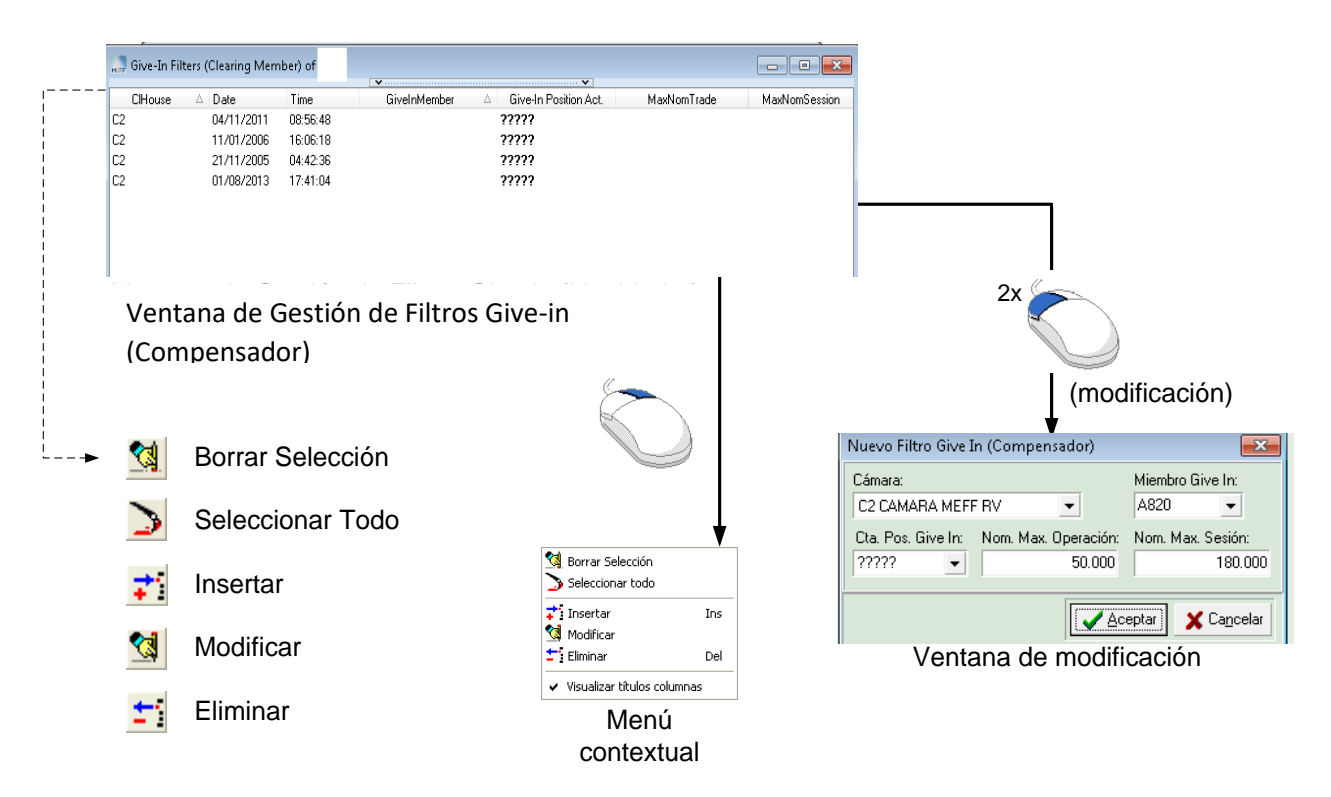

- Configuración de filtros de Give-ins como compensador -

# 7.5.2 Gestión

### Opción de menú: Gestión - Give-Ups - Gestión Give-Ins Compensador

Funcionalidad: Consulta del estado y gestión de give-ins en que se participa como compensador.

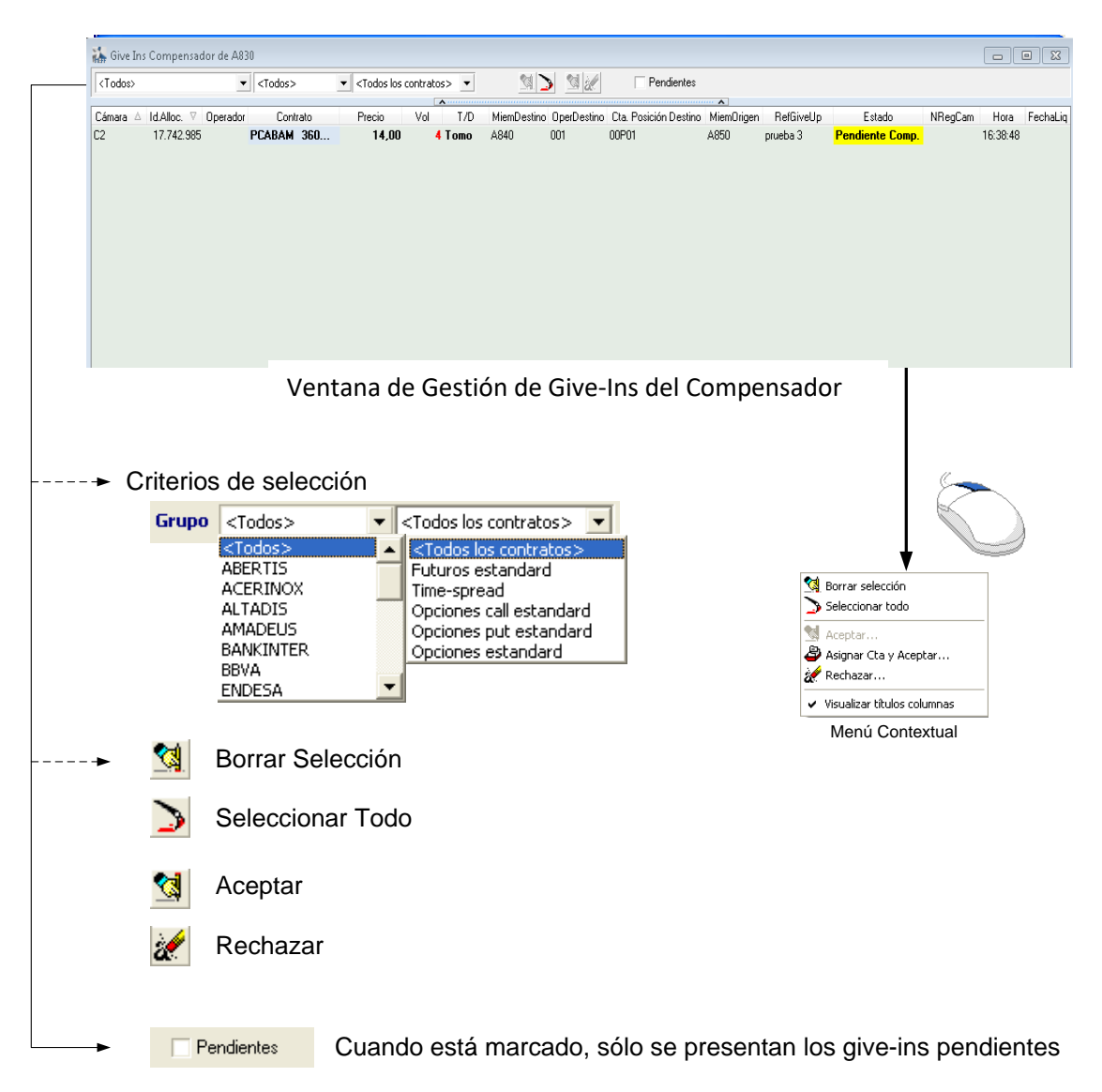

- Gestión de Give-ins como compensador -

### 7.6 Asignación, Traspasos y Give-uso: Ventana única

**Acceso:** La operativa de poder asignar la cuenta diaria, traspasos y give-ups desde una única ventana. Está integrada en las funcionalidades de la ventana de gestión de operaciones.

# Opción de menú: Escritorio – Gestión de Operaciones

Esta ventana se puede mantener abierta y seguir trabajando sin perder la asignación realizada hasta el momento.

En el caso de MEFFStation MT, si el usuario decide cambiar de operador, se muestra un aviso si hay abiertas ventanas de este tipo con acciones pendientes como, por ejemplo, asignaciones pendiente de enviar al sistema.

# 7.7 Códigos de colores

| Descripción                                                             | Color            | Ejemplo            |  |
|-------------------------------------------------------------------------|------------------|--------------------|--|
| Aceptada                                                                | Azul claro/Negro | Aceptada           |  |
| <u>Pantalla GiveOut</u><br>Rechazada por Miembro<br>Giveln Liquidador   | Gris/Negro       | Rechazada          |  |
| <u>Pantalla Giveln</u><br>Rechazada por Miembro<br>Giveln Liquidador    | Amarillo/Negro   | Rechazada          |  |
| <u>Pantalla GivelnLiq</u><br>Rechazada por Miembro<br>Giveln Liquidador | Rojo/Blanco      | Rechazada          |  |
| Cancelada Miembro GiveOut                                               | Rojo/Blanco      | Cancelada          |  |
| Anulado Sistema                                                         | Rojo/Blanco      | Anulado Sistema    |  |
| Rechazado Miembro Giveln                                                | Rojo/Blanco      | Rechazada          |  |
| Petición no valida                                                      | Rojo/Blanco      | Petición no valida |  |
| Petición rechazada                                                      | Rojo/Blanco      | Petición Rechazada |  |
| Pantalla GiveOut / GiveIn<br>Pendiente Miembro Give In<br>Liq           | Gris/Negro       | Pendiente          |  |
| Pantalla GivelnLiq<br>Pendiente Miembro Give In<br>Liq                  | Amarillo/Negro   | Pendiente          |  |
| Pendiente / Pending                                                     | Amarillo/Negro   | Pendiente          |  |

### 8. Petición de ejercicio

La información respecto a la consulta y modificación de las peticiones de ejercicio puede encontrarse en el apartado 4.2.4.

### Opción de menú: Gestión - Gestión de Peticiones de Ejercicio

Funcionalidad: Consulta y modificación de las peticiones de ejercicio.

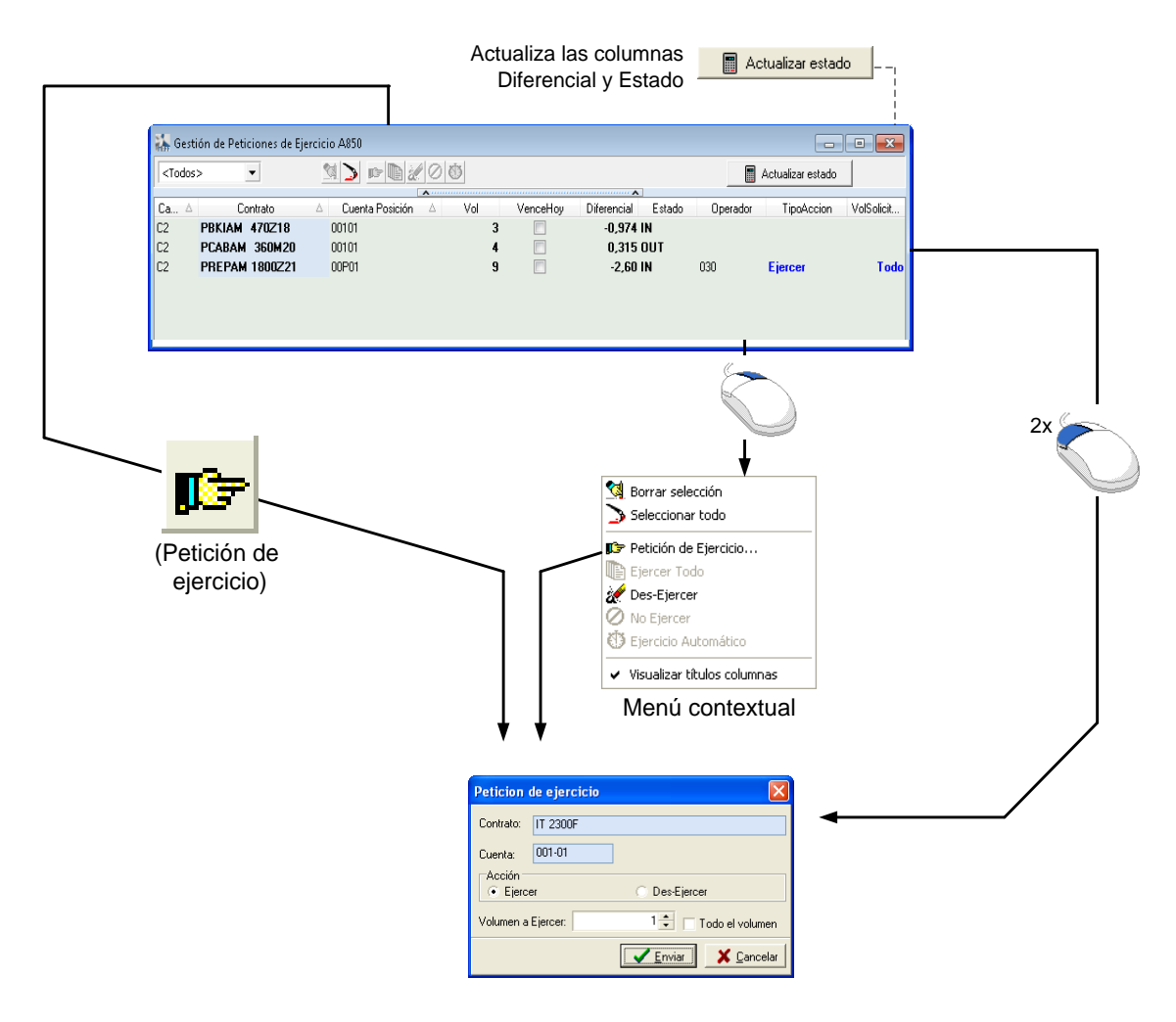

- Petición de ejercicio -

| Acción     |                         |          | Tipo Acción                          | Volumen solicitado |
|------------|-------------------------|----------|--------------------------------------|--------------------|
| (i)        | Petición de ejercicio   | ≯        | Ejercer / No ejercer /<br>Automático | Todo / número      |
|            | Ejercer Todo            | <b>ት</b> | Ejercer                              | Todo               |
| <b>æ</b>   | Des-ejercer             | <b>→</b> | -                                    | -                  |
| 0          | No ejercer              | ≯        | No Ejercer                           | Todo               |
| $\bigcirc$ | Ejercicio<br>automático | →        | Automático                           | Todo               |

### 9. Simulación de Garantías

### Opción de menú: Gestión - Simulación Cálculo de Garantías

**Funcionalidad**: Simulación de cálculo de garantías requeridas para una cartera ficticia o a partir de la posición de un titular del Miembro.

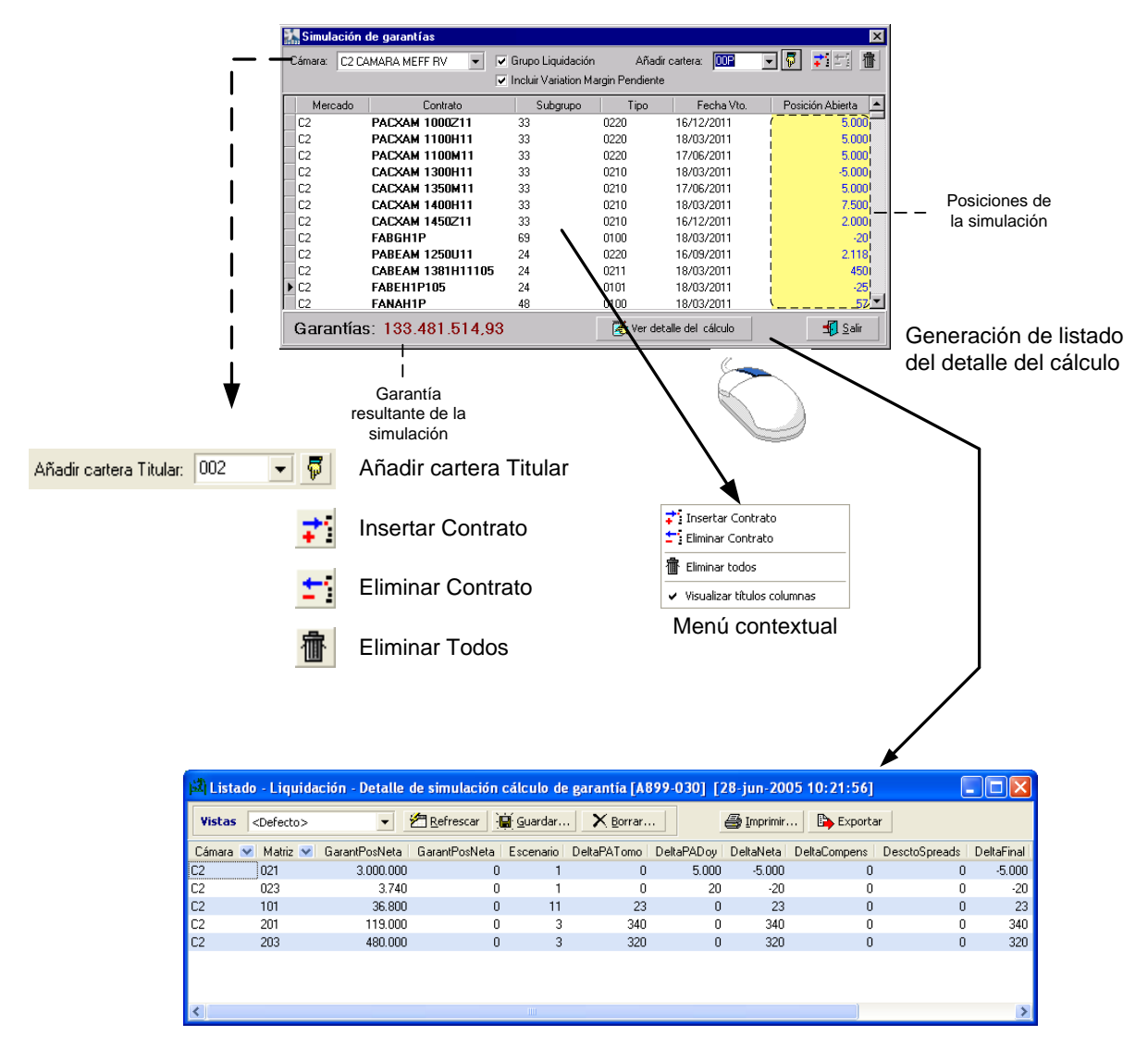

-Ventana de Simulación de Cálculo Garantías -

### 10. Consultas en Liquidación

# 10.1 Variation Margin

### Opción de menú: Gestión - Variation Margin

Funcionalidad: Consulta de Variation Margin para una cuenta y contrato.

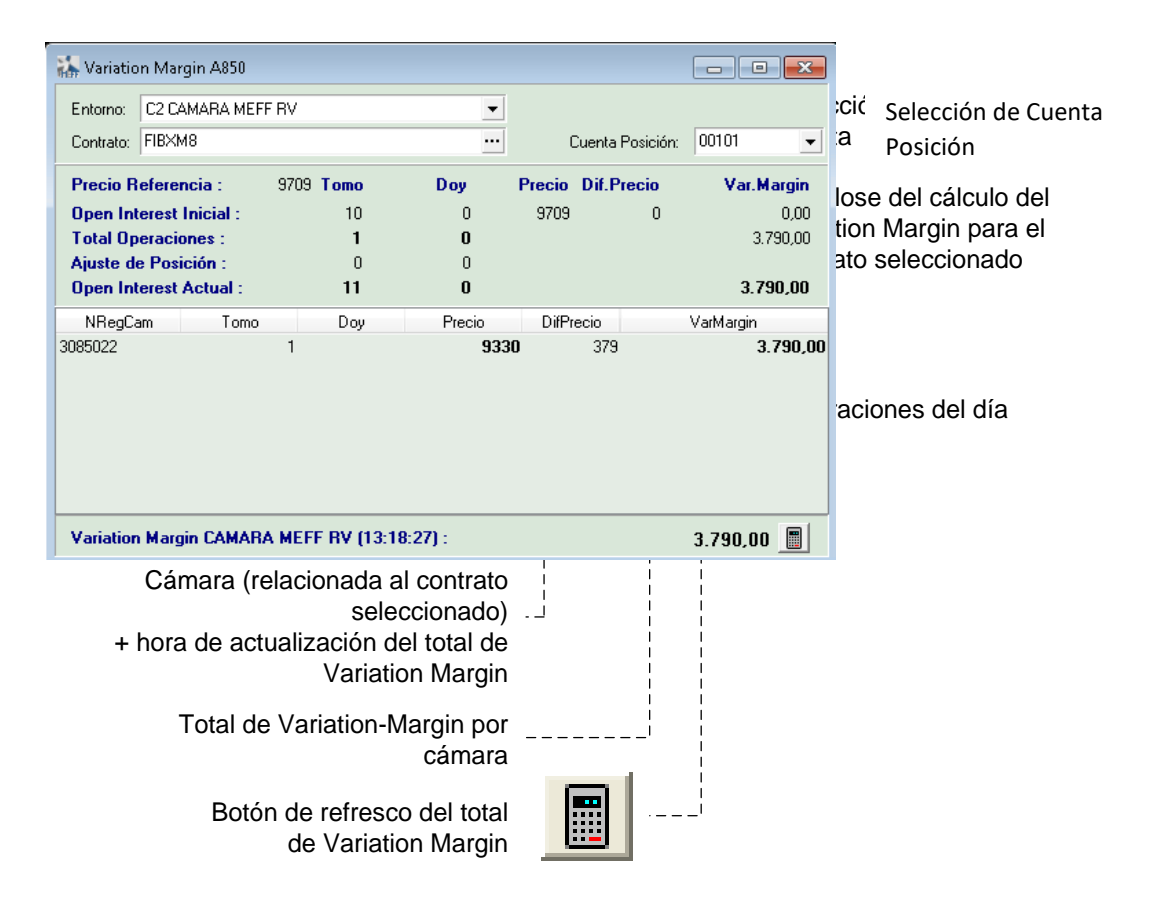

- Consulta de Variation Margin -

# 10.2 Consulta de Posición Abierta

# Opción de menú: Gestión – Posición Abierta

Funcionalidad: Consulta de la posición abierta por cuenta y contrato.

| <todos></todos> |                 | ▼ <todos> ▼</todos>                                                                         | <todos contratos="" los=""> 💌 <todos></todos></todos>                                   | <ul> <li>Ajustables</li> </ul>                      |                                        |                                    |                             |
|-----------------|-----------------|---------------------------------------------------------------------------------------------|-----------------------------------------------------------------------------------------|-----------------------------------------------------|----------------------------------------|------------------------------------|-----------------------------|
| C               | 0               | C. L.L.                                                                                     |                                                                                         | A VT (D VD (D                                       | TILLT TILLD (                          |                                    |                             |
| Cam. V          | Cuenta Posicion | FIRYMR                                                                                      | Neto                                                                                    | Joy V. I omo (d) V. Doy (d)<br>1                    | Total Lomo Total Doy (d                | j iotaliomo (d+i) iotalioy (d<br>1 | 1                           |
| C2              | 00101           | CREPEU 1650N19                                                                              | Neto                                                                                    | 3                                                   |                                        | 3                                  | 3                           |
| C2              | 00101           | PRKIAM 470719                                                                               | Neto                                                                                    | 3                                                   |                                        | 3                                  | 3                           |
| C2              | 00101           | PCARAM 360M20                                                                               | Neto                                                                                    | 4                                                   |                                        | J<br>A                             | 4                           |
| C2              | 00101           | PREVEIL 460718                                                                              | Neto                                                                                    | 5                                                   |                                        | 5                                  | 5 0 (                       |
| C2              | 00101           | PBFPAM 1800221                                                                              | Neto                                                                                    | 9                                                   |                                        | 9                                  | 2x                          |
|                 |                 |                                                                                             |                                                                                         |                                                     |                                        |                                    |                             |
|                 |                 | Vent                                                                                        | ana de consulta de                                                                      | e la posición abie                                  | rta                                    |                                    | (detalle de la posición)    |
|                 |                 |                                                                                             |                                                                                         |                                                     |                                        |                                    | , ,                         |
| ltros           | de datos        | (I)                                                                                         |                                                                                         |                                                     |                                        |                                    |                             |
| Grupo           | <todos></todos> | < <todos< td=""><td>s los contratos&gt; 💌</td><td></td><td></td><td></td><td></td></todos<> | s los contratos> 💌                                                                      |                                                     |                                        |                                    |                             |
|                 | <todos></todos> | ▲ <tod< td=""><td>os los contratos&gt;</td><td></td><td></td><td></td><td></td></tod<>      | os los contratos>                                                                       |                                                     |                                        |                                    |                             |
|                 | ABERTIS         | Futur                                                                                       | os estandard                                                                            |                                                     |                                        |                                    |                             |
|                 | ACERINOX        | Time-                                                                                       | spread                                                                                  |                                                     |                                        |                                    |                             |
|                 | ALTADIS         | Opcio                                                                                       | nes call estandard                                                                      |                                                     |                                        |                                    |                             |
|                 | BANKINTER       | Opcio                                                                                       | nes put estandard                                                                       |                                                     |                                        |                                    |                             |
|                 | BBVA            | opcio                                                                                       | nes estandara                                                                           |                                                     |                                        |                                    |                             |
|                 | ENDESA          | -                                                                                           |                                                                                         |                                                     |                                        |                                    |                             |
|                 |                 |                                                                                             | 👬 Gestión de Operacion                                                                  | es A850                                             |                                        |                                    |                             |
|                 |                 |                                                                                             | <todos> 💌</todos>                                                                       | <todos> <todos contratos="" los=""></todos></todos> | < <todos> ▼ Pendi</todos>              | entes de Asignar 🔲 Op. con volumen | vivo 🗆 Ticker 🖄 🍃 🖄 🔂 🖉 💥 🗶 |
| Filtro          | os de dato      | os (II)                                                                                     | Cámara NRegCam                                                                          | Operador Contrato                                   | Hora Cuenta Posición T/C               | Precio Vol TO                      | Jp VoNivo VolPdte FechaLiq  |
|                 |                 |                                                                                             | C2 3085022                                                                              | 030 FIBXM8 13:1                                     | 327 00101 <b>Tomo</b>                  | 9330 1J                            | 1 14/05/2018                |
|                 | - Ajus          | stables                                                                                     |                                                                                         |                                                     |                                        |                                    |                             |
|                 |                 |                                                                                             |                                                                                         |                                                     |                                        |                                    |                             |
|                 |                 |                                                                                             |                                                                                         |                                                     |                                        |                                    |                             |
|                 |                 |                                                                                             |                                                                                         |                                                     |                                        |                                    |                             |
|                 |                 |                                                                                             | 💌 💟 (Contrato = FIBKM)                                                                  | 8) y (Cuenta Posición = 00101) 💌 🔹                  |                                        |                                    |                             |
|                 |                 |                                                                                             |                                                                                         | Vontana da ana                                      |                                        | soción filtrada as                 | arvolumon                   |
|                 |                 |                                                                                             |                                                                                         | ventaria de ope                                     | aciones de la                          | sesion intraud pt                  |                             |
|                 |                 |                                                                                             |                                                                                         | vivo, cám                                           | iara, cuenta de                        | e posición y conti                 | rato                        |
|                 |                 | Morrisol                                                                                    | On and the first ADEC                                                                   |                                                     |                                        |                                    |                             |
|                 |                 | Tedari                                                                                      | Operaciones Historicas Acol                                                             | declas contrators and                               |                                        |                                    |                             |
|                 |                 | III ( Lodoo)                                                                                | ▼ <10dos> ▼ <to< td=""><td>Joos los contratos&gt;</td><td></td><td></td><td></td></to<> | Joos los contratos>                                 |                                        |                                    |                             |
|                 |                 | 100052                                                                                      |                                                                                         |                                                     |                                        | B :                                | 11.11C 11.0CA               |
|                 |                 | Cá △ NI<br>C2 308                                                                           | RegCam ⊽ Operador Contra<br>35019 030 FIBXM8                                            | ato FechaNeg Hora C<br>25/04/2018 10:49:56 00       | iuenta Posición T/D<br>101 <b>Tomo</b> | 9000 10 H                          | VolVivo VolPdte<br>10 10    |
|                 |                 | Cá △ NI<br>C2 306                                                                           | RegCam ⊽ Operador Contr.<br>85019 030 FIBXM8                                            | ato FechaNeg Hora (<br>25/04/2018 10:49:56 00       | tuenta Posición 170<br>101 <b>Tomo</b> | 9000 10 H                          | 10 10 (Sobre o              |
|                 |                 | Cá △ NI<br>C2 308                                                                           | RegCam ⊽ Operador Contr.<br>85019 030 FIBXM8                                            | ato FechaNeg Hora (<br>25/04/2018 10:49:56 00       | uenta Posición T/D<br>101 <b>Tomo</b>  | 9000 10 H                          | 10 10 (Sobre o Inicio       |

vivo, cámara, cuenta de posición y contrato

- Consulta de Posición Abierta -

# 11. Mensajes al administrador

# Opción de menú: Gestión – Mensaje al Administrador

Funcionalidad: Envío de un mensaje de texto al Administrador.

| Mensaje al Administrador 🛛 🔀 |                                    |  |  |  |  |  |
|------------------------------|------------------------------------|--|--|--|--|--|
| Mercado:                     | C2 CAMARA R.V.                     |  |  |  |  |  |
| Texto:                       | MENSAJE AL ADMINISTRADOR           |  |  |  |  |  |
|                              | <u>✓ E</u> nviar <u>X</u> Cancelar |  |  |  |  |  |

- Ventana de envío de mensajes al Administrador -

### 12. Gestión de Permisos

# Opción de menú: Gestión – Gestión de Permisos

Funcionalidad: Consulta y gestión de los permisos asignados a los operadores propios.

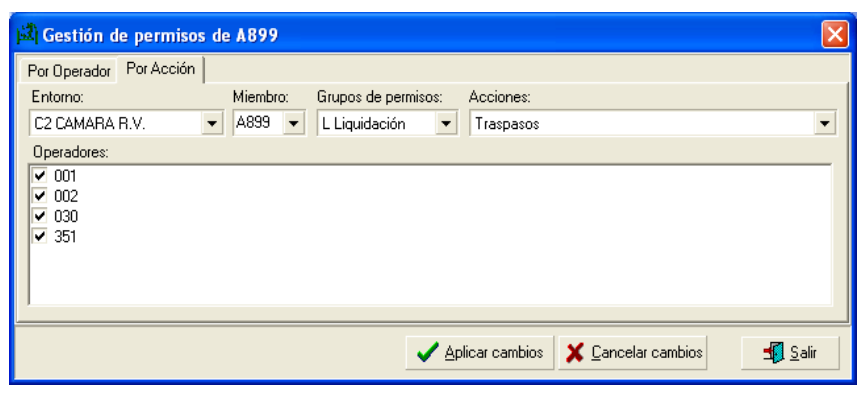

Para cada función se indica que operador está autorizado

Ventana de Gestión de Permisos (por Acción)

| 🖾 Gestión de permisos de A899                                                                                                    | ×                                                                                       |
|----------------------------------------------------------------------------------------------------|-----------------------------------------------------------------------------------------|
| Por Operador Por Acción<br>Entorno: Miembro-Operador:<br>C2 CAMARA R.V.  A899-001 Permisos Funcionales:<br>Asignaciones de Diatia<br>Traspasos<br>Envío Give-Out<br>Gestión Peticiones de Ejercicio<br>Aceptación Give-In<br>Gestión Filtros Give-In | Permisos Administrativos:<br>Administración Permisos<br>✓ Envío de mensajes al ADM<br>✓ |
|                                                                                                    | ✓ Aplicar cambios X Cancelar cambios Salir                                              |

Para cada operador se indica las funcionalidades a las que tiene acceso

Ventana de Gestión de Permisos (por Operador)

- Vistas de la ventana de gestión de permisos -
# 13. Configuración

### 13.1 Cámara por Defecto

### Opción de menú: Configurar – Cámara defecto

Funcionalidad: Configurar la cámara por defecto del terminal.

Al pulsar en la opción de menú "Cámara Defecto" se presenta una lista de las cámaras disponibles. Al hacer clic con el ratón sobre una de ella, esta pasa a ser la cámara por defecto y se muestra una marca al lado de su nombre.

La cámara por defecto es la que se presentará como preseleccionada en aquellas ventanas en que se requiera la elección de una cámara.

# 13.2 Mercado por Defecto

### Opción de menú: Configurar – Mercado defecto

Funcionalidad: Configurar el mercado por defecto del terminal.

Al pulsar en la opción de menú "Mercado Defecto" se presenta una lista de los mercados disponibles. Al hacer clic con el ratón sobre uno de ellos, este pasa a ser el mercado por defecto y se muestra una marca al lado de su nombre.

El mercado por defecto es el que se presentará como preseleccionado en aquellas ventanas en que se requiera la elección de un mercado.

### 13.3 Bloqueo de Terminal

# Opción de menú: Configurar – Bloquear Terminal

# Función: Bloquear terminal

El usuario podrá bloquear el acceso a su terminal sin que ello suponga la desconexión de la sesión y la posterior conexión desde el principio.

Hay que tener en cuenta que:

- Sólo se permite el bloqueo de terminal si la sesión está conectada
- Con sesión finalizada el desbloqueo se realiza independientemente de la contraseña introducida.

| MEFFStation Blocked |                    |  |  |  |  |  |  |  |
|---------------------|--------------------|--|--|--|--|--|--|--|
| HEFF                | Meff - MEFFStation |  |  |  |  |  |  |  |
|                     | Insert Password:   |  |  |  |  |  |  |  |
|                     | ОК                 |  |  |  |  |  |  |  |

# 13.4 Resaltar Cambios

### Opción de menú: Configurar – Resaltar cambios

Funcionalidad: Si está activado, resalta cambios en ventanas negociación cambiando el fondo a naranja.

### 13.5 Actualización Ticker General

### Opción de menú: Configurar – Actualización Ticker General

Funcionalidad: Si está activado, actualiza cambios en ventanas Ticker General.

### 14. Generación de Ficheros de Traspaso

14.1 Final de día

Opción de menú: Configurar – Datos Traspaso Negociación

Opción de menú: Configurar – Datos Traspaso Liquidación

Opción de menú: Configurar – Datos Traspaso Contrapartida Central

Opción de menú: Configurar – Datos Históricos Contrapartida Central

Funcionalidad: Selección del conjunto de ficheros a generar al final de la sesión.

| Serieración Datos Traspaso Eldunación (A050-050)                                                                                                    |                                                                                                    | ×                                     |
|----------------------------------------------------------------------------------------------------|----------------------------------------------------------------------------------------------------|---------------------------------------|
| Activos Subyacentes (CUNDERLYINGS)                                                                                                    | vliembro Destino (CGIVEIN)                                                                               |                                       |
| Ajustes de posición (CPOSADJUST) Give-Outs (CG                                                                                                    | IVEOUT)                                                                                                  |                                       |
| Asignaciones y traspasos realizados (UTRANSFTRADES)     Información de     Settians internación de     Settians internación de                                                                                                    | Las Pruebas de Resistencia (USTRESSTESTING)                                                              |                                       |
| Codigos internos de contratos (CCONTRCODES) Información de                                                                                                    | rias Fluebas Fletospectivas (CDAUNTESTING)<br>aria de contratos (CCDNTESTAT)                             |                                       |
| Compensación inter-matriz (CINTERSPB)                                                                                                    | entregas de gas por cuenta de garantías (CDELIVSETTL)                                                    | . 1                                   |
| Compensación intra-matriz (CINTRASPR)                                                                                                    | v garantias por cuenta de garantías (CACCOUNTSETTL)                                                      | <u> </u>                              |
| Contratos (CCONTRACTS)                                                                                                    | y garantias por cuenta de garantías y divisa de cálculo (CACCOUNTSETTLC)                                 |                                       |
| Contratos de baja (CCONTRDEL)                                                                                                    | y garantías por cuenta de posición (CACCOUNTSETTLDET) Ningu                                              | 10                                    |
| Cuentas de Colateral (CCOLLATERALACCOUNTS)     Liquidaciones                                                                                                    | y garantías por cuenta de posición y divisa de cálculo (CACCOUNTSETTLCC                                  |                                       |
| Cuentas de Garantías (CMARGINACCOUNTS) Lista de Entres                                                                                                    | jables (CDELIVERABLES)                                                                                   |                                       |
| Cuentas de Posición (CACCUUN IS)     Nominaciones     Operativos (     Operativos (    | para entrega física de gas a nivel de EIC (CPHYSDEL)                                                     |                                       |
| Detads (CDELTAS)     Detadores (     Detadores (     Deta | e contado del Miembro (CSPOTTBADES)                                                                      |                                       |
| Detalle de Conigiones (CEEESBBKD)     Operaciones de CECONTINEEDET)                                                                                                    | e contado des miendo (con o nimedo con<br>e contado desdosadas por cuenta de garantías (CSPOTTBADESBBKD) | lar                                   |
| Detalle de entrega física de gas (CPHYSDELDET)     Operaciones o                                                                                                    | e contado desglosadas por cuenta de posición (CSPOTTRADESBRKDDET)                                        |                                       |
| Detalle del cálculo de garantía diaria (CINIMARGINCALC)                                                                                                    | ue no liquidan en la sesión (CTRADESNL) Acept                                                            | ar                                    |
| Detalle del cálculo de garantía diaria por cuenta de posición (CINIMARGINCALCDET)                                                                                                    | ivas (CHISTTRADES)                                                                                       |                                       |
| Divisas (CCURRENCY)                                                                                                    | la matriz de garantías (CVALARRAYS)                                                                      |                                       |
| Entidades Participantes (CENTITIES)                                                                                                    | ejercicio (CEXERCISERQT)                                                                                 | ar anora                              |
| Entorno de liquidación (CCLEARINGHOUSE)                                                                                                    | (CTHEORPRICES)                                                                                           |                                       |
| Estado (USTATUS) Primas de opc                                                                                                    | ones (UPHEMIUMS)                                                                                         |                                       |
| Elitros de acentación de Sive-In Miembro Destino (CSIVEINEUT)                                                                                                    | a Give-Out (CGIVEOUTREE)                                                                                 |                                       |
| Filtros de aceptación de diverimmento o Desano (conventiner)                                                                                                    | ión abierta (COPENPOSITION)                                                                              |                                       |
| Give-Ins para Compensador de Miembro Destino (CGIVEINCLM)                                                                                                    | ión abierta para cálculo de garantias (COPENPOSITIONREL)                                                 |                                       |
|                                                                                                    |                                                                                                    |                                       |
|                                                                                                    | ►                                                                                                    |                                       |
| Directono:                                                                                                    |                                                                                                    |                                       |
|                                                                                                    |                                                                                                    |                                       |
| Traspaso: JC. loseis imenoper desktop to machini                                                                                                    |                                                                                                    |                                       |
|                                                                                                    |                                                                                                    |                                       |
|                                                                                                    |                                                                                                    |                                       |
|                                                                                                    |                                                                                                    |                                       |
| 👬 Generación Datos Traspaso Contrapartida Central (A850-030)                                                                                                    |                                                                                                    | ×                                     |
| Generación Datos Traspaso Contrapartida Central [A850-030]      Detalle de las Garantías depositadas (CCPPLEDGES)      Generación de las Carantías depositadas (CCPPLEDGES)                                                                                                    |                                                                                                    | ×                                     |
| Generación Datos Traspaso Contrapartida Central [A850-030]      Detalle de las Garantías depositadas (CCPPLEDGES)      Entorno (CCLEARINGHOUSE)      Exted (CCLEARINGHOUSE)                                                                                                    |                                                                                                    | ×                                     |
| Generación Datos Traspaso Contrapartida Central [A850-030]      Detalle de las Garantías depositadas (CCPPLEDGES)      Entorno (CCLEARINGHOUSE)      Estado (CSTATUS)      Garantías remueridas al Miembro Compensador, (CCPMARGINSCI M)                                                                                                    |                                                                                                    | ×                                     |
|                                                                                                    |                                                                                                    |                                       |
|                                                                                                    | Todas                                                                                                    |                                       |
|                                                                                                    | Todos                                                                                                    | × )                                   |
|                                                                                                    | Todos                                                                                                    |                                       |
| Generación Datos Traspaso Contrapartida Central [A850-030]      Detalle de las Garantías depositadas (CCPPLEDGES)     Entorno (CCLEARINGHOUSE)     Estado (CSTATUS)     Garantías requeridas al Miembro Compensador (CCPMARGINSCLM)     Liquidaciones y garantias por cuenta de colateral (CCPACCOUNTSETTL)     Movimientos de efectivo para el Agente de Pagos (CCPCASHMOVTREAS)     Movimientos de efectivo para el Miembro Compensador (CCPCASHMOVCLM)                                                                                                    | Todos<br>Ninguno                                                                                         |                                       |
|                                                                                                    | Todos                                                                                                    |                                       |
|                                                                                                    | Todos<br>Ninguno                                                                                         |                                       |
|                                                                                                    | Todos                                                                                                    |                                       |
| Generación Datos Traspaso Contrapartida Central [A850-030]      Detalle de las Garantías depositadas (CCPPLEDGES)     Entomo (CCLEARINGHOUSE)     Estado (CSTATUS)     Garantías requeridas al Miembro Compensador (CCPMARGINSCLM)     Liquidaciones y garantias por cuenta de colateral (CCPACCOUNTSETTL)     Movimientos de efectivo para el Agente de Pagos (CCPCASHMOVTREAS)     Movimientos de efectivo para el Miembro Compensador (CCPCASHMOVCLM)                                                                                                    | Todos<br>Ninguno                                                                                         |                                       |
| echeración Datos Traspaso Contrapartida Central [A850-030]                 Detalle de las Garantías depositadas (CCPPLEDGES)                 Entorno (CCLEARINGHOUSE)                 Estado (CSTATUS)                 Garantías requeidas al Miembro Compensador (CCPMARGINSCLM)                 Liquidaciones y garantias por cuenta de colateral (CCPACCOUNTSETTL)                 Movimientos de efectivo para el Agente de Pagos (CCPCASHMOVTREAS)                 Movimientos de efectivo para el Miembro Compensador (CCPCASHMOVCLM)                                                                                                    | Todos<br>Ninguno<br>Cancela                                                                              |                                       |
|                                                                                                    | Todos<br>Cancela                                                                                         |                                       |
| Generación Datos Traspaso Contrapartida Central [A850-030]      Detalle de las Garantías depositadas (CCPPLEDGES)     Entono (CCLEARINGHOUSE)      Estado (CSTATUS)     Garantías requeidas al Miembro Compensador (CCPMARGINSCLM)     Liquidaciones y garantias por cuenta de colateral (CCPACCOUNTSETTL)     Movimientos de efectivo para el Agente de Pagos (CCPCASHMOVTREAS)     Movimientos de efectivo para el Miembro Compensador (CCPCASHMOVCLM)                                                                                                    | Todos<br>Cancela<br>Aceptar                                                                              |                                       |
| Generación Datos Traspaso Contrapartida Central [A850-030]      Detalle de las Garantias depositadas (CCPPLEDGES)     Entono (CCLEARINGHOUSE)      Estado (CSTATUS)     Garantias requeridas al Miembro Compensador (CCPMARGINSCLM)     Liquidaciones y garantias por cuenta de colateral (CCPACCDUNTSETTL)     Movimientos de efectivo para el Agente de Pagos (CCPCASHMOVTREAS)     Movimientos de efectivo para el Miembro Compensador (CCPCASHMOVCLM)                                                                                                    | Todos<br>Cancela<br>Aceptar                                                                              |                                       |
| <ul> <li>image Generación Datos Traspaso Contrapartida Central [A850-030]</li> <li>Detalle de las Garantías depositadas (CCPPLEDGES)</li> <li>Entomo (CCLEARINGHOUSE)</li> <li>Estado (CSTATUS)</li> <li>Garantías requeridas al Miembro Compensador (CCPMARGINSCLM)</li> <li>Liquidaciones y garantias por cuenta de colateral (CCPACCOUNTSETTL)</li> <li>Movimientos de efectivo para el Agente de Pagos (CCPCASHMOVTREAS)</li> <li>Movimientos de efectivo para el Miembro Compensador (CCPCASHMOVCLM)</li> </ul>                                                                                                    | Todos<br>Ninguno<br>Cancela<br>Aceptar                                                                   |                                       |
| ight Generación Datos Traspaso Contrapartida Central [A850-030]     □ Detalle de las Garantías depositadas (CCPPLEDGES)     □ Entomo (CCLEARINGHOUSE)     □ Estado (CSTATUS)     □ Garantías requeridas al Miembro Compensador (CCPACCOUNTSETTL)     □ Liquidaciones y garantias por cuenta de colateral (CCPACCOUNTSETTL)     □ Movimientos de efectivo para el Agente de Pagos (CCPCASHMOVTREAS)     □ Movimientos de efectivo para el Miembro Compensador (CCPCASHMOVCLM)                                                                                                    | Todos<br>Cancela<br>Aceptar<br>B Generar                                                                 | r<br>ahora                            |
|                                                                                                    | Todos<br>Cancela<br>Aceptar<br>Generar                                                                   | r<br>ahora                            |
|                                                                                                    | Todos<br>Ninguno<br>Cancela<br>Aceptar<br>B Generar                                                      | r                                     |
| <ul> <li>imite Generación Datos Traspaso Contrapartida Central [A850-030]</li> <li>Detalle de las Garantías depositadas (CCPPLEDGES)</li> <li>Entomo (CCLEARINGHOUSE)</li> <li>Estado (CSTATUS)</li> <li>Garantías requeidas al Miembro Compensador (CCPAAGINSCLM)</li> <li>Liquidaciones y garantias por cuenta de colateral (CCPACCOUNTSETTL)</li> <li>Movimientos de efectivo para el Agente de Pagos (CCPCASHMOVTREAS)</li> <li>Movimientos de efectivo para el Miembro Compensador (CCPCASHMOVCLM)</li> </ul>                                                                                                    | Todos<br>Ninguno<br>Cancela<br>Aceptar<br>B Generar                                                      | E Salaria (Construction)              |
| Seherarción Datos Traspaso Contrapartida Central [A850-030]           Detalle de las Garantías depositadas (CCPPLEDGES)           Entomo (CCLEARINGHOUSE)           Estado (CSTATUS)           Garantías requeidas al Miembro Compensador (CCPMARGINSCLM)           Liquidaciones y garantias por cuenta de colateral (CCPACCOUNTSETTL)           Movimientos de efectivo para el Agente de Pagos (CCPCASHMOVTREAS)           Movimientos de efectivo para el Miembro Compensador (CCPCASHMOVCLM)                                                                                                    | Todos<br>Ninguno<br>Cancela<br>Aceptar<br>B Generar                                                      | · · · · · · · · · · · · · · · · · · · |
|                                                                                                    | Todos<br>Cancela<br>Aceptar<br>B Generar                                                                 | ×                                     |
| Generación Datos Traspaso Contrapartida Central [A850-030]      Detalle de las Garantías depositadas (CCPPLEDGES)      Entono (CCLEARINGHOUSE)      Estado (CSTATUS)      Garantías requeidas al Miembro Compensador (CCPMARGINSCLM)      Liquidaciones y garantias por cuenta de colateral (CCPACCOUNTSETTL)      Movimientos de efectivo para el Agente de Pagos (CCPCASHMOVTREAS)      Movimientos de efectivo para el Miembro Compensador (CCPCASHMOVCLM)                                                                                                    | Todos<br>Cancela<br>Aceptar<br>B Generar                                                                 | e ahora                               |
|                                                                                                    | Todos<br>Cancela<br>Aceptar<br>B Generar                                                                 | e ahora                               |
| Generación Datos Traspaso Contrapartida Central [A850-030]      Detalle de las Garantías depositadas (CCPPLEDGES)      Entono (CCLEARINGHOUSE)      Estado (CSTATUS)      Garantías requeidas al Miembro Compensador (CCPMARGINSCLM)      Liquidaciones y garantias por cuenta de colateral (CCPACCOUNTSETTL)      Movimientos de efectivo para el Agente de Pagos (CCPCASHMOVTREAS)      Movimientos de efectivo para el Miembro Compensador (CCPCASHMOVCLM)      Directorio:      Directorio:                                                                                                    | Todos<br>Cancela<br>Aceptar<br>B Generar                                                                 | e ahora                               |
| i_m Generación Datos Traspaso Contrapartida Central [A850-030]      Detalle de las Garantías depositadas (CCPPLEDGES)     Entomo (CCLEARINGHOUSE)     Garantías requeidas al Miembro Compensador (CCPAACOUNTSETTL)     Liquidaciones y garantias por cuenta de colateral (CCPACOUNTSETTL)     Movimientos de efectivo para el Agente de Pagos (CCPCASHMOVTREAS)     Movimientos de efectivo para el Miembro Compensador (CCPCASHMOVCLM)      Directorio:     Traspaso: [C:\Users\MelfOper\Desktop\ORIGEN\                                                                                                    | Todos<br>Cancela<br>Aceptar<br>B Generar                                                                 | e ahora                               |

- Configuración de la generación de ficheros de traspaso de final de día -

#### 14.2 Solicitud Puntual

Opción de menú: Gestión – Generar Datos Traspaso Liquidación

Opción de menú: Gestión - Generar Datos Traspaso Negociación

#### Opción de menú: Gestión – Generar Datos Traspaso Contrapartida Central

Funcionalidad: Generación de ficheros de traspaso bajo petición

Ámbito de visibilidad: Los datos contenidos en los diferentes ficheros están limitados por los permisos del operador y el conjunto de cuentas sobre las que puede actuar. En el caso de un terminal MEFFStation MT se aplican las mismas restricciones, teniendo en cuenta el código de operador en nombre del cual se está conectado. Cuando en un terminal MEFFStation MT se quiera ampliar el ámbito de visibilidad al de todos los operadores como los que se puede actuar, deberá mantenerse pulsada la tecla SHIFT al pulsar la opción de menú.

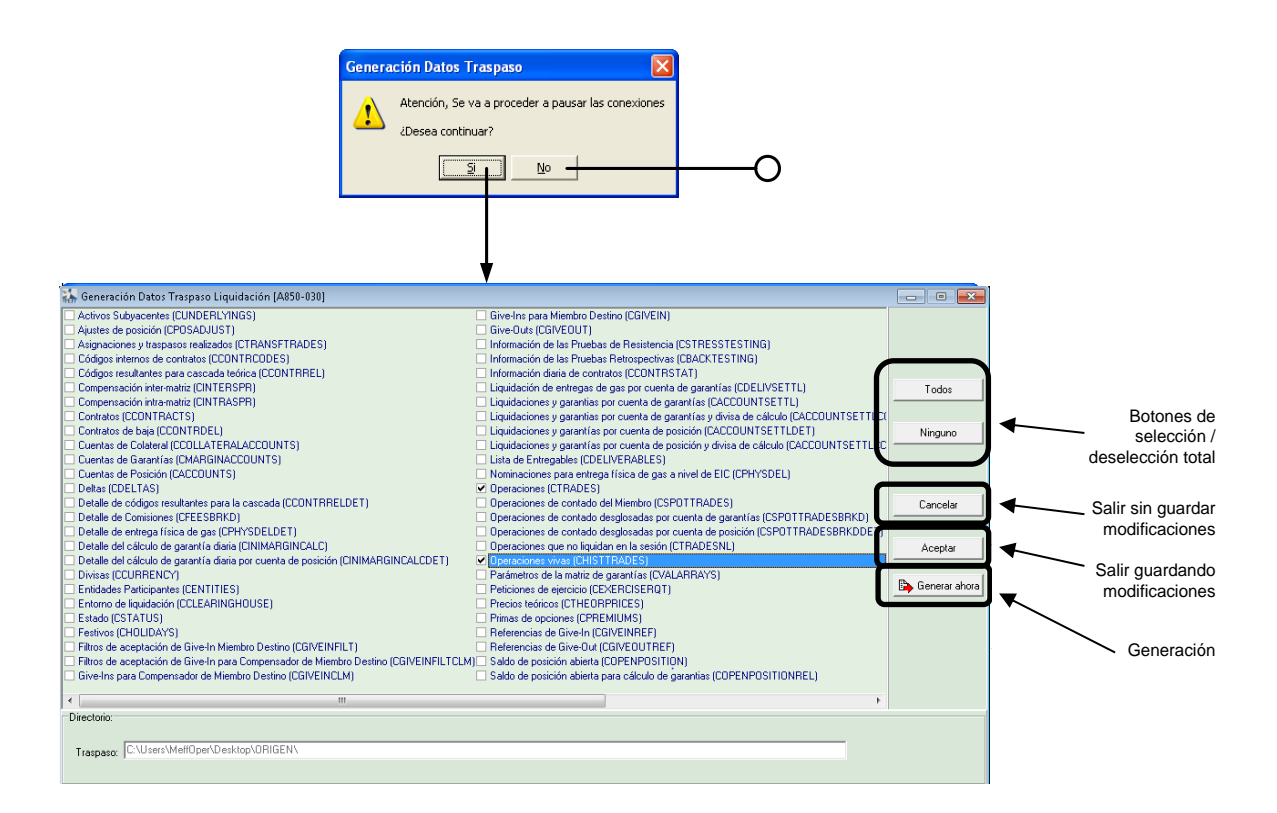

| Seconsción Deter Texpero Contempotido Control (A050 020)            |                  |
|---------------------------------------------------------------------|------------------|
| In Datale de las Gazardos inspanses consequences en este seg        |                  |
| Protein Gradina de postedas (CCFECDES)     Fotorio (CCEARDANDISE)   |                  |
| Estado (CSTATUS)                                                    |                  |
| Garantías requeridas al Miembro Compensador (CCPMARGINSCLM)         |                  |
| Liquidaciones y garantias por cuenta de colateral (CCPACCOUNTSETTL) |                  |
| Movimientos de efectivo para el Agente de Pagos (CCPCASHMOVTREAS)   | Todos            |
| Movimientos de efectivo para el Miembro Compensador (CCPCASHMOVCLM) |                  |
|                                                                     | [[]]]            |
|                                                                     | <u>i Ninguno</u> |
|                                                                     |                  |
|                                                                     |                  |
|                                                                     |                  |
|                                                                     | Cancelar         |
|                                                                     |                  |
|                                                                     | Acenter          |
|                                                                     |                  |
|                                                                     | Bo I             |
|                                                                     | Generar anora    |
|                                                                     |                  |
|                                                                     |                  |
|                                                                     |                  |
|                                                                     |                  |
|                                                                     |                  |
|                                                                     |                  |
|                                                                     |                  |
| Litectono:                                                          |                  |
| <ul> <li>CALlears/Met@car/Daskten/ODIGEN/</li> </ul>                |                  |
| Traspase: jo. users weinoper users (up or nucley)                   |                  |
|                                                                     |                  |

- Generación de Ficheros de Traspaso Bajo Petición-

# 14.3 Datos día anterior

#### Opción de menú: Gestión – Generar Datos Traspaso Negociación

### Opción de menú: Gestión – Generar Datos Traspaso Liquidación

#### Opción de menú: Gestión - Generar Datos Traspaso Contrapartida Central

**Funcionalidad**: Antes de conectar a la nueva sesión se puede realizar la selección del conjunto de ficheros a generar y obtendremos los datos de la sesión anterior recibida.

Ámbito de visibilidad: Los datos contenidos en los diferentes ficheros están limitados por los permisos del operador y el conjunto de cuentas sobre las que puede actuar. En el caso de un terminal MEFFStation MT se aplican las mismas restricciones, teniendo en cuenta el código de operador en nombre del cual se está conectado. Cuando en un terminal MEFFStation MT se quiera ampliar el ámbito de visibilidad al de todos los operadores como los que se puede actuar, deberá mantenerse pulsada la tecla SHIFT al pulsar la opción de menú.

# 15. Listados

Opción de menú: Listados Liquidación – ...

Opción de menú: Listados Negociación - ...

**Funcionalidad**: Diseño y generación de informes. Permite selección entre los formatos XML, HTML, XLS, TXT o el envío directo sobre impresora.

Ámbito de visibilidad: Los datos contenidos en los diferentes listados están limitados por los permisos del operador y el conjunto de cuentas sobre las que puede actuar. En el caso de un terminal MEFFStation MT se aplican las mismas restricciones, teniendo en cuenta el código de operador en nombre del cual se está conectado. Cuando en un terminal MEFFStation MT se quiera ampliar el ámbito de visibilidad al de todos los operadores como los que se puede actuar, deberá mantenerse pulsada la tecla SHIFT al pulsar la opción de menú del listado correspondiente.

### 16. Parámetros de arranque del terminal

El programa MEFFStation.exe puede ejecutarse con los siguientes parámetros de arranque:

| Parámetro               | Valor | Descripción                                                                                                    |
|-------------------------|-------|----------------------------------------------------------------------------------------------------|
| DATOS_TRASPASO          | XX    | Genera los ficheros de traspaso configurados por el<br>usuario para el mercado/cámara XX correspondientes a<br>la última sesión recibida correctamente, previa<br>confirmación por parte del usuario |
| DATOS_TRASPASO_AU<br>TO | ХХ    | Genera los ficheros de traspaso configurados por el<br>usuario para el mercado/cámara XX correspondientes a<br>la última sesión recibida correctamente, sin requerir la<br>confirmación del usuario  |

Estos parámetros puede configurarse con valor "máscaras" (??). Esto significa que se generarán los ficheros de todos los mercados/cámaras a las que esté conectado ese terminal.

Para utilizar estos parámetros, se deben seguir las siguientes instrucciones:

- 1. Hacer una copia del icono de la aplicación MEFFStation, que se encuentra en el menú de inicio o en el escritorio del ordenador.
- 2. Seleccionar la opción "Propiedades" con el botón derecho del ratón situado sobre el nuevo icono.
- 3. En "Destino", después de MEFFStation.exe, añadir el parámetro y valor de arranque que le interese

Un ejemplo:

### Se cambia en Destino : \\...\MEFFStation.exe por \\...\MEFFStation.exe DATOS\_TRASPASO M3

Esto significa que cuando se ejecuta el nuevo icono, se generarán los ficheros del mercado M3 previa confirmación del usuario, correspondientes a la última sesión recibida correctamente

#### Apéndice A Personalización de las Matrices de Datos

A continuación se describen las funcionalidades disponibles en las ventanas que incluyen matrices (Grid) presentes en el terminal MEFFStation.

La disponibilidad particular de cada una de estas funcionalidades depende del tipo de información que se esté presentando y las posibles actuaciones sobre la misma.

#### A.1 Partes de una matriz

Las matrices de datos contienen un registro en cada fila. Cada registro está formado por varias casillas. Cada una de las casillas está asociada a una columna.

En la parte superior de la matriz se encuentra la zona de títulos, donde aparece el nombre de las columnas. Como se verá más adelante, desde esta zona se puede acceder al menú de opciones de la matriz, seleccionar los criterios de ordenación, mover o eliminar columnas, y otras funcionalidades.

En la parte izquierda de la matriz se presenta una columna de indicadores, donde se remarca el registro seleccionado en cada momento.

| Indi | cador  |      |            |                    | Columnas      |      |                               |           |                             |
|------|--------|------|------------|--------------------|---------------|------|-------------------------------|-----------|-----------------------------|
|      |        |      |            |                    |               |      |                               |           |                             |
| ſ    | tit1   | tit2 | tit3       | tit4               | tit5          | tit6 | tit7                          | -         | <ul> <li>Títulos</li> </ul> |
|      | XXXX   | XXXX | XXXXXXXXXX | XXXXXXXXXXXXXXXXXX | XXXXXXXXXXXXX | XXX  | XXX XXX XXX XXXXXXXXXXXXXXXXX | $\square$ | )                           |
|      | ZZZZ   | ZZZZ | ZZZZZZZZZ  | ZZZZZZZZZZZZZZ     | ZZZZZZZZZZZZ  | ZZZ  | ZZZ ZZZ ZZZ ZZZZZZZZ ZZZ      |           |                             |
|      | XXXX   | XXXX | XXXXXXXXXX | XXXXXXXXXXXXXXXXXX | XXXXXXXXXXXX  | XXX  | XXX XXX XXX XXXXXXXXXX XXX    |           |                             |
|      | ZZZZ   | ZZZZ | ZZZZZZZZZ  | ZZZZZZZZZZZZZ      | ZZZZZZZZZZZ   | ZZZ  | ZZZ ZZZ ZZZ ZZZZZZZZ ZZZ      |           | Filas                       |
|      | XXXX   | XXXX | XXXXXXXXX  | XXXXXXXXXXXXXXXX   | XXXXXXXXXXX   | XXX  | XXX XXX XXX XXXXXXXXXX XXX    |           |                             |
|      | ZZZZ   | ZZZZ | ZZZZZZZZZ  | ZZZZZZZZZZZZZ      | ZZZZZZZZZZZZ  | ZZZ  | ZZZ ZZZ ZZZ ZZZZZZZZ ZZZ      |           |                             |
|      | XXXX   | XXXX | XXXXXXXXXX | XXXXXXXXXXXXXXXX   | XXXXXXXXXXX   | XXX  | XXX XXX XXX XXXXXXXXX XXX     |           |                             |
| •    | > ZZZZ | ZZZZ | ZZZZZZZZZ  | ZZZZZZZZZZZZZ      | ZZZZZZZZZZZ   | ZZZ  | ZZZ ZZZ ZZZ ZZZZZZZZ ZZZ      |           |                             |
|      | XXXX   | XXXX | XXXXXXXXX  | XXXXXXXXXXXXXXX    | XXXXXXXXXXX   | XXX  | XXX XXX XXX XXXXXXXX XXX      | ],        | J                           |

- Elementos básicos de una matriz -

Además de los elementos mencionados hasta ahora, dependiendo de los datos contenidos, una matriz puede contener un panel de agrupación. Cuando se haya realizado alguna agrupación, en la parte izquierda de la matriz se presentan los botones que permiten expandir o contraer los diferentes grupos.

|                            | 式 Titulo Ventana |                                        |                 |        |                            |      |  |  |  |  |  |
|----------------------------|------------------|----------------------------------------|-----------------|--------|----------------------------|------|--|--|--|--|--|
| Panel de {<br>agrupación { | tit1 tit2        |                                        |                 |        |                            |      |  |  |  |  |  |
|                            | tit3             | tit4                                   | tit5            | tit6   | tit7                       | tit8 |  |  |  |  |  |
|                            | Tit1: val1       |                                        |                 |        |                            |      |  |  |  |  |  |
|                            | Tit1: val1-1     |                                        |                 |        |                            |      |  |  |  |  |  |
|                            | XXXXXX           | XXXXXXXXXXXXXXXXX                      | XXXXXXXXXXXXX   | XXX    | XXX XXX XXX XXXXXXXXX XXX  | XXXX |  |  |  |  |  |
| /                          | - Tit1: val1-2   |                                        |                 |        |                            |      |  |  |  |  |  |
|                            | XXXXXX           | xxxxxxxxxxxxxxxxx                      | xxxxxxxxxxxxxxx | XXX    | XXX XXX XXX XXXXXXXXX XXX  | XXXX |  |  |  |  |  |
| Encabezados                | Tit1: val2       | /                                      |                 |        |                            |      |  |  |  |  |  |
| ue grupos                  | - Tit2: val2-1   |                                        |                 |        |                            |      |  |  |  |  |  |
| Botones para               | XXXXXX           | xxxxxxxxxxxx                           | XXXXXXXXXXXX    | XXX    | XXX XXX XXX XXXXXXXX XXX   | XXXX |  |  |  |  |  |
| expandir o<br>contraer los | Tit2: val2-2     |                                        | /               |        |                            |      |  |  |  |  |  |
| grupos                     | XXXXXX           | 10000000000000000000000000000000000000 | XXXXXXXXXXXXXX  | XXX    | XXX XXX XXX XXXX XXXXXXXXX | XXXX |  |  |  |  |  |
| Línea de C                 |                  |                                        | 00000000        |        |                            |      |  |  |  |  |  |
| totales }                  |                  |                                        |                 | 111111 |                            |      |  |  |  |  |  |
|                            |                  | \//                                    |                 |        |                            |      |  |  |  |  |  |
| Condición                  |                  | V⁄<br>Filas de                         |                 |        |                            |      |  |  |  |  |  |
| de filtrado                |                  | datos                                  |                 |        |                            |      |  |  |  |  |  |

- Elementos opcionales de una matriz -

Asimismo, cuando la matriz lo permita, se pueden añadir líneas de totales para toda la matriz o por grupos.

La información de cómo realizar las operaciones que aquí se mencionan se detalla más adelante en este mismo apéndice.

## A.2 Menú de opciones

Para acceder al menú de opciones de la matriz haga clic con el botón secundario del ratón sobre la barra de títulos. Si la acción que se desea realizar está relacionada con una columna en concreto, este proceso deberá realizarse sobre el título de la misma.

| 2) Titu | lo Vent | ana         |                                         |     |                                                                                                    |        |                             |
|---------|---------|-------------|-----------------------------------------|-----|----------------------------------------------------------------------------------------------------|--------|-----------------------------|
|         |         |             |                                         |     |                                                                                                    |        |                             |
| tit1    | tit2    | tit3        | tit4                                    | - 2 | tit5                                                                                                    | tit6   | tit7                        |
| XXXX    | XXXX    | XXXXXXXXXXX |                                         | XX  | xxxxxxxxxx                                                                                                    | XXX    | XXX XXX XXX XXXXXXXXX XXX   |
| ZZZZ    | ZZZZ    | ZZZZZZZZZ   | ZZZZZZZZZZZZZ                           | Z   | 7777777777                                                                                                    | ZZZ    | 777 777 777 777 7777777 777 |
| XXXX    | XXXX    | XXXXXXXXXX  | XXXXXXXXXXXXXXXX                        | XX  | XXXXXXXXXX                                                                                                    | XXX    | XXX XXX XXX XXXXXXXXX XXX   |
| ZZZZ    | ZZZZ    | ZZZZZZZZZ   | 777777777777777777777777777777777777777 | Z   | 7777777777                                                                                                    | ZZZ    |                             |
| XXXX    | XXXX    | XXXXXXXXXX  | XXXXXXXXXXXXXXX                         | XX  | XXXXXXXXX                                                                                                    | XXX    | XXX XXX XXX XXXXXXXX XXX    |
| ZZZZ    | ZZZZ    | ZZZZZZZZZ   | 777777777777777777777777777777777777777 | Z   | 7777777777                                                                                                    | ZZZ    |                             |
| XXXX    | XXXX    | XXXXXXXXXX  | XXXXXXXXXXXXXXXX                        | XX  | XXXXXXXXXX                                                                                                    | XXX    | XXX XXX XXX XXXXXXXXX XXX   |
| ZZZZ    | ZZZZ    | ZZZZZZZZZ   | ZZZZZZZZZZZZZZ                          | Z   | ZZZZZZZZZZ                                                                                                    | ZZZ    | ZZZ ZZZ ZZZ ZZZZZZZZZ ZZZ   |
| XXXX    | XXXX    | XXXXXXXXXXX | XXXXXXXXXXXXXXX                         | XX  | XXXXXXXXXXX                                                                                                    | XXX    | XXX XXX XXX XXXXXXXXXX XXX  |
|         |         |             |                                         |     |                                                                                                    |        |                             |
| Titul   | o Venta | ana         |                                         | ¥   |                                                                                                    |        |                             |
| tit1    | tit2    | tit3        | tit4                                    |     | and the second second s | 1110   | tit7                        |
| XXXX    | XXXX    | XXXXXXXXXXX |                                         | Ź   | ↓ Ordenar Ascend                                                                                                    | lente  |                             |
| 7777    | 7777    | 7777777777  | 777777777777777777777777777777777777777 |     | 🕹 Ordenar Descen                                                                                                    | idente | 7 777 777 77777777 777      |
| XXXX    | XXXX    | XXXXXXXXXX  |                                         | _   | Eliminar Ordenad                                                                                                    | ción   |                             |
| 7777    | 7777    | 777777777   | 7777777777777                           | -1- | Eliminar Esta Col                                                                                                    | lumna  | 7 777 777 777 77777777 777  |
| XXXX    | XXXX    | XXXXXXXXXX  | XXXXXXXXXXXXXXXXXXXXXXXXXXXXXXXXXXXXXXX |     | Seleccionar Colu                                                                                                    | imnas  | K XXX XXX XXXXXXXX XXX      |
| 7777    | 7777    | 777777777   | 7777777777777                           | 12  |                                                                                                    |        | 77777777777777777777777777  |
| XXXX    | XXXX    | XXXXXXXXXX  | XXXXXXXXXXXXXXXXXX                      | ,   | Alineación                                                                                                    |        |                             |
| 7777    | 7777    | 777777777   | 777777777777777777777777777777777777777 | ╡   | 🖥 Ajustar Columna                                                                                                    | 9      | 7 777 777 777 7777777 777   |

- Acceso al menú de opciones de la matriz -

XXXXXXXXX

XXXXXXXXXXXXXXXXX

Las funcionalidades asociadas a las opciones del menú son tratadas en detalle a lo largo de este apéndice.

Ajustar Todas las Columnas

 ▲ Incrementar tamaño fuente

 ▲ Decrementar tamaño fuente

 ⑦ Opciones de Configuración...

 ✔ Restaurar Configuración

A Fuente...

XXX XXX XXXXXXXX XXX

XXXX

XXXX

© MEFF 2018

### A.3 Gestión de columnas/bandas

# <u>Añadir</u>

Para añadir columnas que actualmente no se están mostrando, pulse la opción <u>Seleccionar Columnas</u> del menú de la matriz. A continuación, aparecerá una ventana flotante con la lista de columnas/bandas que pueden ser seleccionadas. Para añadir una de estas columnas, haga clic con el ratón y, mientras mantiene pulsado el botón, arrastre el elemento a la posición deseada.

|                                                                                                    | o vente                                                                                                 | ina                                                                                                    |                                                                                                    |                                                                                                    |                                                                                    |                                                                                                    |                                                                                                    |
|----------------------------------------------------------------------------------------------------|----------------------------------------------------------------------------------------------------|----------------------------------------------------------------------------------------------------|----------------------------------------------------------------------------------------------------|----------------------------------------------------------------------------------------------------|------------------------------------------------------------------------------------|----------------------------------------------------------------------------------------------------|----------------------------------------------------------------------------------------------------|
|                                                                                                    |                                                                                                    |                                                                                                    |                                                                                                    |                                                                                                    |                                                                                    |                                                                                                    |                                                                                                    |
| tit1                                                                                                    | tit2                                                                                                    | tit3                                                                                                    | tit4                                                                                                    | +i+E                                                                                                    | +i+C                                                                               | tit7                                                                                                    |                                                                                                    |
| XXX                                                                                                    | XXXX                                                                                                    | XXXXXXXXXXXXXXXXXXXXXXXXXXXXXXXXXXXXXXX                                                                                                    | XXXXXXXXXXXXXXXXXXXXXXXXXXXXXXXXXXXXXX                                                                                 | Eliminar Esta Co                                                                                                    | olumna                                                                             |                                                                                                    | XXX                                                                                                    |
| ZZZ                                                                                                    | ZZZZ                                                                                                    | ZZZZZZZZZ                                                                                                    | ZZZZZZZZZZZZZ                                                                                                    | ZZI                                                                                                    |                                                                                    |                                                                                                    | ZZZ                                                                                                    |
| XXX                                                                                                    | XXXX                                                                                                    | XXXXXXXXXX                                                                                                    | XXXXXXXXXXXXXXX                                                                                                    | XXX Alineación                                                                                                    | _                                                                                  | XX XXX XXX XXXXXXXX                                                                                                    | XXX                                                                                                    |
| ZZZ                                                                                                    | ZZZZ                                                                                                    | ZZZZZZZZZ                                                                                                    | ZZZZZZZZZZZZZZ                                                                                                    | ZZi                                                                                                    | a                                                                                  |                                                                                                    | ZZZ                                                                                                    |
| XXX                                                                                                    | XXXX                                                                                                    | XXXXXXXXXXX                                                                                                    | XXXXXXXXXXXXXXXX                                                                                                    | XXX Ajustar Todas la                                                                                                    | as Columnas                                                                        | XX XXX XXX XXXXXXXX                                                                                                    | XXX                                                                                                    |
| ZZZ                                                                                                    | ZZZZ                                                                                                    | ZZZZZZZZZ                                                                                                    | ZZZZZZZZZZZZZ                                                                                                    | ZZ: A Fuente                                                                                                    |                                                                                    | ZZZ ZZZ ZZZ ZZZZZZZZ                                                                                                    | ZZZ                                                                                                    |
| XXX                                                                                                    | XXXX                                                                                                    | XXXXXXXXXXX                                                                                                    | XXXXXXXXXXXXXXXX                                                                                                    | XXX 🔏 Incrementar tar                                                                                                    | maño fuente                                                                        | XX XXX XXX XXXXXXXX                                                                                                    | XXX                                                                                                    |
| ZZZ                                                                                                    | ZZZZ                                                                                                    | ZZZZZZZZZ                                                                                                    | ZZZZZZZZZZZZZ                                                                                                    | ZZ: 👗 Decrementar ta                                                                                                    | imaño fuente                                                                       | ZZZ ZZZ ZZZ ZZZZZZZZ                                                                                                    | ZZZ                                                                                                    |
| XXX                                                                                                    | XXXX                                                                                                    | XXXXXXXXXXX                                                                                                    | XXXXXXXXXXXXXXXX                                                                                                    | XXX 🞘 Opciones de Co                                                                                                    | nfiguración                                                                        | XX XXX XXX XXXXXXXX                                                                                                    | XXX                                                                                                    |
|                                                                                                    |                                                                                                    |                                                                                                    |                                                                                                    | 🖋 Restaurar Confi                                                                                                    | iguración                                                                          |                                                                                                    |                                                                                                    |
|                                                                                                    |                                                                                                    |                                                                                                    |                                                                                                    | Plantillas                                                                                                    |                                                                                    | •                                                                                                    |                                                                                                    |
|                                                                                                    |                                                                                                    |                                                                                                    |                                                                                                    | A Imprimir                                                                                                    |                                                                                    |                                                                                                    |                                                                                                    |
|                                                                                                    |                                                                                                    |                                                                                                    |                                                                                                    |                                                                                                    |                                                                                    |                                                                                                    |                                                                                                    |
|                                                                                                    |                                                                                                    |                                                                                                    |                                                                                                    | Mostrar bandas                                                                                                    |                                                                                    |                                                                                                    |                                                                                                    |
|                                                                                                    |                                                                                                    |                                                                                                    |                                                                                                    | Host ar banada                                                                                                    | ,<br>                                                                              |                                                                                                    |                                                                                                    |
|                                                                                                    |                                                                                                    |                                                                                                    |                                                                                                    |                                                                                                    |                                                                                    | Tit10                                                                                                    |                                                                                                    |
| Titul                                                                                                    | o Venta                                                                                                 | ana                                                                                                    |                                                                                                    |                                                                                                    |                                                                                    | Titao                                                                                                    |                                                                                                    |
| Titul                                                                                                    | o Venta                                                                                                 | ana                                                                                                    |                                                                                                    |                                                                                                    |                                                                                    | Titio                                                                                                    | Personalización                                                                                                    |
| <b>Titul</b>                                                                                                    | o Venta<br>tit2                                                                                         | ana                                                                                                    | tit4                                                                                                    | tit5                                                                                                    | tit6                                                                               | Titto                                                                                                    | Personalización<br>Randas Columnas                                                                                                    |
| Titul                                                                                                    | o Venta<br>tit2<br>xxxx                                                                                 | ana<br>tit3<br>xxxxxxxx                                                                                                    | tit4                                                                                                    | tit5<br>xxxxxxxxxx                                                                                                    | tit6<br>xxx                                                                        | Tit10                                                                                                    | Personalización<br>Bandas Columnas                                                                                                    |
| Titul                                                                                                    | o Venta<br>tit2<br>xxxx<br>zzzz                                                                         | ana<br>tit3<br>xxxxxxxxx<br>zzzzzzzzzzzzzzzzzzzzzzzzzzz                                                                                                    | tit4<br>xxxxxxxxxxxxx<br>zzzzzzzzzzzzzzzzzzzzzz                                                                        | tit5<br>XXXXXXXXXXXX<br>ZZZZZZZZZZZZZZZZZZZZZZZZ                                                                                                    | tit6<br>XXX<br>ZZZ                                                                 | Tit0           Tit7           XXX XXX XXX XXX XXXXXXXX           ZZZ ZZZ ZZZ ZZZ ZZZZZZZZ                                                                                                    | Personalización<br>Bandas Columnas<br>Tit8                                                                                                    |
| Titul<br>tit1<br>xxxx<br>zzzz<br>xxxx                                                                                                    | o Venta<br>tit2<br>xxxx<br>zzzz<br>xxxx                                                                 | tit3<br>xxxxxxxxx<br>zzzzzzzz<br>xxxxxxxxxxx                                                                                                    | tit4           xxxxxxxxxxxxxxxxxxxxxxxxxxxxxxxxxxxx                                                                    | tit5<br>XXXXXXXXXXXXXXX<br>ZZZZZZZZZZ<br>XXXXXXXXX                                                                                                    | tit6<br>XXX<br>ZZZ<br>XXX                                                          | Titl0           tit7           XXX XXX XXX XXXX XXXXXXXX           ZZZ ZZZ ZZZ ZZZZZZZZ           XXX XXX XXX XXXXXXXXXXXXXXXXXXXXXXXXX                                                                                                    | Personalización<br>Bandas Columnas<br>Tit8<br>Tit9                                                                                                    |
| Titul<br>tit1<br>xxxx<br>zzzz<br>xxxx<br>zzzz                                                                                                    | o Venta<br>tit2<br>xxxx<br>zzzz<br>xxxx<br>zzzz                                                         | tit3<br>XXXXXXXXX<br>ZZZZZZZZ<br>XXXXXXXXX<br>ZZZZZZZZ                                                                                                    | tit4           XXXXXXXXXXXXX           ZZZZZZZZZZZZZZZZZZZZZZZZZZZZZZZZZZZZ                                            | tit5<br>XXXXXXXXXXX<br>ZZZZZZZZZZ<br>XXXXXXXXXXXX                                                                                                    | tit6<br>XXX<br>ZZZ<br>XXX<br>ZZZ                                                   | tit7           XXX XXX XXX XXX XXXXXXXX           ZZZ ZZZ ZZZ ZZZ ZZZZZZZZ                                                                                                    | Personalización<br>Bandas Columnas<br>Tit8<br>Tit9<br>Tit10                                                                                                    |
| Titul<br>tit1<br>xxx<br>zzzz<br>xxx<br>zzzz<br>xxx                                                                                                    | o Venta<br>tit2<br>xxxx<br>zzzz<br>xxxx<br>zzzz<br>xxxx                                                 | tit3 XXXXXXXXX ZZZZZZZZ XXXXXXXXX ZZZZZZZZZ                                                                                                    | tit4           XXXXXXXXXXXXXXXXXXXXXXXXXXXXXXXXXXXX                                                                    | tit5           XXXXXXXXXXX           ZZZZZZZZZZZ           XXXXXXXXXXXXX           ZZZZZZZZZZZZZZZZZZZZZZZZZZZZZZZZZZZZ                                                                                                    | tit6<br>XXX<br>ZZZ<br>XXX<br>ZZZ<br>XXX                                            | Titl7           XXX XXX XXX XXXXXXXXX           ZZZ ZZZ ZZZ ZZZZZZZZ           XXX XXX XXX XXXXXXXXX           ZZZ ZZZ ZZZ ZZZZZZZZ           XXX XXX XXX XXXXXXXXXXXXXXXXXXXXXXXXX                                                                                                    | Personalización<br>Bandas Columnas<br>Tit8<br>Tit9<br>Tit10<br>Tit11                                                                                                    |
| Titul<br>tit1<br>xxx<br>zzzz<br>xxx<br>zzzz<br>xxx<br>zzzz<br>xxx                                                                                     | o Venta<br>tit2<br>xxxx<br>zzzz<br>xxxx<br>zzzz<br>xxxx<br>zzzz                                         | ana<br>tit3<br>XXXXXXXXX<br>ZZZZZZZZ<br>XXXXXXXXX<br>ZZZZZZZZ<br>XXXXXX                                                                                                    | tit4           xxxxxxxxxxxxxxxxxxxxxxxxxxxxxxxxxxxx                                                                    | tit5           XXXXXXXXXX           ZZZZZZZZZZZ           XXXXXXXXXXXX           ZZZZZZZZZZZZZZZZZZZZZZZZZZZZZZZZZZZZ                                                                                                    | tit6<br>XXX<br>ZZZ<br>XXX<br>ZZZ<br>XXX<br>ZZZ                                     | tit7           XXX XXX XXX XXXXXXXXX           ZZZ ZZZ ZZZ ZZZZZZZZ           XXX XXX XXX XXXXXXXXX           ZZZ ZZZ ZZZ ZZZZZZZZZ                                                                                                    | Personalización<br>Bandas Columnas<br>Tit8<br>Tit9<br>Tit10<br>Tit11<br>Tit11<br>Tit12                                                                                           |
| Titul<br>tit1<br>xxxx<br>zzzz<br>xxxx<br>zzzz<br>xxxx<br>zzzz<br>xxxx<br>zzzz<br>xxxx                                                                 | o Venta<br>tit2<br>xxxx<br>zzzz<br>xxxx<br>zzzz<br>xxxx<br>zzzz<br>xxxx                                 | ana<br>tit3<br>XXXXXXXXX<br>ZZZZZZZZ<br>XXXXXXXXX<br>ZZZZZZZZ<br>XXXXXX                                                                                                    | tit4           xxxxxxxxxxx           xzzzzzzzzzzzzzzzzzzzzzzzzzzzzzzzzzzzz                                             | tit5           XXXXXXXXXXX           ZZZZZZZZZZZ           XXXXXXXXXXX           ZZZZZZZZZZZ           XXXXXXXXXXXX           ZZZZZZZZZZZ           XXXXXXXXXXXXX           ZZZZZZZZZZZZZZ           XXXXXXXXXXXXXXXXXXXXXXXXXXXXXXXXXXXX                                                                 | tit6<br>XXX<br>ZZZ<br>XXX<br>ZZZ<br>XXX<br>ZZZ<br>XXX                              | Titl0           tit7           XXX XXX XXX XXXXXXXX           ZZZ ZZZ ZZZ ZZZZZZZ           XXX XXX XXX XXXXXXXX           ZZZ ZZZ ZZZ ZZZZZZZZ           XXX XXX XXX XXXXXXXXX           ZZZ ZZZ ZZZ ZZZZZZZZ           XXX XXX XXX XXXXXXXXX                                                                                                    | Personalización<br>Bandas Columnas<br>Tit8<br>Tit9<br>Tit10<br>Tit11<br>Tit12<br>Tit12<br>Tit13                                                                                  |
| Titul                                                                                                    | o Venta<br>tit2<br>xxxx<br>zzzz<br>xxxx<br>zzzz<br>xxxx<br>zzzz<br>xxxx<br>zzzz                         | ana<br>tit3<br>xxxxxxxx<br>zzzzzzzz<br>xxxxxxxx<br>zzzzzzzz<br>xxxxxx                                                                                                    | tit4           xxxxxxxxxxx           zzzzzzzzzzzzzzzzzzzzzzzzzzzzzzzzzzzz                                              | tit5           XXXXXXXXXXX           ZZZZZZZZZZ           XXXXXXXXXXX           ZZZZZZZZZZZ           XXXXXXXXXXX           ZZZZZZZZZZZZ           XXXXXXXXXXXX           ZZZZZZZZZZZZZZZZZZZZZZZZZZZZZZZZZZZZ                                                                                            | tit6<br>XXX<br>ZZZ<br>XXX<br>ZZZ<br>XXX<br>ZZZ<br>XXX<br>ZZZ<br>XXX                | tit7           XXX XXX XXX XXX XXXXXXXX           ZZZ ZZZ ZZZ ZZZ ZZZZZZZZ           XXX XXX XXX XXXXXXXXX           ZZZ ZZZ ZZZ ZZZ ZZZZZZZZ           XXX XXX XXX XXXXXXXXX           ZZZ ZZZ ZZZ ZZZ ZZZZZZZZ           XXX XXX XXX XXXXXXXXX           ZZZ ZZZ ZZZ ZZZ ZZZZZZZZ           XXX XXX XXX XXXXXXXXX           ZZZ ZZZ ZZZ ZZZ ZZZZZZZZ                                                                                                    | Personalización<br>Bandas Columnas<br>Tit8<br>Tit9<br>Tit10<br>Tit11<br>Tit12<br>Tit12<br>Tit13<br>Tit14                                                                         |
| Titul<br>tit1<br>xxxx<br>zzzz<br>xxxx<br>zzzz<br>xxxx<br>zzzz<br>xxxx<br>zzzz<br>xxxx<br>xzzz<br>xxxx                                                 | o Venta<br>tit2<br>xxxx<br>zzzz<br>xxxx<br>zzzz<br>xxxx<br>zzzz<br>xxxx<br>zzzz<br>xxxx<br>zzzz<br>xxxx | ana<br>tit3<br>XXXXXXXXX<br>ZZZZZZZZ<br>XXXXXXXX<br>ZZZZZZZZ                                                                                                    | tit4           xxxxxxxxxxxx           zzzzzzzzzzzzzzzzzzzzzzzzzzzzzzzzzzzz                                             | tit5           XXXXXXXXXXX           ZZZZZZZZZZ           XXXXXXXXXXX           ZZZZZZZZZZZ           XXXXXXXXXXX           ZZZZZZZZZZZ           XXXXXXXXXXX           ZZZZZZZZZZZ           XXXXXXXXXXXX           ZZZZZZZZZZZZZZ           XXXXXXXXXXXXXXXXXXXXXXXXXXXXXXXXXXXX                        | tit6<br>XXX<br>ZZZ<br>XXX<br>ZZZ<br>XXX<br>ZZZ<br>XXX<br>ZZZ<br>XXX                | tit7           XXX XXX XXX XXXXXXXX           ZZZ ZZZ ZZZ ZZZ ZZZZZZZZ           XXX XXX XXX XXXXXXXXX           ZZZ ZZZ ZZZ ZZZZZZZZ           XXX XXX XXX XXXXXXXXX           ZZZ ZZZ ZZZ ZZZZZZZZ           XXX XXX XXX XXXXXXXXX           ZZZ ZZZ ZZZ ZZZZZZZZ           XXX XXX XXX XXXXXXXXXXXXX           ZZZ ZZZ ZZZ ZZZZZZZZ           XXX XXX XXX XXXXXXXXXXXXXXXXXXXXXXXXX                                                                                          | Personalización<br>Bandas Columnas<br>Tit8<br>Tit9<br>Tit10<br>Tit11<br>Tit12<br>Tit12<br>Tit13<br>Tit14<br>Tit15                                                                |
| Titul<br>tit1<br>xxxx<br>zzzz<br>xxxx<br>zzzz<br>xxxx<br>zzzz<br>xxxx<br>zzzz<br>xxxx<br>zzzz<br>xxxx                                                 | o Venta<br>tit2<br>xxxx<br>zzzz<br>xxxx<br>zzzz<br>xxxx<br>zzzz<br>xxxx<br>zzzz<br>xxxx                 | ana<br>tit3<br>XXXXXXXXX<br>ZZZZZZZZ<br>XXXXXXXX<br>ZZZZZZZZ<br>XXXXXX                                                                                                    | tit4           xxxxxxxxxxxx           zzzzzzzzzzz           xxxxxxxxxxx           zzzzzzzzzzzzzzzzzzzzzzzzzzzzzzzzzzzz | tit5           XXXXXXXXXXXX           ZZZZZZZZZZ           XXXXXXXXXXX           ZZZZZZZZZZZ           XXXXXXXXXXX           ZZZZZZZZZZZ           XXXXXXXXXXX           ZZZZZZZZZZZZ           XXXXXXXXXXX           ZZZZZZZZZZZZZ           XXXXXXXXXXXX           ZZZZZZZZZZZZZZZZZZZZZZZZZZZZZZZZZZZZ | tit6<br>XXX<br>ZZZ<br>XXX<br>ZZZ<br>XXX<br>ZZZ<br>XXX<br>ZZZ<br>XXX                | Titl           tit7           XXX XXX XXX XXX XXXXXXXX           ZZZ ZZZ ZZZ ZZZ ZZZZZZZZ           XXX XXX XXX XXX XXXXXXXX           ZZZ ZZZ ZZZ ZZZ ZZZZZZZZ           XXX XXX XXX XXX XXXXXXXX           ZZZ ZZZ ZZZ ZZZ ZZZZZZZZ           XXX XXX XXX XXX XXXXXXXX           ZZZ ZZZ ZZZ ZZZ ZZZZZZZZ           XXX XXX XXX XXXXXXXXX           ZZZ ZZZ ZZZ ZZZZZZZZ           XXX XXX XXX XXXXXXXXX           ZZZ ZZZ ZZZ ZZZZZZZZZ           XXX XXX XXX XXX XXXXXXXXXX | Personalización<br>Bandas Columnas<br>Tit8<br>Tit9<br>Tit10<br>Tit11<br>Tit12<br>Tit12<br>Tit13<br>Tit14<br>Tit15<br>Tit16                                                       |
| Titul<br>tit1<br>0xxx<br>zzzz<br>0xxx<br>zzzz<br>0xxx<br>zzzz<br>0xxx<br>zzzz<br>0xxx                                                                 | o Venta<br>tit2<br>xxxx<br>zzzz<br>xxxx<br>zzzz<br>xxxx<br>zzzz<br>xxxx<br>zzzz<br>xxxx<br>zzzz<br>xxxx | tit3           XXXXXXXXXX           ZZZZZZZZ           XXXXXXXXXXX           ZZZZZZZZZ           XXXXXXXXXX           ZZZZZZZZZ           XXXXXXXXXX           ZZZZZZZZZ           XXXXXXXXX           ZZZZZZZZZ           XXXXXXXXXX           ZZZZZZZZZ           XXXXXXXXXX           ZZZZZZZZZ           XXXXXXXXXX           ZZZZZZZZZ           XXXXXXXXXX | tit4           XXXXXXXXXXXXXXXXXXXXXXXXXXXXXXXXXXXX                                                                    | tit5           XXXXXXXXXXXXX           ZZZZZZZZZZ           XXXXXXXXXXXX           ZZZZZZZZZZZ           XXXXXXXXXXXX           ZZZZZZZZZZZ           XXXXXXXXXXXX           ZZZZZZZZZZZZ           XXXXXXXXXXXX           ZZZZZZZZZZZZ           XXXXXXXXXXXXXXXXXXXXXXXXXXXXXXXXXXXX                    | tit6<br>XXX<br>ZZZ<br>XXX<br>ZZZ<br>XXX<br>ZZZ<br>XXX<br>ZZZ<br>XXX                | Tito           tit7           XXX XXX XXX XXXXXXXXX           ZZZ ZZZ ZZZ ZZZ ZZZZZZZZ           XXX XXX XXX XXXXXXXX           ZZZ ZZZ ZZZ ZZZ ZZZZZZZZ           XXX XXX XXX XXX XXXXXXXX           ZZZ ZZZ ZZZ ZZZ ZZZZZZZZ           XXX XXX XXX XXX XXXXXXXXX           ZZZ ZZZ ZZZ ZZZ ZZZZZZZZ           XXX XXX XXX XXXXXXXXX           XXX XXX XXX XXXXXXXXXX           ZZZ ZZZ ZZZ ZZZZZZZZZ           XXX XXX XXX XXXXXXXXXXXXXXXXXXXXXXXXX                          | Personalización<br>Bandas Columnas<br>Tit8<br>Tit9<br>Tit10<br>Tit11<br>Tit12<br>Tit13<br>Tit14<br>Tit15<br>Tit16<br>Tit15<br>Tit16<br>Tit15<br>Tit16<br>Tit15                   |
| Titul     tit1     cxxx     zzzz     cxxx     zzzz     cxxx     zzzz     cxxx     zzzz     cxxx     zzzz     cxxx     zzzz     cxxx     zzzz     cxxx | o Venta<br>tit2<br>xxxx<br>zzzz<br>xxxx<br>zzzz<br>xxxx<br>zzzz<br>xxxx<br>zzzz<br>xxxx                 | ana<br>tit3<br>XXXXXXXXX<br>ZZZZZZZZ<br>XXXXXXXXX<br>ZZZZZZZZ<br>XXXXXX                                                                                                    | tit4           XXXXXXXXXXXXXX           ZZZZZZZZZZZZZZZZZZZZZZZZZZZZZZZZZZZZ                                           | tit5           XXXXXXXXXXXXX           ZZZZZZZZZZ           XXXXXXXXXXXXX           ZZZZZZZZZZ           XXXXXXXXXXXXX           ZZZZZZZZZZZ           XXXXXXXXXXXX           ZZZZZZZZZZZ           XXXXXXXXXXXX           ZZZZZZZZZZZZ           XXXXXXXXXXXXXXXXXXXXXXXXXXXXXXXXXXXX                    | tit6<br>XXXX<br>ZZZ<br>XXX<br>ZZZ<br>XXX<br>ZZZ<br>XXX<br>ZZZ<br>XXX<br>ZZZ<br>XXX | Tito           tit7           XXX XXX XXX XXXX XXXXXXXXX           ZZZ ZZZ ZZZ ZZZZZZZZ           XXX XXX XXX XXXXXXXXX           ZZZ ZZZ ZZZ ZZZZZZZZ           XXX XXX XXX XXXXXXXXXX           ZZZ ZZZ ZZZ ZZZZZZZZ           XXX XXX XXX XXXXXXXXXX           ZZZ ZZZ ZZZ ZZZZZZZZ           XXX XXX XXX XXXXXXXXXX           ZZZ ZZZ ZZZ ZZZZZZZZ           XXX XXX XXX XXXXXXXXXX           ZZZ ZZZ ZZZ ZZZZZZZZ           XXX XXX XXX XXXXXXXXXXXXXXXXXXXXXXXXX          | Personalización<br>Bandas Columnas<br>Tit8<br>Tit9<br>Tit10<br>Tit11<br>Tit12<br>Tit12<br>Tit13<br>Tit14<br>Tit15<br>Tit16<br>Tit15<br>Tit16<br>Tit15<br>Tit16<br>Tit17<br>Tit18 |

- Selección de columnas -

© MEFF 2018

Se incluyen "Bandas" para agrupar columnas en las pantallas.

Estas bandas se muestran por defecto. Para activarlas/desactivarlas, poner el cursor sobre la cabecera de las columnas y con botón derecho abrir menú contextual y haga clic en la opción "Mostrar bandas".

# Posición

Para cambiar la posición en que se presentan las columnas, haga clic sobre la cabecera de la columna a mover y manteniendo el botón pulsado arrástrela hasta el lugar deseado.

| 🖾 Titu | lo Venta | ana         |                  | A R            |      |                           |
|--------|----------|-------------|------------------|----------------|------|---------------------------|
|        |          |             |                  | Vite           | 5    |                           |
| tit1   | tit2     | tit3        | tit4             | tit5           | tit6 | tit7                      |
| XXXX   | XXXX     | XXXXXXXXXXX | XXXXXXXXXXXXXXXX | XXXXXXXXXXXXXX | XXX  | XXX XXX XXX XXXXXXXXX XXX |
| ZZZZ   | ZZZZ     | ZZZZZZZZZ   | ZZZZZZZZZZZZZ    | ZZZZZZZZZZZ    | ZZZ  | ZZZ ZZZ ZZZ ZZZZZZZZ ZZZ  |
| XXXX   | XXXX     | XXXXXXXXXX  | XXXXXXXXXXXXXXXX | XXXXXXXXXXXX   | XXX  | XXX XXX XXX XXXXXXXXX XXX |
| ZZZZ   | ZZZZ     | ZZZZZZZZZ   | ZZZZZZZZZZZZZ    | ZZZZZZZZZZZ    | ZZZ  | ZZZ ZZZ ZZZ ZZZZZZZZ ZZZ  |
| XXXX   | XXXX     | XXXXXXXXXXX | XXXXXXXXXXXXXXXX | XXXXXXXXXXXX   | XXX  | XXX XXX XXX XXXXXXXXX XXX |
| ZZZZ   | ZZZZ     | ZZZZZZZZZ   | ZZZZZZZZZZZZZ    | ZZZZZZZZZZZ    | ZZZ  | ZZZ ZZZ ZZZ ZZZZZZZZ ZZZ  |
| XXXX   | XXXX     | XXXXXXXXXX  | XXXXXXXXXXXXXXX  | XXXXXXXXXXXX   | XXX  | XXX XXX XXX XXXXXXXX XXX  |
| ZZZZ   | ZZZZ     | ZZZZZZZZZ   | ZZZZZZZZZZZZ     | ZZZZZZZZZZZZ   | ZZZ  | ZZZ ZZZ ZZZ ZZZZZZZZ ZZZ  |
| XXXX   | XXXX     | XXXXXXXXXX  | XXXXXXXXXXXXXXX  | XXXXXXXXXXXX   | XXX  | XXX XXX XXX XXXXXXXX XXX  |
|        |          |             |                  |                |      |                           |

- Ordenación de columnas -

# <u>Ocultar</u>

Si desea ocultar alguna de las columnas/bandas que se están mostrando, haga clic con el ratón sobre el título de la misma, y manteniendo el botón del ratón pulsado arrástrelo fuera de la ventana, hasta que el icono del ratón cambie de forma a una aspa. También es posible realizar el mismo proceso mediante la opción del menú de la matriz **Eliminar Esta Columna**.

| 🙀 Titulo Ventana |      |            |                   |                |      |                           |  |  |  |  |  |  |
|------------------|------|------------|-------------------|----------------|------|---------------------------|--|--|--|--|--|--|
|                  |      |            |                   |                |      |                           |  |  |  |  |  |  |
| tit1             | tit2 | tit3       | tit4              | tit5           | tit6 | tit7                      |  |  |  |  |  |  |
| XXXX             | XXXX | XXXXXXXXXX | XXXXXXXXXXXXXXXXX | XXXXXXXXXXXXXX | XXX  | XXX XXX XXX XXXXXXXX XXX  |  |  |  |  |  |  |
| ZZZZ             | ZZZZ | ZZZZZZZZZ  | ZZZZZZZZZZZZZ     | ZZZZZZZZZZZ    | ZZZ  | ZZZ ZZZ ZZZ ZZZZZZZZ ZZZ  |  |  |  |  |  |  |
| XXXX             | XXXX | XXXXXXXXX  | XXXXXXXXXXXXXXXX  | XXXXXXXXXXXXX  | XXX  | XXX XXX XXX XXXXXXXXX XXX |  |  |  |  |  |  |
| ZZZZ             | ZZZZ | ZZZZZZZZZ  | ZZZZZZZZZZZZZ     | ZZZZZZZZZZZ    | ZZZ  | ZZZ ZZZ ZZZ ZZZZZZZZ ZZZ  |  |  |  |  |  |  |
| XXXX             | XXXX | XXXXXXXXXX | XXXXXXXXXXXXXXX   | XXXXXXXXXXXX   | XXX  | XXX XXX XXX XXXXXXXXX XXX |  |  |  |  |  |  |
| ZZZZ             | ZZZZ | ZZZZZZZZZ  | ZZZZZZZZZZZZZ     | ZZZZZZZZZZZ    | ZZZ  | ZZZ ZZZ ZZZ ZZZZZZZZ ZZZ  |  |  |  |  |  |  |
| XXXX             | XXXX | XXXXXXXXXX | XXXXXXXXXXXXXXXX  | XXXXXXXXXXXXX  | XXX  | XXX XXX XXX XXXXXXXXX XXX |  |  |  |  |  |  |
| ZZZZ             | ZZZZ | ZZZZZZZZZ  | ZZZZZZZZZZZZZ     | ZZZZZZZZZZZ    | ZZZ  | ZZZ ZZZ ZZZ ZZZZZZZZ ZZZ  |  |  |  |  |  |  |
| XXXX             | XXXX | XXXXXXXXXX | XXXXXXXXXXXXXXX   | XXXXXXXXXXXX   | XXX  | XXX XXX XXX XXXXXXXX XXX  |  |  |  |  |  |  |
|                  |      |            |                   |                |      |                           |  |  |  |  |  |  |

- Eliminación de columnas -

### <u>Ancho</u>

El ancho de cada columna/banda puede ser ajustado manualmente, para ello sitúe el cursor entre el título de las columnas a modificar hasta que el cursor cambie de forma (++), y pulsando el botón principal del ratón arrastre la línea de división hasta conseguir el ancho deseado.

| 阔 Titu | lo Venta | ana         |                  |               |        |                           |
|--------|----------|-------------|------------------|---------------|--------|---------------------------|
|        |          |             |                  |               |        | <b>?</b>                  |
| tit1   | tit2     | tit3        | tit4             | tit5          | tit6 🕇 | + tit7                    |
| XXXX   | XXXX     | XXXXXXXXXX  | XXXXXXXXXXXXXXXX | XXXXXXXXXXXXX | XXX    | XXX XXX XXX XXXXXXXX XXX  |
| ZZZZ   | ZZZZ     | ZZZZZZZZZ   | ZZZZZZZZZZZZZ    | ZZZZZZZZZZZZ  | ZZZ    | ZZZ ZZZ ZZZ ZZZZZZZZ ZZZ  |
| XXXX   | XXXX     | XXXXXXXXXX  | XXXXXXXXXXXXXXXX | XXXXXXXXXXXXX | XXX    | XXX XXX XXX XXXXXXXXX XXX |
| ZZZZ   | ZZZZ     | ZZZZZZZZZ   | ZZZZZZZZZZZZZ    | ZZZZZZZZZZZZ  | ZZZ    | ZZZ ZZZ ZZZ ZZZZZZZZ ZZZ  |
| XXXX   | XXXX     | XXXXXXXXXX  | XXXXXXXXXXXXXXXX | XXXXXXXXXXXXX | XXX    | XXX XXX XXX XXXXXXXXX XXX |
| ZZZZ   | ZZZZ     | ZZZZZZZZZ   | ZZZZZZZZZZZZZ    | ZZZZZZZZZZZZ  | ZZZ    | ZZZ ZZZ ZZZ ZZZZZZZZ ZZZ  |
| XXXX   | XXXX     | XXXXXXXXXX  | XXXXXXXXXXXXXXX  | XXXXXXXXXXXX  | XXX    | XXX XXX XXX XXXXXXXXX XXX |
| ZZZZ   | ZZZZ     | ZZZZZZZZZ   | ZZZZZZZZZZZZZZ   | ZZZZZZZZZZZZ  | ZZZ    | ZZZ ZZZ ZZZ ZZZZZZZZ ZZZ  |
| XXXX   | XXXX     | XXXXXXXXXXX | XXXXXXXXXXXXXXXX | XXXXXXXXXXXXX | XXX    | XXX XXX XXX XXXXXXXXX XXX |
|        |          |             |                  |               |        |                           |

- Ajuste manual del ancho de las columnas -

Seleccione la opción <u>Ajustar Columna</u> del menú de la matriz, para que la aplicación asigne el ancho óptimo para la columna seleccionada.

Seleccione la opción <u>Ajustar Todas las Columnas</u> del menú de la matriz, para que la aplicación distribuya todas las columnas, asignándoles el ancho más adecuado.

| 🖄 Titu | lo Venta | ana        |                   |               |                                                        |                 |                           |
|--------|----------|------------|-------------------|---------------|--------------------------------------------------------|-----------------|---------------------------|
|        |          |            |                   |               |                                                        |                 |                           |
| tit1   | tit2     | tit3       | tit4              |               | tit5                                                   | tit6            | tit7                      |
| XXXX   | XXXX     | XXXXXXXXXX | XXXXXXXXXXXXXXXXX | ¢↓            | Ordenar Ascendente                                     |                 | XXX XXX XXX XXXXXXXX XXX  |
| ZZZZ   | ZZZZ     | ZZZZZZZZZ  | ZZZZZZZZZZZZZZZZZ | Ž             | Ordenar Descendente                                    |                 | ZZZ ZZZ ZZZ ZZZZZZZZ ZZZ  |
| XXXX   | XXXX     | XXXXXXXXXX | XXXXXXXXXXXXXXXX  | <b>.</b>      | Eliminar Ordenación                                    |                 | XXX XXX XXX XXXXXXXXX XXX |
| ZZZZ   | ZZZZ     | ZZZZZZZZZ  | ZZZZZZZZZZZZZZ    | —             |                                                        |                 | ZZZ ZZZ ZZZ ZZZZZZZZ ZZZ  |
| XXXX   | XXXX     | XXXXXXXXXX | XXXXXXXXXXXXXXXX  |               | Eliminar Esta Columna                                  |                 | XXX XXX XXX XXXXXXXX XXX  |
| ZZZZ   | ZZZZ     | ZZZZZZZZZ  | ZZZZZZZZZZZZZ     | ) i P         | Seleccionar Columnas                                   |                 | ZZZ ZZZ ZZZ ZZZZZZZZ ZZZ  |
| XXXX   | XXXX     | XXXXXXXXXX | XXXXXXXXXXXXXXX   | ]             | Alineación                                             | <b>_</b>        | XXX XXX XXX XXXXXXXX XXX  |
| ZZZZ   | ZZZZ     | ZZZZZZZZZ  | ZZZZZZZZZZZZZ     |               | Ajustar Columna                                        | Ē               | ZZZ ZZZ ZZZ ZZZZZZZZ ZZZ  |
| XXXX   | XXXX     | XXXXXXXXXX | XXXXXXXXXXXXXXX   |               | Hjastar Colamna                                        |                 | xxx xxx xxx xxxxxxx xxx   |
|        |          |            |                   |               | Ajustar Todas las Colu                                 | imnas 🚅         |                           |
|        |          |            |                   | A<br>A`<br>₄` | Fuente<br>Incrementar tamaño f<br>Decrementar tamaño l | uente<br>fuente |                           |
|        |          |            |                   | **            | Opciones de Configura<br>Restaurar Configuraci         | ación<br>ón     |                           |

- Opciones de ajuste automático del ancho de las columnas -

### Alineación

Seleccione la opción <u>Alineación</u> del menú de la matriz, para escoger el tipo de alineación deseado para la columna seleccionada.

| 词 Titu       | lo Vent      | ana                       |                                         |                               |                                        |                                           |
|--------------|--------------|---------------------------|-----------------------------------------|-------------------------------|----------------------------------------|-------------------------------------------|
| tit1         | tit2         | tit3                      | tit4                                    | tit5                          | +i+G +i+7                              |                                           |
| XXXX         | XXXX         | XXXXXXXXXX                | XXXXXXXXXXXXXX                          | XXXXXXXXXXXX                  | Eliminar Esta Columna                  | XX XXX                                    |
| XXXX         | XXXX         | XXXXXXXXXX                |                                         |                               | Alineación                             | <u>/</u> ∠ ∠∠∠<br>▶ ■ E Alinear Izquierda |
| ZZZZ         | ZZZZ         | ZZZZZZZZZ                 | ZZZZZZZZZZZZ                            | ZZZZZZZZZZZ                   | 🔲 🎞 Ajustar Columna                    | 🗏 Alinear Derecha                         |
| ZZZZ         | ZZZZ         | ZZZZZZZZZ                 | XXXXXXXXXXXXXXXXXXXXXXXXXXXXXXXXXXXXXXX | ZZZZZZZZZZZZ                  | Ajustar Todas las Columnas             | Alinear Centro                            |
| XXXX         | XXXX         | XXXXXXXXXX                | XXXXXXXXXXXXXXXXX                       | XXXXXXXXXXXXX                 | A Fuente                               | (X XXX                                    |
| ZZZZ<br>XXXX | ZZZZ<br>XXXX | ZZZZZZZZZ     XXXXXXXXXXX | ZZZZZZZZZZZZZZZZZZZZZZZZZZZZZZZZZZZZZZ  | ZZZZZZZZZZZZ<br>XXXXXXXXXXXXX | A Incrementar tamaño fuente            | Z ZZZ<br>XX XXX                           |
|              |              |                           |                                         |                               | >>>>>>>>>>>>>>>>>>>>>>>>>>>>>>>>>>>>>> |                                           |

- Opciones de alineación de columnas -

# **Opciones avanzadas**

Mediante la opción <u>Opciones de Configuración</u> se accede a la ventana de configuración de la matriz. En el panel **Columnas** de dicha ventana es posible establecer un conjunto de opciones avanzadas de las columnas.

En la siguiente figura se describen las opciones que pueden ser configuradas.

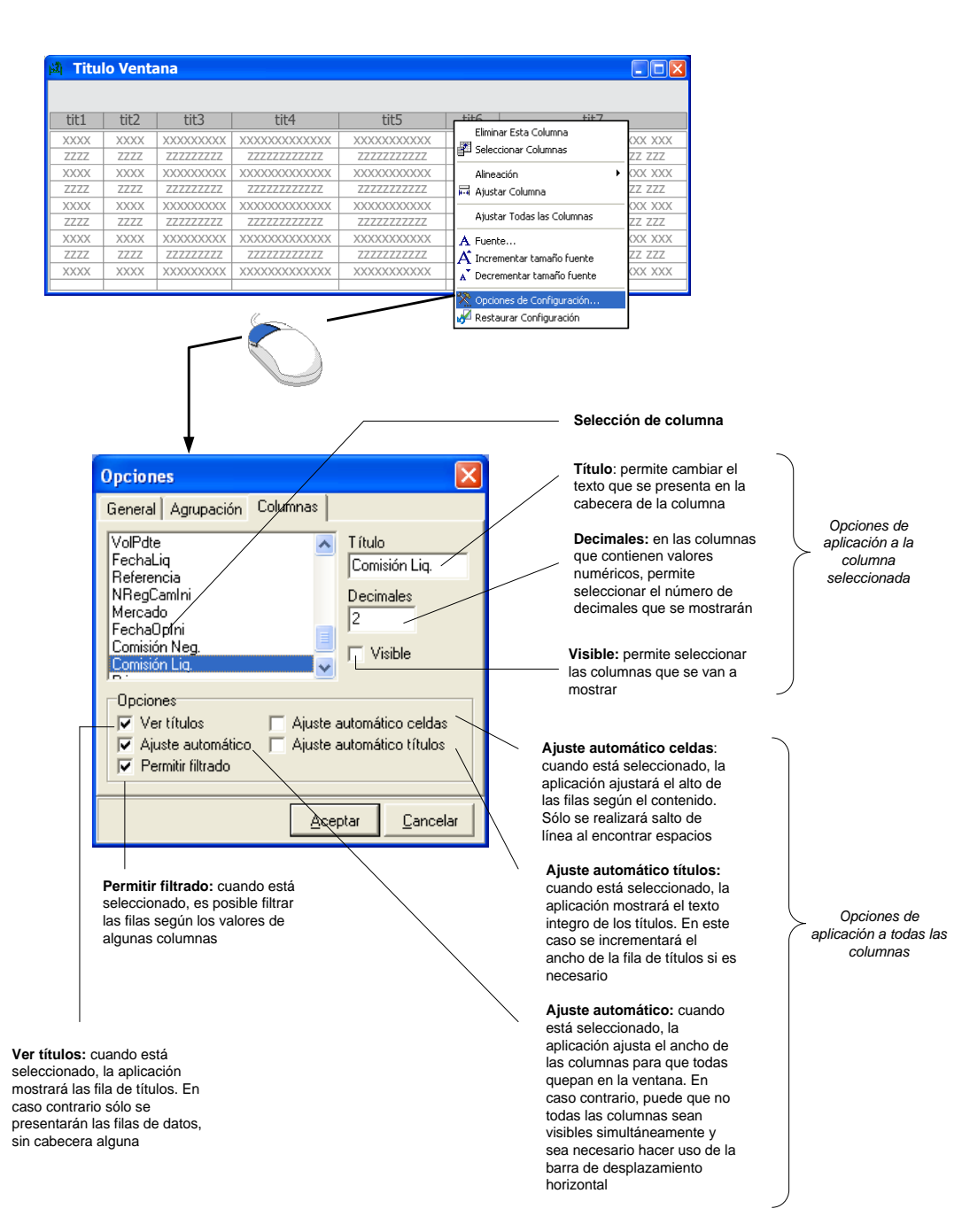

- Opciones avanzadas de configuración de columnas -

#### Identificación de las columnas

Al situar el ratón sobre la cabecera de una columna pueden presentarse hasta dos cuadros de texto flotante.

El cuadro de texto superior sólo estará presente cuando el ancho de la columna no sea suficiente para contener el nombre de la columna y se usará para presentar el nombre completo.

El cuadro de texto inferior puede contener dos textos, uno de ellos entre corchetes. El texto que no está entre corchetes contiene la descripción de la columna. Este texto sólo está presente si la descripción es diferente del título actual de la columna.

El texto entre corchetes es el título original de la columna. Este texto sólo está presente cuando es diferente del título actual de la columna.

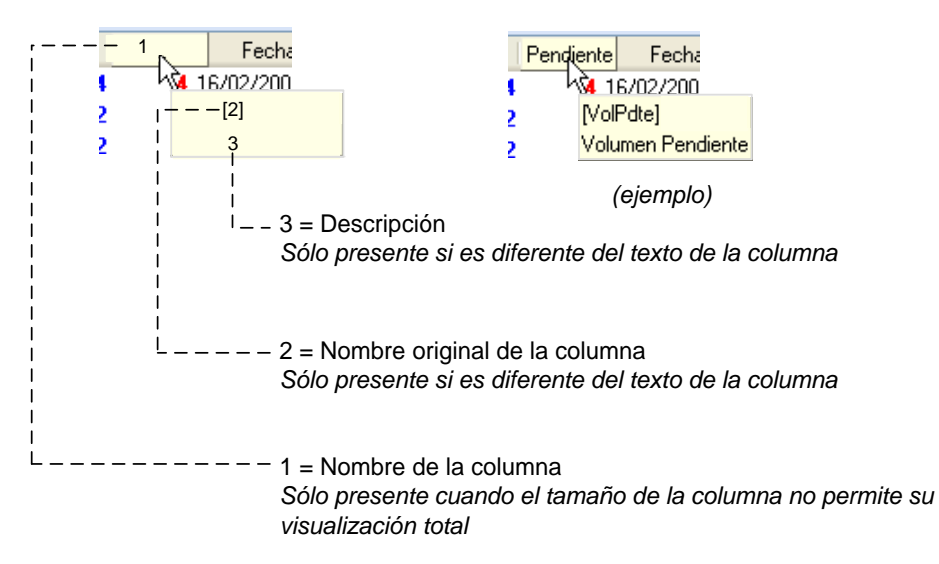

- Identificación de las columnas -

#### A.4 Ordenación de filas

Las matrices permiten ordenar las filas por los valores de una o más columnas. La ordenación de aquéllas que son numéricas se realiza por comparación directa de valores, la ordenación de columnas de tipo texto se realiza siguiendo la ordenación de la tabla ASCII.

Para ordenar por los valores de una columna haga clic con el ratón en el título de la misma. Al lado del título aparecerá un símbolo que indica el tipo de ordenación tal y como se muestra en la siguiente tabla. Para cambiar el tipo de ordenación vuelva a hacer clic con el ratón en el título de la misma columna. También es posible realizar este proceso mediante las opciones <u>Ordenar Ascendente</u> y <u>Ordenar Descendente</u> del menú de la matriz.

| Indicador<br>de<br>ordenación | Tipo de ordenación |
|-------------------------------|--------------------|
| Δ                             | De menor a mayor   |
| $\nabla$                      | De mayor a menor   |

- Indicadores de ordenación -

Si desea ordenar por más de una columna a la vez, haga clic con el ratón en el título de las columnas mientras mantiene la tecla *MÁYUS* pulsada. El orden en que se seleccionan las columnas será usado para decidir por qué columnas se ha de ordenar primero. Puede añadir nuevas columnas de ordenación en cualquier momento haciendo clic con el ratón en el título de la columna mientras mantiene la tecla *MÁYUS* pulsada.

Para eliminar el criterio de ordenación de una columna haga clic con el ratón en el título de la misma, mientras mantiene pulsada la techa *CTRL* o use la opción <u>Eliminar Ordenación</u> del menú de la matriz.

### A.5 Agrupación de filas

Cuando sea adecuado para el tipo de información que se presenta, la matriz permite realizar agrupaciones de las filas según los valores de una o más columnas.

Para agrupar por alguna de las columnas, seleccione la opción <u>Agrupar Por Este Campo</u> del menú de la matriz. Este mismo proceso puede realizarse arrastrando el título de la columna al panel de agrupación. Si el panel de agrupación no está disponible seleccione la opción <u>Panel de Agrupar Por</u> del menú de la matriz.

| 🕸 Titu | lo Venta | ana        |                   |     |                                                              |                                        |
|--------|----------|------------|-------------------|-----|--------------------------------------------------------------|----------------------------------------|
| tit1   | tit2     | tit3       | tit4              |     | tit5 tit6                                                    | tit7                                   |
| XXXX   | XXXX     | XXXXXXXXXX | XXXXXXXXXXXXXXXXX | XXX | Ż↓ Ordenar Ascendente<br>Z↓ -                                | XXXXXXXXXXXXXXXXXXXXXXXXXXXXXXXXXXXXXX |
| ZZZZ   | ZZZZ     | ZZZZZZZZZ  | ZZZZZZZZZZZZZ     | ZZZ | A↓ Ordenar Descendente                                       | ZZ ZZZ ZZZZZZZ ZZZ                     |
| XXXX   | XXXX     | XXXXXXXXXX | XXXXXXXXXXXXXXXX  | XXX | Eliminar Ordenación                                          | X XXX XXXXXXXX XXX                     |
| ZZZZ   | ZZZZ     | ZZZZZZZZZ  | ZZZZZZZZZZZZZ     | ZZZ | 🔁 Agrupar Por Este Campo                                     | ZZ ZZZ ZZZZZZZZ ZZZ                    |
| XXXX   | XXXX     | XXXXXXXXXX | XXXXXXXXXXXXXXX   | XXX | Panel de Agrupar Por                                         | xxx xxxxxxx xxx                        |
| ZZZZ   | ZZZZ     | ZZZZZZZZZ  | ZZZZZZZZZZZZZ     | ZZZ |                                                              |                                        |
| XXXX   | XXXX     | XXXXXXXXXX | XXXXXXXXXXXXXXXX  | XXX | Pie de Totales                                               | X XXX XXXXXXXXXX XXX                   |
| ZZZZ   | ZZZZ     | ZZZZZZZZZ  | ZZZZZZZZZZZZ      | ZZZ | Totales Por Grupo                                            | ZZ ZZZ ZZZZZZZZ ZZZ                    |
| XXXX   | XXXX     | XXXXXXXXX  | XXXXXXXXXXXXXXX   | XXX | Eliminar Esta Columna                                        | (X XXX XXXXXXXX XXX                    |
|        |          |            |                   |     | Seleccionar Columnas                                         |                                        |
|        |          |            |                   |     | Alineación<br>Aliustar Columna<br>Ajustar Todas las Columnas | •                                      |
|        |          |            |                   |     | 💸 Opciones de Configuración<br>🖋 Restaurar Configuración     |                                        |

-Opciones de agrupación -

En la siguiente figura se muestra la apariencia de una matriz donde se ha agrupado por dos de las columnas. Mediante los botones para expandir o contraer los grupos se puede seleccionar los datos que se desean visualizar.

| Columna de<br>agrupación<br>primer nive | e<br>a<br>I |              |                                        |                |      |                            |         |                                             |
|-----------------------------------------|-------------|--------------|----------------------------------------|----------------|------|----------------------------|---------|---------------------------------------------|
| Columna de agrupación a                 | Jil) Tite   | ulo Ventana  |                                        |                |      |                            |         |                                             |
| segundo nivel                           | ti          | t1 ti        | t2                                     |                |      |                            |         | <ul> <li>Panel de<br/>agrupación</li> </ul> |
| Grupos de<br>primer nivel               |             | tit3         | tit4                                   | tit5           | tit6 | tit7                       | tit8    |                                             |
|                                         | Tit         | 1: val1      |                                        |                |      |                            |         |                                             |
| Grupos de                               | - Tit       | 1: val2      |                                        |                |      |                            |         |                                             |
| nivel                                   |             | Tit2: val2-1 |                                        |                |      |                            |         |                                             |
|                                         |             | XXXXXX       | XXXXXXXXXXXXXXXXXXXXXXXXXXXXXXXXXXXXXX | XXXXXXXXXXXXXX | XXXX | XXX XXX XXX XXXXXXXXXX XXX | XXXXX   |                                             |
|                                         |             | Tit2: val2-2 |                                        |                |      |                            |         | datos                                       |
| Botones para                            |             | XXXXXX       | XXXXXXXXXXXXXXXX                       | XXXXXXXXXXXXXX | XXX  | XXX XXX XXX XXXXXXXXXXXXXX | XXXXX / |                                             |
| expandir o<br>contraer los              |             |              |                                        |                |      |                            |         |                                             |
| grupos                                  |             |              |                                        |                |      |                            |         |                                             |
|                                         |             |              |                                        |                |      |                            |         |                                             |
|                                         |             |              |                                        |                |      |                            |         |                                             |
|                                         |             |              |                                        |                |      |                            |         |                                             |
|                                         |             |              |                                        |                |      |                            |         |                                             |

- Agrupación por columnas -

Tenga en cuenta que la agrupación lleva implícita la ordenación por los campos de agrupación.

Mediante la opción **Opciones de Configuración** se accede a la ventana de configuración de la matriz. En el panel **Agrupación** de dicha ventana también se puede activar o desactivar el panel de agrupación mediante la casilla de verificación **Agrupación de campos**.

En la siguiente figura se describen las opciones que pueden ser configuradas.

| Opciones 🔀                                                         |
|--------------------------------------------------------------------|
| General Agrupación Columnas                                        |
| Agrupación de campos<br>Totales página<br>Iotales grupo:<br>Oculto |
|                                                                    |
|                                                                    |

- Activación/desactivación de panel de agrupación desde la ventana de opciones -

### A.6 Filtrado de filas

La matriz de datos permite filtrar el conjunto de filas a presentar según los valores de algunos de los campos.

Las columnas que pueden ser usadas para establecer condiciones de filtrado presentan un botón con una flecha (I) junto al título de la misma. Al pulsar este botón, aparecerá una lista desplegable donde se podrá seleccionar el valor de filtrado para dicha columna, permitiendo seleccionar más de un valor de la lista.

| tit1 🗸                                                               | tit2 🗸                                                                           | tit3                                         | tit4 💌                                    | tit5                                      | tit6                   | tit7                                                                                                    |
|----------------------------------------------------------------------|----------------------------------------------------------------------------------|----------------------------------------------|-------------------------------------------|-------------------------------------------|------------------------|----------------------------------------------------------------------------------------------------|
| XXXX                                                                 | aaaa                                                                             | 1                                            | XXXXXXXXXXXXXXXXXXX                       | XXXXXXXXXXXXXXXXX                         | XXX                    | XXX XXX XXX XXXXXXXXX XX                                                                                                    |
| ZZZZ                                                                 | bbbb                                                                             | 2                                            | ZZZZZZZZZZZZZZ                            | ZZZZZZZZZZZZZ                             | ZZZ                    | ZZZ ZZZ ZZZ ZZZZZZZZ ZZZ                                                                                                    |
| XXXX                                                                 | CCCC                                                                             | 3                                            | XXXXXXXXXXXXXXXXX                         | XXXXXXXXXXXXXXX                           | XXX                    | XXX XXX XXX XXXXXXXXX XX                                                                                                    |
| ZZZZ                                                                 | aaaa                                                                             | 4                                            | ZZZZZZZZZZZZZZ                            | ZZZZZZZZZZZZ                              | ZZZ                    | ZZZ ZZZ ZZZ ZZZZZZZZ ZZZ                                                                                                    |
| XXXX                                                                 | aaaa                                                                             | 5                                            | XXXXXXXXXXXXXXXXXX                        | XXXXXXXXXXXXX                             | XXX                    | XXX XXX XXX XXXXXXXX XX                                                                                                    |
| ZZZZ                                                                 | dddd                                                                             | 6                                            | ZZZZZZZZZZZZZZ                            | ZZZZZZZZZZZZZ                             | ZZZ                    | ZZZ ZZZ ZZZ ZZZ ZZZZZZZ ZZZ                                                                                                    |
| XXXX                                                                 | eeee                                                                             | 7                                            | XXXXXXXXXXXXXXXXXX                        | XXXXXXXXXXXXXX                            | XXX                    | XXX XXX XXX XXXXXXXXXX XX                                                                                                    |
| ZZZZ                                                                 | ZZZZ                                                                             | 8                                            | ZZZZZZZZZZZZZZ                            | ZZZZZZZZZZZ                               | ZZZ                    | ZZZ ZZZ ZZZ ZZZ ZZZZZZZ ZZZ                                                                                                    |
| XXXX                                                                 | aaaa                                                                             | 9                                            | XXXXXXXXXXXXXXXXXX                        | XXXXXXXXXXXXXXX                           | XXX                    | XXX XXX XXX XXXXXXXXXX XX                                                                                                    |
|                                                                      |                                                                                  | -                                            | Selección de un ci                        | riterio de agrupa                         | ción -                 |                                                                                                    |
| - 🖄 Titu                                                             | lo Venta                                                                         | na                                           |                                           |                                           |                        |                                                                                                    |
| tit1 🗸                                                               | tit2 v                                                                           | tit3                                         | tit4 💌                                    | tit5                                      | tit6                   | tit7                                                                                                    |
| XXXX                                                                 | aaaa                                                                             | 1                                            | XXXXXXXXXXXXXXXXXXXXXXXXXXXXXXXXXXXXXXX   | XXXXXXXXXXXXXXX                           | XXX                    | XXX XXX XXX XXXXXXXXX XX                                                                                                    |
| XXXX                                                                 | CCCC                                                                             | 3                                            | XXXXXXXXXXXXXXXXX                         | XXXXXXXXXXXXX                             | XXX                    | XXX XXX XXX XXXXXXXXX XX                                                                                                    |
| XXXX                                                                 | aaaa                                                                             | 5                                            | XXXXXXXXXXXXXXXXX                         | XXXXXXXXXXXXX                             | XXX                    | XXX XXX XXX XXXXXXXXX XX                                                                                                    |
|                                                                      |                                                                                  |                                              |                                           |                                           |                        |                                                                                                    |
| XXXX                                                                 | eeee                                                                             | /                                            | XXXXXXXXXXXXXXXXXXXXX                     | XXXXXXXXXXXX                              | XXX                    | XXX XXX XXX XXXXXXXXX XX                                                                                                    |
| XXXXX<br>XXXXX                                                       | eeee<br>aaaa                                                                     | 9                                            | XXXXXXXXX<br>XXXXXXXXXXXXXXXXXXXXXXXXXXXX | XXXXXXXXXXXXXXX<br>XXXXXXXXXXXXXXXXX      | XXX<br>XXX             | XXX XXX XXX XXXXXXXXXXXXXXXXXXXXXXXXXX                                                                                                    |
|                                                                      | (tit1 = xxxx)<br>Resultado                                                       | /<br>9<br>de la prin                         | xxxxxxxxxxxxxxxxxxxxxxxxxxxxxxxxxxxxxx    | xxxxxxxxxxxx<br>xxxxxxxxxxxxxxxxxxxxxxxxx | xxx<br>xxx<br>egundo c | vriterio de agrupación -                                                                                                    |
| ××××<br>××××<br>× ✓                                                  | eeee<br>aaaa<br>(tit1 = xxxx)<br>Resultado                                       | y<br>9<br>de la prir<br>na                   | xxxxxxxxxxxxxxxxxxxxxxxxxxxxxxxxxxxxxx    | alección de un se                         | egundo c               | xxx         xxx         xx         xx         xx    |
| xxxx<br>xxxx<br>xxxx<br>xxxx<br>xxxx<br>xxxx<br>xxxx<br>xxxx<br>xxxx | (iit1 = xxxx)<br>Resultado                                                       | y<br>9<br>de la prir<br>na<br>tit3           | xxxxxxxxxxxxxxxxxxxxxxxxxxxxxxxxxxxxxx    | xxxxxxxxxx<br>xxxxxxxxxxxxxxxxxxxxxxxxxxx | egundo c               | xxx xxx xxx xxx xxxxxxx xxxx<br>xxx xxx xx                                                                                                    |
|                                                                      | eeee<br>aaaa<br>(tit1 = xxxx)<br>Resultado                                       | 7<br>9<br>de la prir<br>na<br>tit3<br>1<br>2 | xxxxxxxxxxxxxxxxxxxxxxxxxxxxxxxxxxxxxx    | elección de un se<br>tit5                 | egundo c               | xxx         xxx         xxx |
| XXXX<br>XXXX<br>XXX<br>XXX<br>XXX<br>XXX<br>XXXX                     | eeee<br>aaaa<br>(tit1 = xxxx)<br>Resultado<br>lo Venta<br>tit2 ↓<br>aaaa<br>aaaa | 7<br>9<br>de la prir<br>na<br>tit3<br>1<br>5 | xxxxxxxxxxxxxxxxxxxxxxxxxxxxxxxxxxxxx     | alección de un se<br>tit5                 | egundo c               | xxx         xxx         xxx |

- Resultado de la selección de los dos criterios -

- Ejemplo de filtrado de columnas -

En la parte inferior de la matriz se presenta una línea que informa del filtro definido y permite activarlo o desactivarlo mediante una casilla de verificación.

Julio 2018

© MEFF 2018

Los filtros aplicados a las matrices de datos serán acumulativos. De esta manera, por ejemplo, si en la gestión de operaciones se filtra un precio determinado y después se filtran las cuentas, sólo se mostrarán en la lista desplegable las cuentas que hayan operado al precio filtrado.

### A.7 Líneas de totales

#### Pie de totales

Mediante la opción **<u>Pie de Totales</u>** del menú de la matriz se puede activar o desactivar el pie de totales de la matriz.

| 🖾 Titul | 🖞 Titulo Ventana 📃 🗖 🔀 |            |                   |    |                             |                       |  |
|---------|------------------------|------------|-------------------|----|-----------------------------|-----------------------|--|
|         |                        |            |                   |    |                             |                       |  |
| tit1    | tit2                   | tit3       | tit4              |    |                             | tit7                  |  |
| XXXX    | XXXX                   | XXXXXXXXXX | XXXXXXXXXXXXXXXXX | XX | Z Ordenar Descendente       | XXX XXX XXXXXXXX XXX  |  |
| ZZZZ    | ZZZZ                   | ZZZZZZZZZ  | ZZZZZZZZZZZZZ     | Z  | Eliminar Ordenación         | ZZZ ZZZ ZZZZZZZZ ZZZ  |  |
| XXXX    | XXXX                   | XXXXXXXXXX | XXXXXXXXXXXXXXXX  | XX |                             | XXX XXX XXXXXXXX XXX  |  |
| ZZZZ    | ZZZZ                   | ZZZZZZZZZ  | ZZZZZZZZZZZZZ     | Z  | 🔁 Agrupar Por Este Campo    | ZZZ ZZZ ZZZZZZZZ ZZZ  |  |
| XXXX    | XXXX                   | XXXXXXXXXX | XXXXXXXXXXXXXXX   | XX | Panel de Agrupar Por        | XXX XXX XXXXXXXXX XXX |  |
| ZZZZ    | ZZZZ                   | ZZZZZZZZZ  | ZZZZZZZZZZZZZ     | Z  | Die de Totalec              |                       |  |
| XXXX    | XXXX                   | XXXXXXXXXX | XXXXXXXXXXXXXXX   | XX | Tabalas Day Grups           |                       |  |
|         |                        |            |                   |    |                             |                       |  |
|         |                        |            |                   |    | Eliminar Esta Columna       |                       |  |
|         |                        |            |                   |    | 🚰 Seleccionar Columnas      |                       |  |
|         |                        |            |                   |    | Alineación                  | •                     |  |
|         |                        |            |                   |    |                             |                       |  |
|         |                        |            |                   |    | F-4 Ajustar Columna         |                       |  |
|         |                        |            |                   |    | Ajustar Todas las Columnas  |                       |  |
|         |                        |            |                   |    | 🛠 Opciones de Configuración |                       |  |
|         |                        |            |                   |    |                             |                       |  |

- Activación / desactivación del pie de totales -Una vez activado el pie de totales se puede asignar una función diferente para cada columna. Para asignar una función a una columna haga clic con el botón auxiliar del ratón sobre la región del pie de totales correspondiente a la columna en cuestión para acceder al menú de selección de funciones.

| 2) Titu | ulo Vent | ana         |        |            |              |          |
|---------|----------|-------------|--------|------------|--------------|----------|
| tit1    | tit2     | tit3        | tit4   | tit5       | tit6         | tit7     |
| XXXX    | XXXX     | XXXXXXXXXXX | 5,000  | 123        | 1            | 125,12   |
| ZZZZ    | ZZZZ     | ZZZZZZZZZ   | 10.000 | 234        | 2            | 1023,90  |
| XXXX    | XXXX     | XXXXXXXXXX  | 10.000 | 345        | 3            | 10,90    |
| ZZZZ    | ZZZZ     | ZZZZZZZZZ   | 20.000 | 456        | 4            | 9,34     |
| XXXX    | XXXX     | XXXXXXXXXX  | 25.000 | 567        | 5            | 123,6    |
| ZZZZ    | ZZZZ     | ZZZZZZZZZ   | 20.000 | 678        | 6            | 0,95     |
| XXXX    | XXXX     | XXXXXXXXXX  | 10.000 | 789        | 7            | 1.024,12 |
|         |          |             |        | Σ Sur<br>£ | n <b>100</b> |          |
|         |          |             |        | • Mir      |              |          |
|         |          |             |        | ₹ Ma       | ×. 💎         |          |
|         |          |             |        | = Cu       | enta         |          |
|         |          |             |        | ∽n Me      | dia          |          |
|         |          |             |        | Nin        | guno         |          |

- Asignación de funciones en el pie de totales -

# **Funciones disponibles**

En la siguiente tabla se describe cada una de las funciones disponibles.

| Función               | Explicación                             |
|-----------------------|-----------------------------------------|
| Σ Suma                | Suma de todos los valores de la columna |
| 🐔 Min                 | Valor mínimo de la columna              |
| Max                   | Valor máximo de la columna              |
| ≡ Cuenta              | Número de elementos presentes           |
| <sup>∑</sup> ∕n Media | Media de los valores de la columna      |

A continuación se presenta una ventana de ejemplo en la que se han seleccionado diferentes funciones en el pie de totales.

| legi I | itulo vent | tana        |            |         |        |            |
|--------|------------|-------------|------------|---------|--------|------------|
|        |            |             |            |         |        |            |
| L'1.4  | 1110       | 1:10        | L'L 4      |         |        | 1.1.2      |
| בזוד   |            | tit3        | tit4       | tit5    | tit6   | tit/       |
| XXXX   | XXXX       | XXXXXXXXXX  | 5.000      | 123     | 1      | 125,12     |
| ZZZZ   | ZZZZ       | ZZZZZZZZZ   | 10.000     | 234     | 2      | 1023,90    |
| XXXX   | XXXX       | XXXXXXXXXX  | 10.000     | 345     | 3      | 10,90      |
| ZZZZ   | ZZZZ       | ZZZZZZZZZ   | 20.000     | 456     | 4      | 9,34       |
| XXXX   | XXXX       | XXXXXXXXXX  | 25.000     | 567     | 5      | 123,65     |
| ZZZZ   | ZZZZ       | ZZZZZZZZZ   | 20.000     | 678     | 6      | 0,95       |
| XXXX   | XXXX       | XXXXXXXXXXX | 10.000     | 789     | 7      | 1.024,12   |
|        |            |             |            |         |        |            |
|        | 7          |             | MAX=25.000 | MIN=123 | 28     | AVG=331,14 |
|        |            |             |            |         |        |            |
|        | I          |             |            |         |        |            |
|        | ≡ Cuenta   |             | 🥐 Max      | 🧯 Min 💈 | Σ Suma | ∑n Media   |

- Ejemplo de diferentes funciones en el pie de totales -

© MEFF 2018

### Totales por grupo

Mediante la opción <u>Totales por Grupo</u> del menú de la matriz se activan o desactivan las líneas de totales por grupo.

| 🛋 Titulo Ventana |            |         |        |                    |      |  |
|------------------|------------|---------|--------|--------------------|------|--|
| tit1 tit2        |            |         |        |                    |      |  |
| tit3             | tit4       | tit5    | tit6   | tit7               | tit8 |  |
| - Tit1: val1     |            |         |        |                    |      |  |
| - Tit2: val1-1   |            |         |        |                    |      |  |
| 1                | 10.000     | 345     | 12.000 | 8.011.973,00       | XXXX |  |
| - Tit2: val1-2   |            |         |        |                    |      |  |
| 2                | 15.000     | 678     | 6.000  | 2.021.970,00       | XXXX |  |
| 2                | MAX=15.000 | MIN=345 | 18.000 | AVG=5.016.971,50   |      |  |
| - Tit1: val2     |            |         |        |                    |      |  |
| Tit2: val2-1     |            |         |        |                    |      |  |
| 3                | 20.000     | 123     | 15.000 | 93.219.210,08      | XXXX |  |
| - Tit2: val2-2   |            |         |        |                    |      |  |
| 4                | 25.000     | 246     | 23.000 | 665.010.298,00     | XXXX |  |
| 2                | MAX=25.000 | MIN=123 | 38.000 | AVG=379.114.754,04 |      |  |
|                  |            |         |        |                    |      |  |
| 4                | MAX=25.000 | MIN=123 | 56.000 | AVG=192.065.862,77 |      |  |

- Ventana de ejemplo con líneas de totales por grupos -

Las funciones disponibles son las mismas que para el pie de totales. Téngase en cuenta que la asignación de funciones se realiza por columnas y por tanto será la misma para todos los grupos. La función asignada por grupos es independiente de la función asignada en el pie de totales.

### Opciones de configuración

Mediante la opción <u>Opciones de Configuración</u> se accede a la ventana de configuración de la matriz. En el panel *Agrupación* de dicha ventana también se puede activar o desactivar el pie de totales mediante la casilla de verificación *Totales página*. Del mismo modo es posible seleccionar el comportamiento de las líneas de totales por grupo mediante la lista desplegable *Totales grupo*.

En la siguiente figura se describen las opciones que pueden ser configuradas.

|                                  | Opciones 🔀                                                                         |
|----------------------------------|------------------------------------------------------------------------------------|
| Activación de pie de totales     | General Agrupación Columnas                                                        |
| Opciones de<br>totales por grupo | Visible si expandido <u>V</u><br>Oculto<br>Visible si expandido<br>Visible siempre |
|                                  | <u>A</u> ceptar <u>C</u> ancelar                                                   |

- Configuración de líneas de totales desde la ventana de opciones -

#### A.8 Opciones de presentación

Mediante la opción <u>Opciones de Configuración</u> se accede a la ventana de configuración de la matriz. En este apartado se describen las opciones accesibles dentro del panel *General* de dicha ventana.

# <u>Filas</u>

Mediante la casilla de verificación **Ver indicador** se puede activar y desactivar la presentación de la columna de control situada a la izquierda de la matriz, que contiene un puntero que señala la(s) fila(s) seleccionada(s).

Mediante el campo Separador se indica el número de *píxeles* de separación entre las filas. El cuadro situado a la derecha de este campo permite seleccionar el color que usará para rellenar esta separación.

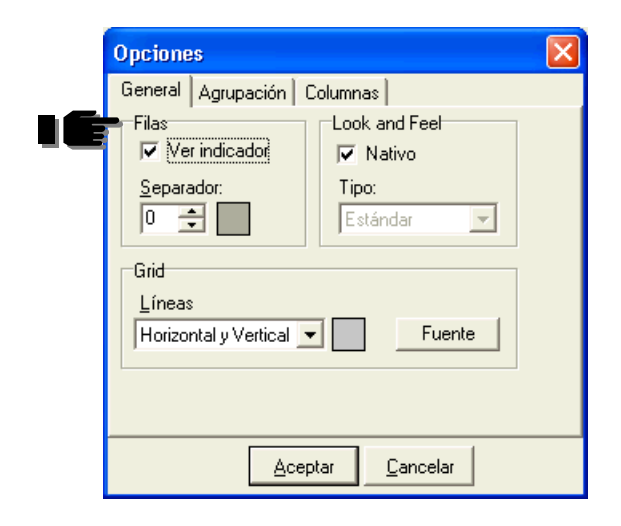

- Opciones de configuración de filas -

# Look and Feel

Mediante la casilla de verificación *Nativo* se puede seleccionar si se desea usar los elementos de presentación configurados en su equipo o si se desea especificar un tipo concreto. Si no se marcó la casilla, la lista desplegable *Tipo* permite seleccionar el *look and feel* deseado.

| Opciones                                                            |                                                                                             |  |  |  |
|---------------------------------------------------------------------|---------------------------------------------------------------------------------------------|--|--|--|
| General Agrupación C<br>Filas<br>Ver indicador<br>Separador:<br>0 - | iolumnas<br>Look and Feel<br>Nativo<br>Tipo:<br>Estándar<br>Plano<br>Estándar<br>Ultraplano |  |  |  |
| <u>A</u> ceptar <u>C</u> ancelar                                    |                                                                                             |  |  |  |

- Opciones de configuración del Look and Feel -

# <u>Parrilla</u>

Mediante la lista desplegable *Líneas* se puede seleccionar que líneas de la parrilla se desea que sean visibles. Mediante el cuadro situado a la derecha de este control se permite seleccionar el color de estas líneas.

Mediante el botón *Fuente* se accede a una ventana que permite seleccionar la fuente que se usará en toda la matriz.

| Opciones 🛛 🔀                     |
|----------------------------------|
| General Agrupación Columnas      |
| Filas Look and Feel              |
| 🔽 Verindicador 🛛 🗖 Nativo        |
| Separador: Tipo:                 |
| 0 🛨 📃 Estándar 💌                 |
|                                  |
| Líneas                           |
| Horizontal y Vertical 🔻 🛛 Fuente |
| Horizontal y Vertical            |
| Ninguna<br>Vertical              |
| Horizontal                       |
| Aceptar Cancelar                 |
|                                  |

- Opciones de configuración de la parrilla -

# A.9 Impresión

Mediante la opción **Imprimir** del menú de la matriz se accede a una ventana de previsualización desde la que se puede imprimir los datos de la matriz en cuestión. La impresión tendrá en cuenta la selección de columnas, ordenación, filtrados, etc. realizados hasta el momento.

|                                                                   | lo Venta                                                                                                    | ana                                                                     |                                                                                                    |                  |                                                                                                    |                        |
|-------------------------------------------------------------------|----------------------------------------------------------------------------------------------------|-------------------------------------------------------------------------|----------------------------------------------------------------------------------------------------|------------------|----------------------------------------------------------------------------------------------------|------------------------|
|                                                                   |                                                                                                    |                                                                         |                                                                                                    |                  |                                                                                                    |                        |
| it1                                                               | tit2                                                                                                    | tit3                                                                    | tit4                                                                                                    |                  | tit5 tit6                                                                                                    | tit7                   |
| XXX                                                               | XXXX                                                                                                    | XXXXXXXXXXX                                                             | XXXXXXXXXXXXXXXXX                                                                                              | X                | Eliminar Esta Columna                                                                                                    | XXX XXX XXXXXXXX XXX   |
| ZZZ                                                               | ZZZZ                                                                                                    | ZZZZZZZZZ                                                               | ZZZZZZZZZZZZZ                                                                                                  | z                | 🚰 Seleccionar Columnas                                                                                                    |                        |
| XX                                                                | XXXX                                                                                                    | XXXXXXXXXX                                                              | XXXXXXXXXXXXXXX                                                                                                | XX               | Alineación                                                                                                    | XXX XXX XXXXXXXX XXX   |
| ZZZ                                                               | ZZZZ                                                                                                    | ZZZZZZZZZ                                                               | ZZZZZZZZZZZZZ                                                                                                  | Z                | Aiustar Columna                                                                                                    | . ZZZ ZZZ ZZZZZZZZ ZZZ |
| XX                                                                | XXXX                                                                                                    | XXXXXXXXXX                                                              | XXXXXXXXXXXXXXX                                                                                                | XX               | ing ngastar colamna                                                                                                    | — XXX XXX XXXXXXXX XXX |
| ZZ                                                                | ZZZZ                                                                                                    | ZZZZZZZZZ                                                               | ZZZZZZZZZZZZZ                                                                                                  | Z                | Ajustar Todas las Columnas                                                                                                    | . ZZZ ZZZ ZZZZZZZZ ZZZ |
| XX                                                                | XXXX                                                                                                    | XXXXXXXXXXX                                                             | XXXXXXXXXXXXXXXX                                                                                               | XX               | A Evente                                                                                                    | XXX XXX XXXXXXXX XXX   |
| ZZ                                                                | ZZZZ                                                                                                    | ZZZZZZZZZ                                                               | ZZZZZZZZZZZZZ                                                                                                  | Z                | A Incrementar tamaño fuente                                                                                                    | . ZZZ ZZZ ZZZZZZZZ ZZZ |
| XX                                                                | XXXX                                                                                                    | XXXXXXXXXXX                                                             | XXXXXXXXXXXXXXX                                                                                                | XX               | Decrementar tamaño fuente                                                                                                    | XXX XXX XXXXXXXX XXX   |
|                                                                   |                                                                                                    |                                                                         |                                                                                                    |                  |                                                                                                    |                        |
|                                                                   |                                                                                                    |                                                                         |                                                                                                    |                  | Plantillas                                                                                                    | •                      |
|                                                                   |                                                                                                    |                                                                         |                                                                                                    |                  | 51                                                                                                    |                        |
|                                                                   |                                                                                                    |                                                                         |                                                                                                    |                  | 🚰 Imprimir                                                                                                    |                        |
|                                                                   |                                                                                                    |                                                                         |                                                                                                    |                  | 🔏 Imprimir                                                                                                    |                        |
|                                                                   |                                                                                                    |                                                                         |                                                                                                    |                  | 🕰 Imprimir                                                                                                    |                        |
|                                                                   |                                                                                                    |                                                                         |                                                                                                    |                  | 🖉 Imprimir                                                                                                    |                        |
|                                                                   |                                                                                                    |                                                                         |                                                                                                    |                  | 🔏 Imprimir                                                                                                    |                        |
| a Imprimi                                                         | eler.                                                                                                    |                                                                         |                                                                                                    |                  | 🖉 Imprimir                                                                                                    |                        |
| a Imprimi<br>Archivo Vat                                          | ir<br>ta Formato Ir<br>10 mm 100 80                                                                                                    |                                                                         |                                                                                                    | * 0              | Cife (x)                                                                                                    |                        |
| <mark>a Imprimi</mark><br>Indivo Vist<br><b>a a a</b> Q           | ir<br>ža Pomato ir<br>10 📖 🗣 🕾                                                                                                    |                                                                         | E 100% x **<br>da 2.2 m brew 12.2 m                                                                            | + o              | Cox                                                                                                    |                        |
| C Imprimi<br>Archivo Vat<br>C C C C<br>Vargenes Iza               | ir<br>sta Pormato Ir<br>III III 💽 💇 🖄<br>zquierde: 12,7 m                                                                                                    | i 🗐 🔁 🖬 👔 🗃 🗃                                                           | E3 10% × *                                                                                                    | + a              | COX<br>+ + + + +<br>+ + + + + + + + + + + + + +                                                                                                    |                        |
| Ca Imprimi<br>Archivo Vist<br>Ca Ca Ca<br>Nárgenes Ist<br>14      | 1/7<br>sta Formato 5<br>00   ■ ● ● ● ●<br>aquierde: 12,7 m<br>001/2005 10:00-42                                                                                                    | 1 25 20 20 20 20 20 20 20 20 20 20 20 20 20                             | 10 10% = *                                                                                                    | 4 a              | Imprimir      Top 1     S      S |                        |
| Archivo Vat<br>Archivo Vat<br>Márgenes Izi<br>18)                 | 1/7<br>sta Formato 3r<br>BD IIIIIIIIIIIIIIIIIIIIIIIIIIIIIIIIIIII                                                                                                    | n Septor 12,7mm Dere<br>Ticker                                          | 10 10% * *<br>de 12.7m bere 12.7m<br>del Operador: A\$99-001                                                   | + 0              | Imprimir      Imprimir                                                                                                    |                        |
| Archivo Vet<br>archivo Vet<br>Misigenes Izi<br>18                 | ti<br>za Formako Ir<br>angulerda: 12,7 m<br>apoli / 2006 10:00-42<br>Entorno                                                                                                    | n Sperer 12,7m Dere<br>Ticker                                           | El 10% × *<br>to 127m brev 127m<br>del Operator: A599-001<br>Descrepción                                       | e a              | Imprimir      Imprimir      One     One    |                        |
| C Imprimi<br>Archivo Vat<br>C C C C C C C C C C C C C C C C C C C | if<br>formato ir<br>in in it is in it is in i | n Spectri 12,7m Detro<br>Ticker<br>Horn<br>ACEPZAA PET                  | El 100% x 40<br>de 127m briev 127m<br>del Operador: A599-001<br>Description<br>Cettor 58 & F3FE-CETO OPERADOR  | * 0<br>n Cabecer | Imprimir           Imprimir           Imprinterverties           Im                                                                                                    |                        |
| Limprind<br>Induce Vist                                           | If formation 2r<br>III IIII Q2 20<br>squaredar 12,7 m<br>10012000510.000-42<br>Entomo 1<br>2<br>2                                                                                                    | n Sgewar 12.7mm Dern<br>Titcker<br>Hora<br>ACEPTADA PET<br>ACEPTADA PET | del Operador: AS99-001<br>Description<br>del Stratic Constantion<br>Description<br>CECIM DE EXPERICIO OPERADOR | + 0<br>Gebeer    |                                                                                                    |                        |

Ventana de previsualización

- Impresión de los datos de una matriz -

# A.10 Plantillas

### <u>Guardar</u>

Una vez se ha configurado una matriz, la personalización realizada puede ser almacenada para su posterior uso mediante la opción **Plantillas – Guardar** del menú de la matriz.

Una vez seleccionada esta opción, deberá asignarse un nombre a la nueva plantilla. Si se usa un nombre ya existente para la ventana en cuestión, prevalecerá la última.

Las plantillas almacenadas están asociadas a la ventana a la que pertenece la matriz.

Las plantillas almacenadas están asociadas al terminal y se conservan para futuras ejecuciones.

Mediante la opción <u>Plantilla – Guardar como plantilla por defecto</u> a la vez que se guarda la personalización, ésta se fija como plantilla por defecto.

Si se ha seleccionado una plantilla por defecto, cuando se abra una nueva ventana del mismo tipo se usará dicha plantilla para la matriz de datos correspondiente.

### <u>Aplicar</u>

Para aplicar una plantilla que fue guardada previamente, deberá usarse la opción <u>Plantillas – Aplicar</u> del menú de la matriz. Una vez seleccionada esta opción deberá pulsarse el nombre de la plantilla que se desea recuperar.

### <u>Gestión</u>

La opción <u>Plantillas – Gestión ...</u> del menú de la matriz, abre una ventana donde se muestran las diferentes plantillas almacenadas para la matriz en cuestión.

Pulsando el botón secundario del ratón sobre una de las plantillas se accede a un menú que permite tanto borrar dicha plantilla como asignarle o desasignarle el papel de plantilla por defecto.

Si se ha seleccionado una plantilla por defecto, cuando se abra una nueva ventana del mismo tipo se usará dicha plantilla para la matriz de datos correspondiente.

### Restaurar configuración

La opción **Restaurar Configuración** del menú de la matriz permite recuperar la apariencia original de la matriz. Esta opción no restaura la plantilla por defecto, sino que carga la configuración estándar con la que se distribuye el terminal.